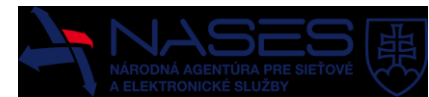

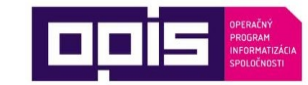

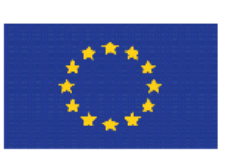

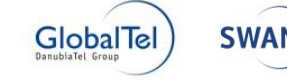

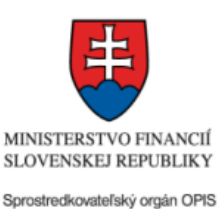

Európska únia

Európsky fond regionálneho rozvoja "Tvoríme vedomostnú spoločnosť"

Projekt je spolufinancovaný Európskou úniou

www.opis.gov.sk www.informatizacia.sk

Národná agentúra pre sieťové a elektronické služby

Projekt Elektronické služby Úradu vlády SR – eDemokracia a otvorená vláda

# PRÍRUČKA POUŽÍVATEĽA eDOV – PODPORNÁ APLIKÁCIA

Verzia dokumentu 0.2 Dátum vydania 22. 12. 2015 ID dokumentu Prirucka\_pouzivatela\_eDOV\_pa.docx Autor Adriana Staníková, Oskár Štoffan Vlastník NASES

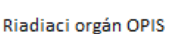

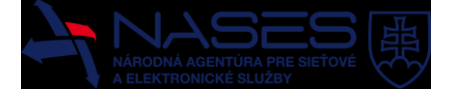

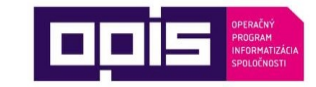

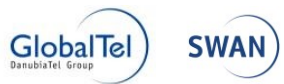

### Denník zmien:

| Dátum vydania | Verzia | Popis verzie a zmien oproti predošlej verzií | Autor zmeny                         |
|---------------|--------|----------------------------------------------|-------------------------------------|
| 16. 9. 2015   | 0.1    | Vytvorenie dokumentu                         | Adriana Staníková,<br>Oskár Štoffan |
| 22. 12. 2015  | 0.2    | Review                                       | Peter Hanečák                       |
|               |        |                                              |                                     |
|               |        |                                              |                                     |
|               |        |                                              |                                     |
|               |        |                                              |                                     |

### Schválenia:

| Funkcia                                  | Meno             | Verzia | Dátum | Podpis |
|------------------------------------------|------------------|--------|-------|--------|
| Programový manažér –<br>GlobalTel, a. s. | Peter Marman     | 1.0    |       |        |
| Predseda Riadiaceho<br>výboru            | Rastislav Janota | 1.0    |       |        |
|                                          |                  |        |       |        |
|                                          |                  |        |       |        |
|                                          |                  |        |       |        |
|                                          |                  |        |       |        |

# Obsah

| 1 |     | Úvod. |                                                               | . 5 |
|---|-----|-------|---------------------------------------------------------------|-----|
|   | 1.1 | O DO  | DKUMENTE                                                      | 5   |
|   | 1.2 | Pre   | KOHO JE DOKUMENT URČENÝ                                       | 5   |
|   | 1.3 | Čo J  | e edov PA                                                     | 5   |
|   | 1.4 | SLOV  | /NÍK POJMOV A SKRATIEK                                        | 6   |
| 2 |     | Proce | S PUBLIKÁCIE OTVORENÝCH DÁT POMOCOU EDOV PA V SKRATKE         | . 7 |
| 3 |     | POPIS | KOMPONENTU INTERNÝ KATALÓG                                    | . 7 |
|   | 3.1 | OBR   | AZOVKY A MENU PONUKY                                          | 7   |
|   | 3.2 | Prih  | LÁSENIE DO INTERNÉHO KATALÓGU                                 | 13  |
|   | 3.3 | Vytv  | ORENIE DATASETU                                               | 13  |
|   | 3.4 | Mod   | IFIKÁCIA DATASETU A DÁTOVÝCH ZDROJOV                          | 15  |
|   | 3.5 | Prid  | ANIE (ASOCIÁCIA) PROCESU                                      | 16  |
|   | 3.  | 5.1   | Pridanie (asociácia) nového procesu                           | 17  |
|   | 3.  | 5.2   | Pridanie (asociácia) existujúceho procesu                     | 18  |
|   | 3.  | 5.3   | Pridanie (asociácia) modifikovanej kópie existujúceho procesu | 18  |
|   | 3.6 | Ope   | RÁCIE S PROCESOM                                              | 20  |
|   | 3.7 | DÁTO  | DVÉ ZDROJE                                                    | 22  |
|   | 3.8 | ZVER  | REJNENIE DATASETU                                             | 23  |
|   | 3.  | 8.1   | Publikácia do externých katalógov                             | 24  |
| 4 |     | POPIS | KOMPONENTU VLASTNÝ VEREJNÝ KATALÓG                            | 26  |
|   | 4.1 | Obr   | AZOVKY A MENU PONUKY                                          | 26  |
|   | 4.2 | Vyhi  | ADÁVANIE, FILTROVANIE A TRIEDENIE DATASETOV                   | 31  |
|   | 4.  | 2.1   | Vyhľadanie datasetu                                           | 31  |
|   | 4.  | 2.2   | Filtrovanie datasetov                                         | 32  |
|   | 4.  | 2.3   | Triedenie datasetov                                           | 33  |
|   | 4.  | 2.4   | Zdieľanie datasetu a zdieľanie dátového zdroja                | 34  |
| 5 |     | POPIS | KOMPONENTU TRANSFORMAČNÝ MODUL                                | 35  |
|   | 5.1 | Pou   | žitie TM                                                      | 35  |
|   | 5.2 | Záki  | ADNÉ ENTITY V TRANSFORMAČNOM MODULE                           | 35  |
|   | 5.3 | OBR   | AZOVKY                                                        | 35  |
|   | 5.  | 3.1   | Obrazovka Domov a navigácia v TM                              | 36  |
|   | 5.  | 3.2   | Obrazovka Procesy                                             | 36  |
|   | 5.  | 3.3   | Obrazovka Editovania procesu (Canvas)                         | 39  |
|   | 5.  | 3.4   | Obrazovka Šablóny krokov                                      | 41  |
|   | 5.  | 3.5   | Obrazovka Monitor behu                                        | 42  |
|   | 5.  | 3.6   | Obrazovka Plánovač                                            | 44  |
|   | 5.  | 3.7   | Obrazovka Nastavenia                                          | 45  |
|   | 5.4 | EXPO  | DRT A IMPORT PROCESU                                          | 46  |
|   | 5.  | 4.1   | Export procesu                                                | 46  |

|   | 5.4.2 | Import procesu                                            | 47 |
|---|-------|-----------------------------------------------------------|----|
|   | 5.5 I | NTEGRÁCIA TRANSFORMAČNÉHO MODULU S INTERNÝM KATALÓGOM     | 49 |
|   | 5.6 [ | DETAILY KONFIGURÁCIE JEDNOTLIVÝCH KROKOV                  | 49 |
|   | 5.6.1 | Stiahnutie súborov                                        | 49 |
|   | 5.6.2 | Stiahnutie tabuľkových dát z databázy                     | 50 |
|   | 5.6.3 | Stiahnutie RDF dát z triplestore                          | 52 |
|   | 5.6.4 | Uloženie súborov                                          | 52 |
|   | 5.6.5 | Uloženie dát do databázy                                  | 53 |
|   | 5.6.6 | Filter súborov                                            | 54 |
|   | 5.6.7 | Nahradenie vzoru v súbore                                 | 55 |
|   | 5.6.8 | Zjednotenie súborov                                       | 55 |
|   | 5.6.9 | Premenovanie súborov                                      | 56 |
|   | 5.6.1 | 0 Načítanie RDF zo súboru                                 | 57 |
|   | 5.6.1 | 1 Validácia XML                                           | 57 |
|   | 5.6.1 | 2 Zlúčenie RDF grafov                                     | 58 |
|   | 5.6.1 | 3 Uloženie RDF do súboru                                  | 59 |
|   | 5.6.1 | 4 Validácia RDF dát                                       | 60 |
|   | 5.6.1 | 5 SQL transformácia                                       | 61 |
|   | 5.6.1 | 6 RDF transformácia pomocou SPARQL construct              | 61 |
|   | 5.6.1 | 7 RDF selekcia pomocou SPARQL select                      | 62 |
|   | 5.6.1 | 8 RDF transformácia pomocou SPARQL update                 | 63 |
|   | 5.6.1 | 9 Načítanie tabuľkových dát zo súboru                     | 63 |
|   | 5.6.2 | 0 Rozbalenie súborov                                      | 64 |
|   | 5.6.2 | 1 XSTL transformácia                                      | 65 |
|   | 5.6.2 | 2 Zbalenie súborov                                        | 66 |
|   | 5.6.2 | 3 Stiahnutie súboru z katalógu                            | 67 |
|   | 5.6.2 | 4 Stiahnutie tabuľkových dát z katalógu                   | 68 |
|   | 5.6.2 | 5 Uloženie súboru do katalógu                             | 68 |
|   | 5.6.2 | 6 Uloženie RDF do katalógu                                | 69 |
|   | 5.6.2 | 7 Aktualizácia tabuľky v katalógu                         | 69 |
|   | 5.6.2 | 8 Uloženie tabuľky do katalógu                            | 70 |
|   | 5.6.2 | 9 Extrakcia metadát zo súboru                             | 71 |
|   | 5.6.3 | 0 Extrakcia textu zo súboru (OCR)                         | 71 |
| 6 | Pc    | DPIS KOMPONENTU SPRÁVA POUŽÍVATEĽOV                       | 72 |
|   | 6.1 H | HNEĎ PO INŠTALÁCII                                        | 73 |
|   | 6.1.1 | Privátna časť EDOV PA                                     | 73 |
|   | 6.1.2 | Verejná časť EDOV PA                                      | 73 |
|   | 6.2 \ | VYTVORENIE NOVÉHO POUŽÍVATEĽA A NOVEJ ORGANIZÁCIE EDOV PA | 73 |
|   | 6.3 ( | ODSTRÁNENIE POUŽÍVATEĽA A ORGANIZÁCIE Z EDOV PA           | 74 |
|   | 6.4 N | MODIFIKÁCIA ATRIBÚTOV (PROFILU) A HESLA INÉHO POUŽÍVATEĽA | 74 |
|   | 6.5 N | Modifikácia vlastného hesla používateľa                   | 74 |

# 1 Úvod

### 1.1 O dokumente

Tento dokument (Príručka používateľa eDOV – Podporná aplikácia ) slúži pre používateľov ako **návod na použitie** a **referenčná dokumentácia**.

### 1.2 Pre koho je dokument určený

Dokument je určený pre používateľov MOD (Modul otvorených dát), a to predovšetkým Povinným osobám. eDOV – Podporná aplikácia ( ďalej aj eDOV PA ) je samostatná aplikácia, ktorá disponuje vlastnou správou používateľov.

#### • Poskytovateľ dát (User)

- môže používať všetky komponenty eDOV PA, komponent správy používateľov však používa len v obmedzenej miere, a to na úpravu vlastného používateľského profilu a zmenu prihlasovacieho hesla
- Správca (Administrátor)
  - môže používať všetky komponenty eDOV PA, komponent správy používateľov používa v plnej miere na správu existujúcich a vytváranie nových používateľov a organizácií
- Anonymný používateľ konzument dát
  - o môže používať iba verejný katalóg, ktorý je verejne prístupný pre všetkých občanov

# 1.3 Čo je eDOV PA

eDOV PA je aplikácia zložená z týchto komponentov:

- Interný katalóg (ďalej len IK)
- Transformačný modul
- Správa používateľov
- Vlastný verejný katalóg

eDOV PA pomáha predovšetkým Povinným osobám realizovať publikačný proces Otvorených dát. Dáta, ktoré sú vo vlastníctve Povinnej osoby, umožňuje extrahovať z dátových úložísk rôznych typov vo forme súborov, ale aj relačných dát z databáz a iných zdrojov dostupných napríklad cez API rozhrania. Následne tieto údaje transformovať s ohľadom na žiadaný výsledný formát, v rámci transformácie vyňať citlivé údaje, zmeniť ich štruktúru, obohatiť o iné Otvorené dáta atď. Výsledok potom publikovať jednak pre vlastnú internú potrebu v internom katalógu (na sprehľadnenie a internú katalogizáciu vlastnených dát), a, samozrejme (čo je aj hlavným cieľom publikačného procesu), dáta zverejniť vo vlastnom verejnom katalógu, v MOD katalógu otvorených dát (data.gov.sk) a iných verejne dostupných katalógoch.

eDOV PA teda predstavuje doplnkový softvérový nástroj k MOD katalógu otvorených dát a jeho Transformačného modulu. Umožňuje:

- použiť na extrakciu a transformáciu dát nástroj, ktorý je prevádzkovaný lokálne, čo znižuje riziko úniku citlivých dát, resp. neoprávneného prístupu k nim
- prevádzkovať vlastný verejný katalóg vo vlastnej doméne Povinnej osoby
- spravovať publikačný proces vo vlastnej réžii

# 1.4 Slovník pojmov a skratiek

| Pojem                               | Význam                                                                                                    |  |
|-------------------------------------|----------------------------------------------------------------------------------------------------|--|
| Sprístupnenie údajov                | Umožnenie prístupu k údajom inej osobe/osobám. Typicky žiadateľovi<br>na základe žiadosti o sprístupnenie informácií. Pozri Predpis č.<br>211/2000 Z. z. zákon o slobodnom prístupe k informáciám a o zmene a<br>doplnení niektorých zákonov (zákon o slobode informácií). |  |
| Zverejnenie údajov                  | Za zverejnenie údajov je považovaný taký spôsob sprístupnenia údajov,<br>ktorý umožňuje opakovane vyhľadávať a získavať sprístupnené údaje<br>(napr. webová stránka, verejne dostupná nástenka).                                                                           |  |
| Dataset                             | Dataset je entita MOD tvorená metadátami a dátovými zdrojmi.                                                                                                    |  |
| Dátový zdroj                        | Dátový zdroj je entita MOD tvorená metadátami a referenciami na<br>údaje. Dátový zdroj je vždy súčasťou Datasetu.                                                                                                    |  |
| MOD                                 | Modul Open Data.                                                                                                    |  |
| API                                 | Application programming interface (rozhranie pre programovanie aplikácií).                                                                                                    |  |
| Katalóg otvorených dát              | Webová aplikácia dostupná na https://data.gov.sk, kde sú publikované otvorené dáta Povinných osôb.                                                                                                    |  |
| Linkované dáta (LD)                 | Dáta vo formáte RDF, kde jednotlivé prvky dát sú prepojené väzbami.                                                                                                    |  |
|                                     | Pozri aj: https://en.wikipedia.org/wiki/Linked_data.                                                                                                    |  |
| Metadáta                            | Informácie o dátach.                                                                                                    |  |
|                                     | Metadáta sú napr. názov, popis, autor, dátum zverejnenia, stav, dátum<br>poslednej aktualizácie, dátum platnosti od-do, dátum účinnosti od-do,<br>formát dát, licencia.                                                                                                    |  |
| Povinná osoba                       | Jedna z používateľských rolí.                                                                                                    |  |
|                                     | Tento termín má zároveň aj legislatívnu definíciu, pozri § 2 zákona č.<br>211/2000 (zákon o slobodnom prístupe k informáciám).                                                                                                    |  |
| ÚPVS                                | Ústredný portál verejnej správy, https://www.slovensko.sk.                                                                                                    |  |
| IS                                  | Informačný systém.                                                                                                    |  |
| Beh, beh procesu                    | Reprezentuje jedno konkrétne spustenie procesu v TM.                                                                                                    |  |
|                                     | Alternatívne názvy: exekúcia, exekúcia procesu; anglický názov:<br>pipeline execution.                                                                                                    |  |
| Krok, Krok procesu                  | Stavebná jednotka v procesu v TM. Krok je jedna aktivita (jedna<br>"krabička") v procese, napr. načítanie dát z databázy.                                                                                                    |  |
|                                     | Alternatívny názov: DPU                                                                                                    |  |
|                                     | Anglický názov: DPU (Data Processing Unit)                                                                                                    |  |
| Načasovanie, Načasovanie<br>procesu | Pravidlo vytvorené v TM, podľa ktorého je konkrétny proces spustený<br>buď jednorazovo v konkrétnom čase, alebo je spúšťaný pravidelne v<br>definovaných intervaloch (napr. raz denne o 2.00 ráno).                                                                        |  |
| Proces                              | Postupnosť krokov, ktorej cieľom je vypublikovať dáta a metadáta do<br>niektorého datasetu v katalógu. Procesy v TM sú vytvárané<br>používateľmi.                                                                                                    |  |

|               | Alternatívny názov: transformačný proces, transformačný predpis,<br>publikačný proces<br>Anglický názov: pipeline |
|---------------|----------------------------------------------------------------------------------------------------|
| Šablóna kroku | Predkonfigurovaný krok.                                                                                           |

# 2 Proces publikácie Otvorených dát pomocou eDOV PA v skratke

Základným predpokladom publikácie Otvorených dát je vlastníctvo údajov, ktoré budú predmetom publikácie v podobe Otvorených dát. Publikačný proces je možné začať po úspešnej inštalácii eDOV PA a následnom vytvorení používateľských účtov (aspoň jedného používateľského účtu s rolou Poskytovateľ dát).

Publikačný proces sa začína v internom katalógu, kde je potrebné vytvoriť dataset. Dataset reprezentuje katalógový záznam, je tvorený metadátami, ktoré ho popisujú a ďalej obsahuje odkazy na dáta v podobe dátových zdrojov, ktoré sú katalogizované v rámci datasetu, ku ktorému prislúchajú. Dátových zdrojov môže dataset obsahovať viacero, a to z rôznych dôvodov. Buď obsahuje každý dátový zdroj iné dáta a vzájomne sa dopĺňajú – spolu tvoria dataset, alebo každý dátový zdroj obsahuje tie isté dáta, ale v inej podobe (stiahnuteľné súbory rôznych formátov, API rozhrania REST, SPARQL endpoint a pod.).

Po vytvorení datasetu v internom katalógu je možné pristúpiť k pridávaniu dátových zdrojov. Tieto sú do katalógu nahrávané prostredníctvom publikačných procesov transformačného modulu. Proces, ak má produkovať dátový zdroj pre dataset, musí byť s datasetom asociovaný. Táto asociácia (vzťah) sa vytvára v internom katalógu.

Proces sa vytvára, prípadne modifikuje v Transformačnom module. Každý proces je spojením krokov, ktoré sa po jeho spustení vykonávajú v slede, ktorý je definovaný prepojením krokov. Každý krok procesu je možné vybrať zo zoznamu a následne konfigurovať podľa potrieb konkrétnej transformácie.

Proces je spravidla vždy zakončený krokom, ktorý nahráva dátový zdroj do interného katalógu.

Po vytvorení publikačného procesu je beh možné spúšťať manuálne alebo automaticky (pravidelne v stanovených časových intervaloch) nakonfigurovaním plánovača.

V prípade, že je zámerom publikácia Otvorených dát, je nastavením datasetu ako verejná vytvorená jeho verná kópia aj vrátane jeho všetkých dátových zdrojov do vlastného verejného katalógu. Tým sa stáva verejne dostupným pre konzumentov dát (občanov, firmy...). Zároveň je pre verejný dataset možné definovať externé katalógy, kam sa má vytvoriť replika katalógového záznamu datasetu aj s dátovými zdrojmi. Definícia externých katalógov prebieha v internom katalógu.

# 3 Popis komponentu interný katalóg

### 3.1 Obrazovky a menu ponuky

Interný katalóg je centrálnym komponentom eDOV PA a skladá sa z nasledujúcich obrazoviek a menu ponúk:

- Hlavné menu, ktoré obsahuje:
  - o meno a priezvisko prihláseného použivateľa (v zátvorkách) a jeho príslušnosť k organizácii
  - o ikonu Panel' pre prechod na obrazovku Panel
  - ikonu Odhlásiť sa pre odhlásenie z eDOV PA
  - Tlačidlo Datasety pre prechod na obrazovku Datasety
  - o Tlačidlo Organizácie pre prechod na obrazovku Organizácie
  - Combo box Nástroje pre voľby
    - Správa používateľov presmerovanie do komponentu Správa používateľov pre správu používateľov eDOV PA a správa vlastného profilu prihláseného používateľa
    - Transformačný modul presmerovaie do komponentu Transformačný modul

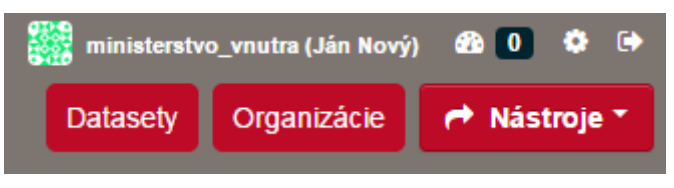

Obrázok 1 – Hlavné menu

- Obrazovka Datasety
  - Zobrazí sa kliknutím na tlačítko Datasety hlavného menu a obsahuje všetky verejné datasety v internom katalógu.

|                                      | ministerstv | ro_vnutra (Ján Nový | ) 🕸 🚺 🌣 🗭  |
|--------------------------------------|-------------|---------------------|------------|
| Podporná aplikácia - Interný katalóg | Datasety    | Organizácie         | Aástroje 🛪 |
|                                      |             |                     |            |

### A / Datasety

| ▼ Organizácie                                  | Pridať dataset                                                                                  |                                                                  |                            |  |
|------------------------------------------------|-------------------------------------------------------------------------------------------------|------------------------------------------------------------------|----------------------------|--|
| ministerstvo_vnutra (1)                        |                                                                                                 |                                                                  |                            |  |
|                                                | Vyhľadať datasety                                                                               |                                                                  |                            |  |
| ▼ Skupiny                                      | 1 dataast páidepú                                                                               | Zoradiť podľa:                                                   | Dolovantaosť               |  |
| Neexistujú žiadne Skupiny<br>ktoré zodpovedajú | r ualaset hajueny                                                                               | Zolaut poula.                                                    | Relevantitiost             |  |
| hľadanému výrazu                               | Voľba prezidenta SR 2014                                                                        |                                                                  |                            |  |
| Tagy                                           | Predseda NR SR svojím rozhodnutím č. 430/201<br>prezidenta Slovenskej republiky. Deň konania vo | 3 Z. z. zo dňa 19. decembra 20<br>ľby bol určený na sobotu 15. m | 013 vyhlásil voľbu<br>arca |  |
| voľby (1)                                      | CSV                                                                                             |                                                                  |                            |  |
| vláda (1)                                      |                                                                                                 |                                                                  |                            |  |
| viaua (1)                                      | Prístup do tohto zoznamu je možný aj cez API rozhranie /                                        | API (viď. dokumentácia API Dokume                                | nty API).                  |  |
| ▼ Formáty                                      |                                                                                                 |                                                                  |                            |  |
| CSV (1)                                        |                                                                                                 |                                                                  |                            |  |
|                                                |                                                                                                 |                                                                  |                            |  |
| ▼ Licencie                                     |                                                                                                 |                                                                  |                            |  |
| Creative Commons CC (1)                        |                                                                                                 |                                                                  |                            |  |
|                                                |                                                                                                 |                                                                  |                            |  |

### Obrázok 2 – Obrazovka Datasety

- Obrazovka Detail datasetu
  - Zobrazí sa kliknutím na názov datasetu v zozname datasetov (na obrazovke Datasety alebo po zvolení organizácie na obrazovke Organizácie)

|                             |                                                                                                    | ministerstvo_vnutra (J                                                                                                    | án Nový) 🚳 🚺 🌣                                                          |
|-----------------------------|----------------------------------------------------------------------------------------------------|----------------------------------------------------------------------------------------------------|-------------------------------------------------------------------------|
| Podporná aplikácia -        | Interný katalóg                                                                                                    | Datasety Organiz                                                                                                    | zácie 🌈 Nástroje                                                        |
| / Organizácie / ministe     | erstvo_vnutra / <b>Voľba prezide</b> r                                                                                                    | nta SR 2014                                                                                                    |                                                                         |
| /oľba prezidenta SR<br>2014 | 👍 Dataset 📓 Skupiny 🧿 U                                                                                                    | Idalosti 🔚 Súvisiace                                                                                                    | 🖋 Spravovať                                                             |
| Idoheratelia                | Voľba prezidenta SR 2014                                                                                                    | L .                                                                                                    |                                                                         |
| O Odoberať                  | Predseda NR SR svojím rozhodnutím<br>prezidenta Slovenskej republiky. Deň<br>vykonala v súlade so zákonom č. 46/1<br>ľudovom hlasovaní o jeho odvolaní a<br>predpisov. | č. 430/2013 Z. z. zo dňa 19. decembra 2013<br>konania voľby bol určený na sobotu 15. marca<br>999 Z. z. o spôsobe voľby prezidenta Slovens<br>o doplnení niektorých ďalších zákonov v znení | vyhlásil voľbu<br>a 2014. Voľba sa<br>skej republiky, o<br>í neskorších |
| ] Organizácia               | Dáta a Dátové zdroje                                                                                                    |                                                                                                    |                                                                         |
|                             | vláda voľby<br>Doplňujúce informácie                                                                                                    |                                                                                                    |                                                                         |
| ninisterstvo_vnutra         | Pole                                                                                                    | Hodnota                                                                                                    |                                                                         |
| Táto organizácia nemá popis | Zdroj                                                                                                    | http://volby.statistics.sk/prez/p<br>dv/download-sk.html                                                                                                    | rez2014/Prezident-                                                      |
| Ż Zdieľať                   | Správca                                                                                                    | Ján Nový                                                                                                    |                                                                         |
| Google+                     | Stav                                                                                                    | aktívny                                                                                                    |                                                                         |
| Twitter                     | Posledná aktualizácia                                                                                                    | 24 Október, 2015, 10:05                                                                                                    |                                                                         |
| Facebook                    | Vytvorené                                                                                                    | 22 Október, 2015, 15:43                                                                                                    |                                                                         |
| Licencia                    |                                                                                                    |                                                                                                    |                                                                         |
| Creative Commons CCZero     |                                                                                                    |                                                                                                    |                                                                         |

#### Obrázok 3 – Obrazovka Detail datasetu

#### • Obrazovka Detail dátového zdroja

 Zobrazí sa po voľbe Viac informácií, príp. Náhľad' v combo boxe Preskúmať, ktorý je k dispozícii pre každý dátový zdroj datasetu zvlášť na obrazovke Detail datasetu.

| apliká                        | cia - Interný katalóg                                                                                                    |                                                                                                    |                                                                                                    | Data                                                                                                    | sety Orga                                                                                                    | a (Jan Novy) \cdots<br>anizácie (M N                                                                                                    | lástroje                                                                                                    |
|-------------------------------|----------------------------------------------------------------------------------------------------|----------------------------------------------------------------------------------------------------|----------------------------------------------------------------------------------------------------|----------------------------------------------------------------------------------------------------|----------------------------------------------------------------------------------------------------|----------------------------------------------------------------------------------------------------|----------------------------------------------------------------------------------------------------|
| zácie / mi                    | nisterstvo_vnutra / Voľt                                                                                                    | oa prezidenta SR                                                                                                    | 2014 /                                                                                                    | Súhrnn                                                                                                    | é výsledl                                                                                                    | ky podľa ob                                                                                                    | cí                                                                                                    |
| é výsledk                     | vy podľa obcí                                                                                                    |                                                                                                    |                                                                                                    |                                                                                                    | 🖋 Spra                                                                                                    | vovať 🛛 🔼 🛛                                                                                                    | ata AF                                                                                                    |
| ale atale a /dat              | aatara/dump/b202d024_0706_42                                                                                                    | 44 base a10046b006b                                                                                                    | 0                                                                                                    |                                                                                                    |                                                                                                    |                                                                                                    |                                                                                                    |
| aicataioy/dai                 | astore/dump/bzozdoz4-9766-43                                                                                                    | 41-Dae5-01221500060                                                                                                    | 5                                                                                                    |                                                                                                    |                                                                                                    |                                                                                                    |                                                                                                    |
| u dataseti                    | u (abstrakt)                                                                                                    |                                                                                                    |                                                                                                    |                                                                                                    |                                                                                                    |                                                                                                    |                                                                                                    |
| a NR SR svoj<br>voľby bol urč | jím rozhodnutím č. 430/2013 Z. z<br>ený na sobotu 15. marca 2014                                                                                                    | z. zo dňa 19. decembra                                                                                                    | 2013 vyhlá                                                                                                    | isil voľbu pr                                                                                                    | ezidenta Slov                                                                                                    | venskej republiky.                                                                                                    | Deň                                                                                                    |
| a prezidenta (                | SR 2014                                                                                                    |                                                                                                    |                                                                                                    |                                                                                                    |                                                                                                    |                                                                                                    |                                                                                                    |
| Explorer                      |                                                                                                    |                                                                                                    |                                                                                                    |                                                                                                    |                                                                                                    |                                                                                                    |                                                                                                    |
|                               |                                                                                                    |                                                                                                    |                                                                                                    |                                                                                                    |                                                                                                    | Zakompor                                                                                                    | iovať                                                                                                    |
|                               |                                                                                                    |                                                                                                    |                                                                                                    |                                                                                                    |                                                                                                    |                                                                                                    |                                                                                                    |
| aph Map                       | 2926 records                                                                                                    | – 100 »                                                                                                    |                                                                                                    | <b>Q</b> Sear                                                                                                    | ch data                                                                                                    | Go »                                                                                                    | Filters                                                                                                    |
| OBVOD                         | OBEC                                                                                                    | POCET_OKRSKOV                                                                                                    | POCET                                                                                                    | VOLICOV                                                                                                    | POCET_OE                                                                                                    | ALOK_VOLICO                                                                                                    | м ро                                                                                                    |
| Bratislava                    | Bratislava - Čunovo                                                                                                    | 1                                                                                                    | 992                                                                                                    | -                                                                                                    | 623                                                                                                    |                                                                                                    | 6 ^                                                                                                    |
|                               | Bratislava - Devín                                                                                                    | 1                                                                                                    | 1,089                                                                                                    |                                                                                                    | 668                                                                                                    |                                                                                                    | 6                                                                                                    |
|                               | Bratislava - Devínska Nová Ves                                                                                                    | \$ 14                                                                                                    | 14,512                                                                                                    |                                                                                                    | 7,684                                                                                                    |                                                                                                    | 7                                                                                                    |
|                               | Bratislava - Dúbravka                                                                                                    | 31                                                                                                    | 31,366                                                                                                    |                                                                                                    | 15,695                                                                                                    |                                                                                                    | 1                                                                                                    |
|                               | Bratislava - Jarovce                                                                                                    | 2                                                                                                    | 1,588                                                                                                    |                                                                                                    | 1,042                                                                                                    |                                                                                                    | 1                                                                                                    |
|                               | Bratislava - Karlova Ves                                                                                                    | 27                                                                                                    | 29,916                                                                                                    |                                                                                                    | 17,394                                                                                                    |                                                                                                    | 1                                                                                                    |
|                               | Bratislava - Lamač                                                                                                    | 6                                                                                                    | 6,089                                                                                                    |                                                                                                    | 3,660                                                                                                    |                                                                                                    | 3                                                                                                    |
|                               | Bratislava - Nové Mesto                                                                                                    | 44                                                                                                    | 34,505                                                                                                    |                                                                                                    | 19,401                                                                                                    |                                                                                                    | 1                                                                                                    |
|                               | Bratislava - Petržalka                                                                                                    | 102                                                                                                    | 99,475                                                                                                    |                                                                                                    | 49,267                                                                                                    |                                                                                                    | 4                                                                                                    |
|                               | Bratislava - Podunajské Bisku                                                                                                    | . 19                                                                                                    | 18,697                                                                                                    |                                                                                                    | 9,328                                                                                                    |                                                                                                    | 9                                                                                                    |
|                               | Bratislava - Rača                                                                                                    | 18                                                                                                    | 17,977                                                                                                    |                                                                                                    | 9,667                                                                                                    |                                                                                                    | 9                                                                                                    |
|                               | Bratislava - Rusovce                                                                                                    | 3                                                                                                    | 2,824                                                                                                    |                                                                                                    | 1,672                                                                                                    |                                                                                                    | 1                                                                                                    |
|                               | Bratislava - Ružinov                                                                                                    | 70                                                                                                    | 66,854                                                                                                    |                                                                                                    | 36,584                                                                                                    |                                                                                                    | 3                                                                                                    |
|                               | Bratislava - Staré Mesto                                                                                                    | 34                                                                                                    | 38,103                                                                                                    |                                                                                                    | 21,950                                                                                                    |                                                                                                    | 2                                                                                                    |
|                               | Bratislava - Vajnory                                                                                                    | 4                                                                                                    | 4,282                                                                                                    |                                                                                                    | 2,352                                                                                                    |                                                                                                    | 2                                                                                                    |
|                               | Bratislava - Vrakuňa                                                                                                    | 18                                                                                                    | 16,899                                                                                                    |                                                                                                    | 7,863                                                                                                    |                                                                                                    | 7                                                                                                    |
|                               | Bratislava - Záhorská Bystrica                                                                                                    | 3                                                                                                    | 3,243                                                                                                    |                                                                                                    | 2,011                                                                                                    |                                                                                                    | 2                                                                                                    |
| Malacky                       | Borinka                                                                                                    | 1                                                                                                    | 592                                                                                                    |                                                                                                    | 331                                                                                                    |                                                                                                    | 3                                                                                                    |
|                               | Gajary                                                                                                    | 2                                                                                                    | 2,429                                                                                                    |                                                                                                    | 808                                                                                                    |                                                                                                    | 8                                                                                                    |
|                               | Japionove                                                                                                    | 1                                                                                                    | 1,002                                                                                                    |                                                                                                    | 481                                                                                                    |                                                                                                    | 4                                                                                                    |
|                               | Jakubov                                                                                                    | 1                                                                                                    | 1,320                                                                                                    |                                                                                                    | 584                                                                                                    |                                                                                                    | 5                                                                                                    |
|                               | -                                                                                                    |                                                                                                    | 1,040                                                                                                    | _                                                                                                    | 517                                                                                                    |                                                                                                    |                                                                                                    |
| Iroje                         | Doplňujúce in                                                                                                    | formácie                                                                                                    |                                                                                                    |                                                                                                    |                                                                                                    |                                                                                                    | ŀ                                                                                                    |
| edky podľa                    | Pole                                                                                                    |                                                                                                    | Но                                                                                                    | dnota                                                                                                    |                                                                                                    |                                                                                                    |                                                                                                    |
|                               | Naposledy zmenen                                                                                                    | é                                                                                                    | 24                                                                                                    | Október, 2                                                                                                    | 015                                                                                                    |                                                                                                    |                                                                                                    |
|                               | Vytvorené                                                                                                    |                                                                                                    | 24                                                                                                    | Október, 2                                                                                                    | 015                                                                                                    |                                                                                                    |                                                                                                    |
|                               | Formát                                                                                                    |                                                                                                    | CS                                                                                                    | SV .                                                                                                    |                                                                                                    |                                                                                                    |                                                                                                    |
|                               | Licencia                                                                                                    |                                                                                                    | Cn                                                                                                    | eative Com                                                                                                    | mone CCZer                                                                                                    |                                                                                                    |                                                                                                    |
|                               | LIGENOID                                                                                                    |                                                                                                    |                                                                                                    | cauve com                                                                                                    | nons CCZEN                                                                                                    | 0                                                                                                    |                                                                                                    |
|                               | á apliká   zácie / mi   zácie / mi   alcatalog/dat   u datasetu   alcatalog/dat   u datasetu   a NR SR svoj   voľby bol urča   a NR SR svoj   voľby bol urča   a NR SR svoj   prezidenta s   izplorer   Bratislava   Bratislava   Bratislava   a Nalacky   Malacky   a Nalacky   a Nalacky | á aplikácia - Interný katalóg         zácie / ministerstvo_vnutra / Voľk         á výsledky podľa obcí         alcatalog/datastore/dump/b282d824-9786-43         u datasetu (abstrakt)         a NR SR svojím rozhodnutím č. 430/2013 Z. z         a vořby bol určený na sobotu 15. marca 2014         a prezidenta SR 2014         Explorer         raph       Map         2926 records       1         OBVOD       OBEC         Bratislava       Bratislava - Čunovo         Bratislava       Bratislava - Devín         Bratislava       Bratislava - Devínska Nová Ves         Bratislava - Devínska Nová Ves       Bratislava - Jarovce         Bratislava - Jarovce       Bratislava - Volunajské Bisku         Bratislava - Nové Mesto       Bratislava - Petržalka         Bratislava - Rača       Bratislava - Ružinov         Bratislava - Vajnory       Bratislava - Vajnory         Bratislava - Vajnory       Bratislava - Záhorská Bystrica         Malacky       Borinka         Gajary       Jablonové         Jakubov       Kostolište | A aplikácia - Interný katalóg  zácie / ministerstvo_vnutra / Voľba prezidenta SR  zácie / ministerstvo_vnutra / Voľba prezidenta SR  výsledky podľa obcí  atcatalog/datastore/dump/b282d824-9786-4341-bae5-c12215b086b2  u datasetu (abstrakt)  a NR SR svojim rozhodnutim č. 430/2013 Z. z. zo dňa 19. decembra voľby bol učený na sobotu 15. marca 2014  prezidenta SR 2014  xplorer    atom v v v v v v v v v v v v v v v v v v v | á aplikácia - Interný katalóg         zácie / ministerstvo_vnutra / Voľba prezidenta SR 2014 /         á výsledky podľa obcí         atcatalog/datastore/dump/b282d824-9786-4341-bae5-c12215b086b3         u datasetu (abstrakt)         a NR SR svojím rozhodnutín č. 430/2013 Z. z. zo dňa 19. decembra 2013 vyhá voľby bol určený na sobotu 15. marca 2014         a prezidenta SR 2014         czpiorer         vaga Bratislava - Devín         b ratislava - Devínska Nová Ves         pratislava - Devínska Nová Ves         pratislava - Devínska Nová Ves         pratislava - Devínska Nová Ves         pratislava - Devínska Nová Ves         pratislava - Devínska Nová Ves         pratislava - Nové Mesto         pratislava - Nové Mesto         pratislava - Petržalka         pratislava - Rača         pratislava - Rača         pratislava - Rača         pratislava - Staré Mesto         pratislava - Vajony         pratislava - Vajony         pratislava - Vajony         pratislava - Vajony         pratislava - Vajony         pratislava - Vajony         pratislava - Vajony         pratislava - Staré Mesto         pratislava - Vajony         pratislava - Vajony         pratislava - Rač | A aplikácia - Interný katalóg<br>zácie / ministerstvo_vnutra / Voľba prezidenta SR 2014 / Súhrmn<br>š výsledky podľa obcí<br>atcatalogidatastore/dump/b2020824-9786-4341-bae5-c12215b086b3<br>u datasetu (abstrakt)<br>a NR SR svojim rozhodnutin ž. 430/2013 Z. z. zo dňa 19. decembra 2013 vyhlásli voľbu pr<br>voľby bol určený na sobotu 15. marca 2014<br>1 prezidenta SR 2014<br>xplorer<br>POEVOD OBEC POCET_OKRSKOV POCET_VOLICOV<br>Bratislava - Cunovo 1 992<br>Bratislava - Devín 1 1,089<br>Bratislava - Devín 1 1,089<br>Bratislava - Devín 1 1,089<br>Bratislava - Devín 1 1,089<br>Bratislava - Devín 1 1,089<br>Bratislava - Devín 1 1,089<br>Bratislava - Devín 1 1,089<br>Bratislava - Johravka 31 31,366<br>Bratislava - Johravka 1 31,366<br>Bratislava - Johravka 1 4,512<br>Bratislava - Johravka 1 13,366<br>Bratislava - Johravka 1 19. 16,89<br>Bratislava - Karlova Ves 27 29,916<br>Bratislava - Karlova Ves 27 29,916<br>Bratislava - Ružnov 70 66,854<br>Bratislava - Ružnov 70 66,854<br>Bratislava - Ružnov 70 66,854<br>Bratislava - Vajnov 4 4,282<br>Bratislava - Vajnov 4 4,282<br>Bratislava - Záhorská Bystrica 3 3,243<br>Malaciv Borinika 1 56,99<br>Bratislava - Záhorská Bystrica 3 3,243<br>Malaciv Borinika 1 56,99<br>Bratislava - Záhorská Bystrica 3 3,243<br>Malaciv Borinika 1 1,040<br><b>Krostolšte 1 1,040</b><br><b>Krostolšte 1 1,040</b><br><b>Krostolšte 1 1,040</b><br><b>Krostolšte 1 1,040</b><br><b>Krostolšte 1 1,040</b><br><b>Krostolšte 1 1,040</b><br><b>Krostolšte 1 1,040</b><br><b>Krostolšte 1 1,040</b><br><b>Krostolšte 1 1,040</b><br><b>Krostolšte 1 1,040</b><br><b>Krostolšte 1 1,040</b><br><b>Krostolšte 1 1,040</b><br><b>Krostolšte 1 1,040</b><br><b>Krostolšte 1 1,040</b><br><b>Krostolšte 1 1</b> | á aplikácia - Interný katalóg       Crai         zácie / ministerstvo_vnutra / Voľba prezidenta SR 2014 / Súhrnné výsledl         á výsledky podľa obcí       I I IIII IIIIIIIIIIIIIIIIIIIIIIIIIIII | á aplikácia - Interný katalóg         Datacy         Organizácia         Image: Comparizácia         Comparizácia         Image: Comparizácia         Image: Comparizácia <thimage:< td=""></thimage:<> |

#### Obrázok 4 – Obrazovka Detail dátového zdroja

- Obrazovka Organizácie
  - Zobrazí sa kliknutím na tlačidlo Organizácie hlavného menu, kliknutím na ikonu zvolenej organizácie sa zobrazí zoznam všetkých verejných datasetov danej organizácie a aj všetkých súkromných datasetov danej organizácie za predpokladu, že používateľ je jej členom.

| Podporná aplikácia -                                                                                             | Interný katalóg                  | ministerstvo_vnutra (Ján Nový) 🏼 0 🔹 🗭<br>Datasety Organizácie 🍽 Nástroje 🕶 |
|----------------------------------------------------------------------------------------------------|----------------------------------|-----------------------------------------------------------------------------|
| Čo sú to Organizácie                                                                                             | Welladať organizácio             |                                                                             |
| Organizácie sú používané na<br>vytváranie, spravovanie a<br>publikovanie zbierok<br>datasetov. Používatelia môžu | 1 organizácia nájdená            | Zoradiť podľa: Meno vzostupne 🔻                                             |
| mať rozličné role v<br>Organizácii, v závislosti od ich<br>úrovne autorizácie vytvárať,<br>upravovať a pulikovať |                                  |                                                                             |
|                                                                                                    | ministerstvo_vnutra<br>1 Dataset |                                                                             |

Obrázok 5 – Obrazovka Organizácie

- Menu Správa datasetu
  - Aktivuje sa kliknutím na tlačidlo Spravovať na obrazovke Detail datasetu. Tlačidlom Zobraziť dataset sa vraciame na obrazovku Detail datasetu. Menu obsahuje položky:
    - Upravit metadáta modifikácia metadát datasetu a nastavenie jeho viditeľnosti (súkromný/verejný)
    - Dátové zdroje zobrazí zoznam všetkých dátových zdrojov datasetu
    - Publikácia je k dispozícii len pre verejné datasety, slúži na správu externých katalógov
    - Procesy slúži na správu asociovaných publikačných procesov s datasetom vytvorených v Transformačnom module

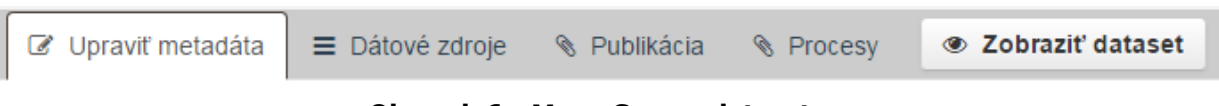

Obrázok 6 – Menu Správa datasetu

- Obrazovka Panel
  - Zobrazí sa po kliknutí na ikonu 'Panel' Hlavného menu, obsahuje históriu udalostí (záložka Novinky)

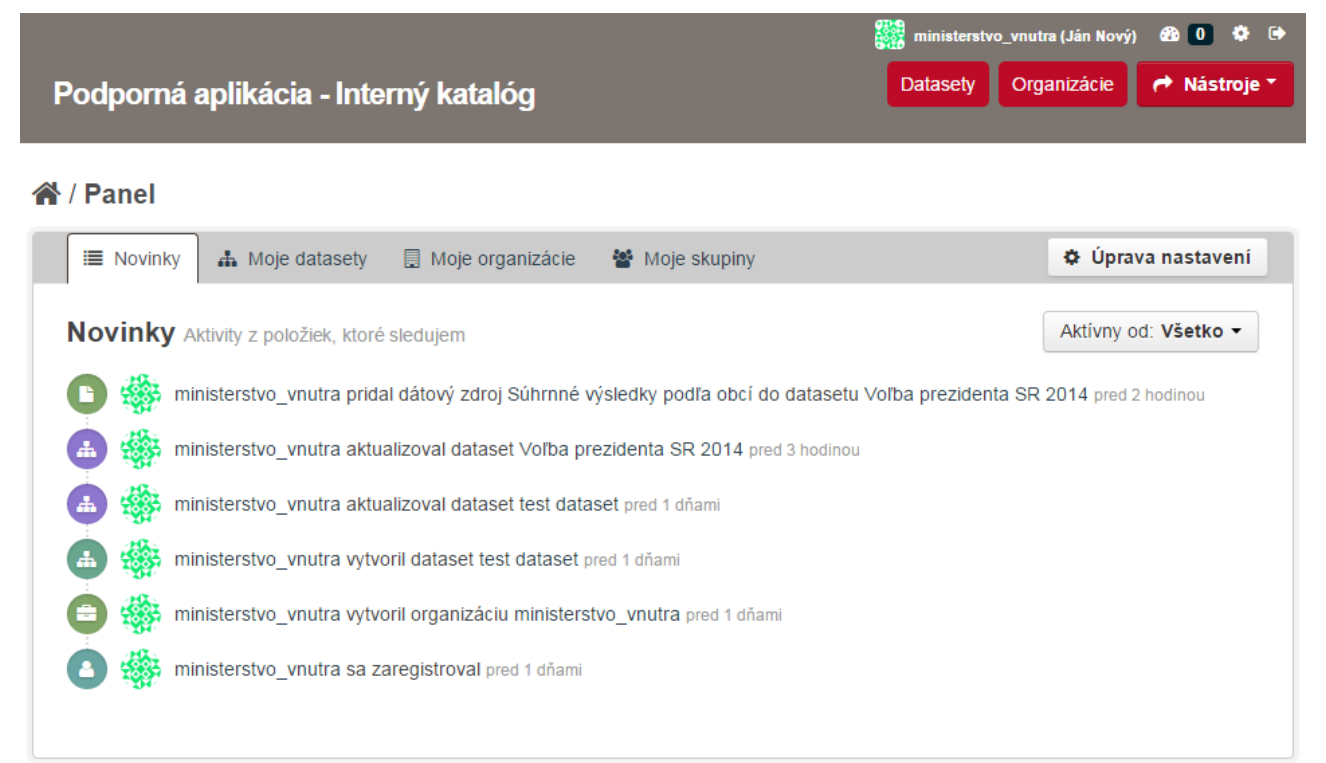

Obrázok 7 – Obrazovka Panel

3.2 Prihlásenie do interného katalógu

Interný katalóg je dostupný na URL adrese

https://<hostname>/internalcatalog

| odporná aj       | plikácia               |
|------------------|------------------------|
| /ložte Vaše použ | ívateľské meno a heslo |
| 1eno:            |                        |
| jnovy            |                        |
| leslo:           |                        |
| •••••            |                        |
|                  |                        |

Copyright © 2005-2015 Apereo, Inc. All rights reserved.

Powered by <u>Apereo Central Authentication Service</u> <u>4.1.0-SNAPSHOT</u>

### Obrázok 8 – Prihlásenie do IK

Po zadaní mena a hesla a kliknutí na Prihlásiť je používateľ prihlásený do IK. V prípade neúspešného prihlásenia je možné pokus o prihlásenie opakovať neobmedzene.

Poznámka: Presnú hodnotu tzv. hostname (resp. celú správnu adresu – URL – interného katalógu) vám poskytne váš administrátor, ktorý EDEM PA spravuje. Typicky to býva adresa typu http://data.mojaorganizacia.sk/internalcatalog.

### 3.3 Vytvorenie datasetu

Publikačný proces sa začína vždy vytvorením datasetu, teda metadát popisujúich dáta, ktoré budú publikované. Metadáta teda slúžia na popis dát, aby bolo zrejmé konzumentovi, pod akou licenciou sú publikované (metadátové pole Licencia), čo dáta reprezentujú (metadátové pole Popis), Tagy pre uľahčenie kategorizácie a vyhľadávania v katalógu a pod.

Kliknutím na tlačidlo Datasety v hlavnom menu prejdeme na obrazovku Datasety, kde je k dispozícii tlačidlo Pridať dataset na pridanie nového datasetu do IK.

Zobrazená je skupina štandardných metadátových polí, ktoré je možné pre dataset definovať. Na konci je možné pridávať vlastné polia, ak je to potrebné. Vlastné polia sú vždy tvorené dvojicou KEY-VALUE, pričom KEY je názov metadátového poľa a VALUE je jeho hodnota.

Nadpis datasetu zároveň predurčí jeho URL, ktorá je jediným povinným metadátovým poľom a musí byť pre celý IK jedinečná. URL je možné upravovať aj manuálne kliknutím na Upraviť.

Zároveň je na tomto mieste možnosť nastavenia viditeľnosti datasetu ako:

- Súkromný (dostupný len v IK a len pre členov danej organizácie).
- Verejný (dostupný v IK pre každého prihláseného používateľa a zároveň okamžite dostupný aj vo Vlastnom verejnom katalógu pre kohokoľvek).

Po kliknutí na tlačidlo Ďalej: Pridať dáta pristúpime k druhému kroku, v ktorom je možné pridať datasetu dátové zdroje priamo v katalógu – nepovinný krok, ktorý je možné preskočiť kliknutím na tlačidlo Dokončiť bez toho, aby bolo nutné definovať dátový zdroj. Tento spôsob pridávania dátových zdrojov (bez nutnosti definovania publikačného procesu v Transformačnom module), je najjednoduchším spôsobom, ako dátové zdroje pridať do katalógu. Daňou za jednoduchosť je veľmi obmedzujúce publikovanie dátových zdrojov len ako stiahnuteľných súborov, ktoré sú presnou kópiou zdrojového súboru, pričom zdrojové dáta vo forme súboru musia byť umiestnené buď

- na lokálnom súborovom systéme (tlačidlo Nahrávanie) alebo
- na vzdialenom súborovom systéme dostupnom cez protokol http (tlačidlo Odkaz)

### A / Datasety / Vytvoriť dataset

| O Čo je dátový zdroj?                                                                         | Notword datacat                                                                          |       |
|-----------------------------------------------------------------------------------------------|------------------------------------------------------------------------------------------|-------|
| Dátový zdroj môže byť<br>ľubovoľný súbor alebo odkaz<br>na súbor obsahujúci užitočné<br>dáta. | Súbor: 🛆 Nahrávanie 🔍 Odkaz                                                              |       |
|                                                                                               | Meno: napr. cena zlata v januári 2011                                                    |       |
|                                                                                               | Popis: Niekoľko užitočných poznámok o dátach                                             |       |
|                                                                                               | Tu mõžete použiť Markdown formátovanie                                                   |       |
|                                                                                               | Formát: napr. CSV, XML alebo JSON v<br>Bude dopinené automaticky. Môže ostať nevypinené. |       |
|                                                                                               | Predchádzajúce Uložiť a pridať ďalší Dok                                                 | ončiť |

#### Obrázok 9 – Pridanie dátového zdroja datasetu

Po kliknutí na tlačidlo Dokončiť je dataset vytvorený, uložený v IK a používateľ je presmerovaný na obrazovku Detail datasetu.

Poznámka: V prípade, že plánujete dáta publikovať pomocou publikačného procesu, odporúčame viditeľnosť datasetu ponechať pri vytváraní datasetu na "súkromný" a zmeniť ho na "verejný" až dodatočne (modifikácia datasetu, pozri nasledujúcu kapitolu), po dokončení a otestovaní publikačného procesu. Tým zabránite prípadnému zverejneniu nesprávnych údajov z dôvodu nedokončenia alebo chyby v publikačnom procese.

### 3.4 Modifikácia datasetu a dátových zdrojov

Kliknutím na meno datasetu v niektorom z dostupných zoznamov a následne na tlačidlo Spravovať, je zobrazené menu Správa datasetu.

Zvolením položky Upraviť metadáta v menu Správa datasetu je používateľ presmerovaný do režimu editácie metadát už vytvoreného datasetu.

A / Organizácie / ministerstvo\_vnutra / Statisticke udaje za 2014. / Upraviť

| Statisticke udaje za 2 | 🕼 Upraviť metadáta                                                                                                    | ≡ Dátové zdroje                                                                                      | Procesy                                     | Ø Zobraziť dataset                                     |
|------------------------|----------------------------------------------------------------------------------------------------|----------------------------------------------------------------------------------------------------|---------------------------------------------|--------------------------------------------------------|
|                        | Nadpis: S                                                                                                    | Statisticke udaje za                                                                                 | 2014.                                       |                                                        |
| Odoberatelia<br>0      | *                                                                                                    | URL: ast.comsode.eea<br>Upravit                                                                      | .sk/internalcatalog/dat                     | aset/statisticke-udaje-za-2014                         |
|                        | Popis: n                                                                                                    | apr. Niekoľko užitočných                                                                             | poznámok o dátach                           |                                                        |
|                        |                                                                                                    |                                                                                                    |                                             |                                                        |
|                        | ,                                                                                                    | 'u môžete použiť Markdown form                                                                       | atovanie                                    |                                                        |
|                        | Tagy:                                                                                                    | apr. ekonomika, zdravie                                                                              | , vláda                                     |                                                        |
|                        | Licencia:                                                                                                    | lie je uvedená licencia                                                                              | •                                           | nformácie o licenciách nájdete na<br>pendefinition.org |
|                        | Organizácia: n                                                                                                    | ninisterstvo_vnutra                                                                                  | Ψ                                           |                                                        |
|                        | Viditeľnosť: S                                                                                                    | lúkromné                                                                                             | •                                           |                                                        |
|                        | Zdroj: h                                                                                                    | ttp://example.com/datas                                                                              | et.json                                     |                                                        |
|                        | Verzia: 1                                                                                                    | .0                                                                                                   |                                             |                                                        |
|                        | Autor: J                                                                                                    | oe Bloggs                                                                                            |                                             |                                                        |
|                        | Email autora: jo                                                                                                    | e@example.com                                                                                        |                                             |                                                        |
|                        | Správca: J                                                                                                    | oe Bloggs                                                                                            |                                             |                                                        |
|                        | Email správcu: jo                                                                                                    | e@example.com                                                                                        |                                             |                                                        |
|                        | Vlastné pole: K                                                                                                    | ey:                                                                                                  | Value:                                      |                                                        |
|                        | Vlastné pole: K                                                                                                    | ey:                                                                                                  | Value:                                      |                                                        |
|                        | Vlastné pole: K                                                                                                    | ey:                                                                                                  | Value:                                      |                                                        |
|                        | Licencia zvolená vyššie sa vzť<br>súborov, ktoré pridáte do tohto<br>súbiasite s publikovaním meta<br>Chorená databázová licencia. | ahuje len na obsah zdrojový ch<br>datasetu. Odoslaním tohto form<br>dát, ktoré zadáte do formulára p | ulára Zmazať<br><sup>od</sup> * Povinné pol | Aktualizovať dataset                                   |

#### Obrázok 10 – Modifikácia metadát datasetu

Pre publikáciu vo Vlastnom verejnom katalógu je dôležité nastavenie viditeľnosti na Verejný (prednastavená je voľba Súkromný). Po úprave všetkých parametrov a stlačení tlačidla Aktualizovať dataset sa zmeny uložia.

Zvolením položky Dátové zdroje v menu Správa datasetu je možné dodatočne pridávať dátové zdroje už spomínaným spôsobom (bez použitia publikačneho procesu).

### 3.5 Pridanie (asociácia) procesu

Ako sme spomenuli v kapitole 3.3 *Vytvorenie datasetu*, dátové zdroje možno pre dataset pridávať dvomi spôsobmi:

- jednoduchým definovaním cesty k zdrojovým dátam vo forme súboru nachádzajúceho sa na lokálnom alebo vzdialenom súborovom systéme, pričom publikovaný dátový zdroj je vernou kópiou zdrojových dát
- vykonaním publikačného procesu asociovaného s datasetom, ktorý umožňuje navyše:
  - definovať a extrahovať zdrojové dáta dostupné v rôznej podobe, napríklad ako relačné databázy, RDF dát z triplestore a pod.
  - transformovať zdrojové dáta (štruktúru, obsah aj formát) do želanej podoby vhodnej na publikáciu Otvorených dát
  - publikovať dátové zdroje v katalógu v rôznych formátoch stihnuteľných súborov, ako aj rozhraní API

Zvolením položky Procesy v menu Správa datasetu je prvým krokom na vytvorenie publikačného procesu pre zvolený dataset. Je zobrazený zoznam asociovaných (priradených) procesov datasetu (pri novovytvorenom datasete je tento zoznam prázdny).

A / Organizácie / ministerstvo\_vnutra / Statisticke udaje za 2014. / Upraviť

| Statisticke udaje za 2    | 🕼 Upraviť metadáta 🛛 🗏 Dátové zdroje          | Procesy | Zobraziť dataset |
|---------------------------|-----------------------------------------------|---------|------------------|
| 014.<br>Odoberatelia<br>O | Pridať proces  Nebol priradený žiadny proces. |         |                  |

#### Obrázok 11 – Zoznam asociovaných (priradených) procesov s datasetom

Proces sa môže vyskytovať v jednom z dvoch stavov z pohľadu asociácie s datasetom:

- neasociovaný (nepriradený) s datasetom
- asociovaný (priradený) s práve jedným datasetom

Proces môže nadobúdať z pohľadu dostupnosti nasledujúce stavy:

- Privátny dostupný na čítanie, úpravu aj spustenie pre všetkých používateľov danej organizácie
- Verejný (len na čítanie) pozri Privátny, naviac dostupný na čítanie vytvorenie kópie pre ostatných používateľov
- Verejný dostupný na čítanie, úpravu aj spustenie pre všetkých používateľov

Kliknutím na tlačidlo Pridať proces je možné pridať dataset (asociovať s datasetom):

 existujúci proces (je možné použiť len v prípade, že v Transformačnom module existuje aspoň jeden proces vytvorený používateľom z tej istej organizácie, ktorý nie je asociovaný so žiadnym datasetom) – slúži na asociáciu existujúceho neasociovaného procesu s datasetom

- nový proces manuálne slúži na vytvorenie a asociáciu nového procesu
- modifikovanú kópiu existujúceho procesu (je možné použiť len v prípade, že v Transformačnom module existuje aspoň jeden proces vytvorený používateľom z tej istej organizácie alebo Verejný alebo Verejný (len na čítanie) proces vytvorený používateľom z inej organizácie) – slúži na asociáciu a vytvorenie kópie existujúceho procesu, pričom kópiu je možné zároveň podľa potreby modifikovať

### 3.5.1 Pridanie (asociácia) nového procesu

A / Organizácie / ministerstvo\_vnutra / Statisticke udaje za 2014. / Upraviť

| O Nápoveda                                                              | 1 Vyberte akciu                                                                                                    | <b>3</b>          |
|-------------------------------------------------------------------------|----------------------------------------------------------------------------------------------------|-------------------|
| Pridanie a úprava procesov<br>na publikovanie dát do tohto<br>datasetu. | <ul> <li>Existujúci proces</li> <li>Vytvoriť nový proces manuálne</li> <li>Vytvoriť modifikovanú kópiu existujúceho procesu</li> </ul> |                   |
|                                                                         |                                                                                                    | Naspäť Ďalší krok |

Obrázok 12 – Vytvoriť nový proces manuálne a asociovať ho s datasetom

/ Organizácie / ministerstvo\_vnutra / Statisticke udaje za 2014. / Upraviť

| Nápoveda                                                                | 4 Wyberte skoju | 2 Mituate proces                          |
|-------------------------------------------------------------------------|-----------------|-------------------------------------------|
| Pridanie a úprava procesov na<br>publikovanie dát do tohto<br>datasetu. | * Meno:         | Statistika porodnosti.                    |
|                                                                         | Popis:          | Zozbierane udaje za jednotlive nemocnice. |
|                                                                         |                 |                                           |
|                                                                         |                 |                                           |
|                                                                         |                 | Naspäť Dokončiť                           |

Obrázok 13 – Názov a popis procesu

Po vyplnení Názvu (povinný údaj, zároveň musí byť jedinečný) procesu, Popisu a kliknutí na tlačidlo Dokončiť je vytvorený prázdny proces a je zaradený do zoznamu asociovaných procesov datasetu. Následne je používateľ presmerovaný do Transformačného modulu, kde môže jednotlivé kroky publikačného procesu zadefinovať a konfigurovať. Po uložení je proces pripravený na publikáciu dátového zdroja do katalógu. O manuálnom vytváraní publikačného procesu v Transformačnom module sa dozviete viac v kapitole *5.3.3 Obrazovka editovania procesu (Canvas)*.

### 3.5.2 Pridanie (asociácia) existujúceho procesu

A / Organizácie / ministerstvo\_vnutra / Statisticke udaje za 2014. / Upraviť

| Ø Nápoveda                                                              | 1 Vyberte akciu 2                                                                                                    | 0                 |
|-------------------------------------------------------------------------|----------------------------------------------------------------------------------------------------|-------------------|
| Pridanie a úprava procesov<br>na publikovanie dát do tohto<br>datasetu. | <ul> <li>Existujúci proces</li> <li>Vytvoriť nový proces manuálne</li> <li>Vytvoriť modifikovanú kópiu existujúceho procesu</li> </ul> |                   |
|                                                                         |                                                                                                    | Naspäť Ďalší krok |

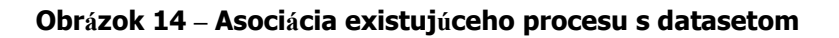

# / Organizácie / ministerstvo\_vnutra / Statisticke udaje za 2014. / Upraviť

| Nápoveda                                                                | Wyberte skriu     Z Vyberte proces                                            | 0 |
|-------------------------------------------------------------------------|-------------------------------------------------------------------------------|---|
| Pridanie a úprava procesov na<br>publikovanie dát do tohto<br>datasetu. | Vybrať proces:                                                                |   |
|                                                                         | Proces stahovania dat3.<br>Proces stahovania dat2.<br>Proces stahovania dat1. |   |
|                                                                         | Popis vybraného procesu:<br>Proces stahovania dat1.                           |   |

#### **Obrázok 15 – Výber procesu zo zoznamu existujúcich neasociovaných procesov**

Používateľ vyberie existujúci neasociovaný proces a stlačí tlačidlo Dokončiť. Proces je následne asociovaný s datasetom a je zaradený do zoznamu asociovaných procesov datasetu.

### 3.5.3 Pridanie (asociácia) modifikovanej kópie existujúceho procesu

A / Organizácie / ministerstvo\_vnutra / Statisticke udaje za 2014. / Upraviť

| Nápoveda                                                                | 1 Vyberte akciu 2                                                                                                    | 3                 |
|-------------------------------------------------------------------------|----------------------------------------------------------------------------------------------------|-------------------|
| Pridanie a úprava procesov<br>na publikovanie dát do tohto<br>datasetu. | <ul> <li>Existujúci proces</li> <li>Vytvoriť nový proces manuálne</li> <li>Vytvoriť modifikovanú kópiu existujúceho procesu</li> </ul> | Naspäť Ďalší krok |

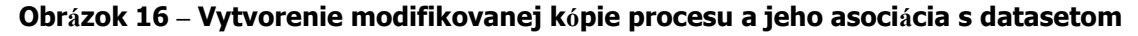

A / Organizácie / ministerstvo\_vnutra / Statisticke udaje za 2014. / Upraviť

| Nápoveda                                                                |                                                                            |
|-------------------------------------------------------------------------|----------------------------------------------------------------------------|
| Pridanie a úprava procesov na<br>publikovanie dát do tohto<br>datasetu. | Vyberte akciu       2       Vyberte proces       3          Vybrať proces: |

### Obrázok 17 – Výber procesu zo zoznamu existujúcich procesov

Pri vytváraní procesu modifikáciou kópie existujúceho procesu má používateľ možnosť vybrať si akýkoľvek proces, ktorý existuje a nebol vytvorený v Transformačnom module používateľom inej organizácie ako Privátny.

A / Organizácie / ministerstvo\_vnutra / Statisticke udaje za 2014. / Upraviť

| Nápoveda                                                                | A Vyberte akciu |                                     |            | 3 Wytyorte proces |  |
|-------------------------------------------------------------------------|-----------------|-------------------------------------|------------|-------------------|--|
| Pridanie a úprava procesov na<br>publikovanie dát do tohto<br>datasetu. | * Meno:         | Modifikacia stahovania dat3.        | ]          | yyrone proces     |  |
|                                                                         | Popis:          | Tento proces je Modifikacia stahova | ania dat3. |                   |  |
|                                                                         |                 |                                     |            |                   |  |
|                                                                         |                 |                                     |            | h.                |  |
|                                                                         |                 |                                     |            | Naspäť Dokončiť   |  |
|                                                                         |                 |                                     |            |                   |  |

### Obrázok 18 – Názov a popis kópie procesu

Pre kópiu procesu je nutné zadefinovať Názov (musí byť jedinečný) a Popis procesu.

A / Organizácie / ministerstvo\_vnutra / Statisticke udaje za 2014. / Upraviť

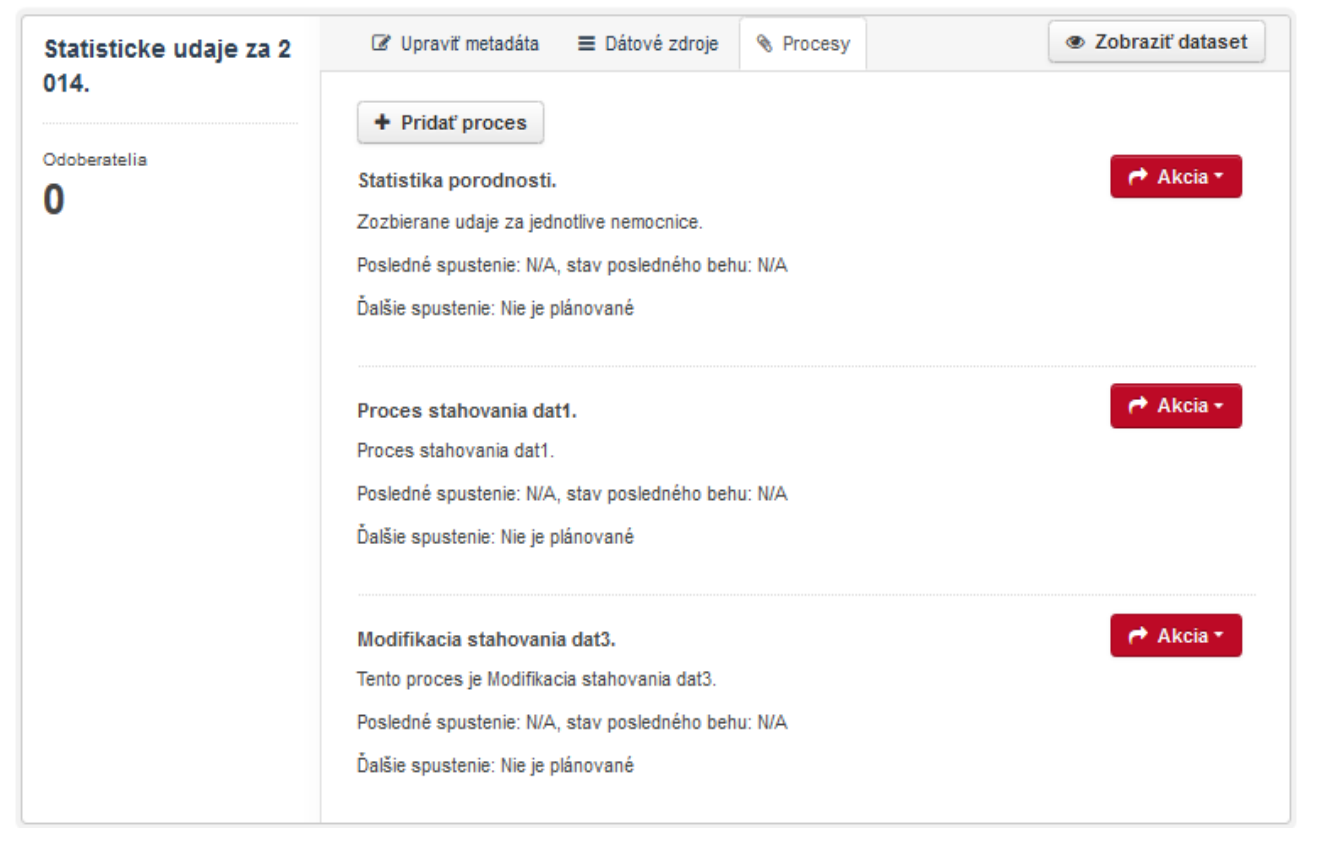

### Obrázok 19 – Zoznam asociovaných procesov datasetu

Po asociovaní (priradení) nového, existujúceho a modifikovanej kópie existujúceho procesu sa tento zaradí do zoznamu asociovaných procesov datasetu.

### 3.6 Operácie s procesom

V zozname asociovaných procesov datasetu sú pre každý proces okrem jeho názvu a popisu dostupné:

- čas a dátum posledného spustenia
- stav posledného behu (klikateľný odkaz do Transformačného modulu viac pozri kapitola 5.3.5 Obrazovka Monitor behu)
- ďalšie spustenie čas a dátum, ak je naplánované
- combo box Akcia s nasledujúcimi voľbami:
  - Editovať v Transformačnom module presmerovanie do Transformačného modulu s možnosťou modifikácie procesu a jeho atribútov (viac pozri kapitola 5.3.3 Obrazovka editovania procesu (Canvas))
  - Naplánovať presmerovanie do Transformačného modulu s možnosťou zadefinovania Pravidla plánovania pre periodické automatizované spúšťanie procesu, viac o vytváraní pravidiel plánovania pozri kapitola 5.3.6 Obrazovka Plánovač
  - o Spustiť teraz okamžité spustenie vykonávania procesu
  - Odstrániť odstránenie asociácie procesu s datasetom (proces nie je vymazaný, zmení sa len jeho stav na neasociovaný = nepriradený)

| Statistika porodnosti.                                            |
|-------------------------------------------------------------------|
| Zozbierane udaje za jednotlive nemocnice.                         |
| Posledné spustenie: 17. Sep 2015, 10:56, stav posledného behu: OK |
| Ďalšie spustenie: Nie je plánované                                |

### Obrázok 20 – Detaily vykonávania procesu

🕷 / Organizácie / ministerstvo\_vnutra / Statisticke udaje za 2014. / Upraviť

| Statisticke udaje za 2<br>014.<br><sup>Odoberatelia</sup> | I Upraviť metadáta ≡ Dátové zdroje % Procesy                                                                                          | Zobraziť dataset                                                             |
|-----------------------------------------------------------|----------------------------------------------------------------------------------------------------|------------------------------------------------------------------------------|
|                                                           | + Pridať proces<br>Statistika porodnosti.                                                                                             | Akcia -                                                                      |
|                                                           | Zozbierane udaje za jednotlive nemocnice.<br>Posledné spustenie: N/A, stav posledného behu: N/A<br>Ďalšie spustenie: Nie je plánované | Editovať v Transformačnom module<br>Naplánovať<br>Spustiť teraz<br>Odstrániť |

Obrázok 21 – Operácie (akcie) procesu

### 3.7 Dátové zdroje

Kliknutím na meno datasetu sa na obrazovke Detail datasetu okrem metadát datasetu zobrazujú všetky dátové zdroje datasetu po ich vytvorení. Odtiaľ je možné použitím combo boxu Preskúmať (je k dispozícii pre každý dátový zdroj) zobraziť detaily dátového zdroja, pristúpiť k jeho dátam, prípadne editovať jeho metadáta. Ponuka tohto combo boxu sa líši od povahy dátového zdroja a jeho dát, napríklad tabulárne dáta môžu byť v podobe náhľadu zobrazené priamo v katalógu po zvolení Náhľad.

|                             |                                                                     |                                            | ministerstv                                                | o_vnutra (Ján Nový) 🚳 🚺 🌻 🕩                         |  |  |  |
|-----------------------------|---------------------------------------------------------------------|--------------------------------------------|------------------------------------------------------------|-----------------------------------------------------|--|--|--|
| Podporná aplikácia -        | Interný katalóg                                                     |                                            | Datasety                                                   | Organizácie 🌈 Nástroje 🔻                            |  |  |  |
|                             |                                                                     |                                            |                                                            |                                                     |  |  |  |
| 倄 / Organizácie / ministe   | rstvo_vnutra / <b>Voľba</b>                                         | prezidenta SF                              | 2014                                                       |                                                     |  |  |  |
| Voľba prezidenta SR         | 🚠 Dataset 🛛 📽 Skup                                                  | iny 🧿 Udalosti                             | Súvisiace                                                  |                                                     |  |  |  |
| 2014                        | Voľba prezidenta                                                    | SR 2014                                    |                                                            |                                                     |  |  |  |
| Odoberatelia                |                                                                     |                                            |                                                            |                                                     |  |  |  |
| 0                           | Predseda NR SR svojím ro<br>prezidenta Slovenskej rep               | ozhodnutím č. 430/2<br>ublikv. Deň konania | 013 Z. z. zo dňa 19. decem<br>voľbv bol určený na sobotu   | bra 2013 vyhlásil voľbu<br>15. marca 2014. Voľba sa |  |  |  |
| • Odoberať                  | vykonala v súlade so záko<br>ľudovom hlasovaní o jeho<br>predpisov. | nom č. 46/1999 Z. z<br>odvolaní a o doplne | . o spôsobe voľby prezident<br>ní niektorých ďalších zákon | a Slovenskej republiky, o<br>ov v znení neskorších  |  |  |  |
| Organizácia                 | Dáta a Dátové zdroj                                                 | e                                          |                                                            |                                                     |  |  |  |
|                             | Súhrmé výsledky podľa obcí  Preskúmať •  Vláda voľby                |                                            |                                                            |                                                     |  |  |  |
| ministerstvo vnutra         |                                                                     |                                            | lle du các                                                 |                                                     |  |  |  |
| Táto organizácia nemá popis | Pole                                                                |                                            | http://volby.statistics                                    | sk/nrez/nrez2011//Prezident_                        |  |  |  |
|                             | 2010)                                                               |                                            | dv/download-sk.htm                                         | sixprez/prezzo r4/Prezidente                        |  |  |  |
| 🔁 Zdieľať                   | Správca                                                             |                                            | Ján Nový                                                   |                                                     |  |  |  |
| 👪 Google+                   | Stav                                                                |                                            | aktívny                                                    |                                                     |  |  |  |
| Twitter                     | Posledná aktualizácia                                               |                                            | 24 Október, 2015, 1                                        | 0:05                                                |  |  |  |
|                             | Vytvorené                                                           |                                            | 22 Október, 2015, 1                                        | 5:43                                                |  |  |  |
| I ACCOUNT                   |                                                                     |                                            |                                                            |                                                     |  |  |  |
| 🔒 Licencia                  |                                                                     |                                            |                                                            |                                                     |  |  |  |
| Creative Commons CCZero     |                                                                     |                                            |                                                            |                                                     |  |  |  |

#### Obrázok 22 – Obrazovka Detail datasetu

Napríklad pre súbory .csv, .xls je možný priamy náhľad dátového zdroja po kliknutí na meno zdroja alebo zvolení Náhľad v spomínanom combo boxe Preskúmať.

| zoznam.xls                                                     |                       | Spravovať C <sup>*</sup> Choď ku zdroj             |
|----------------------------------------------------------------|-----------------------|----------------------------------------------------|
| JRL: https://ast.comsode.eea.sk/internalcatalog/dataset/cae728 | 56-927e-4eca-8b42-3c2 | 2246f5c809/resource/2a0da5ff-5a76-4297-ab21-2393ce |
| I Data Explorer                                                |                       |                                                    |
|                                                                |                       | Zakomponoval                                       |
| Grid Graph Map 143 records a 1 - 10                            | D »                   | Q Search data Go » Filters                         |
| Telefónny zoznam ambulancie                                    | column_1              |                                                    |
|                                                                |                       |                                                    |
| Algeziologická klinika SZU                                     |                       |                                                    |
| Ambulancia chronickej bolesti                                  | 048/441 2179          |                                                    |
| Gynekologicko-pôrodnícka klinika SZU                           |                       |                                                    |
| Všeobecná gynekologická ambulancia, Zápalová gynekologi        | 048/441 3628          |                                                    |
| Onkogynekologická a mamologická ambulancia, Ambulancia         | 048/441 3629          |                                                    |
| Gynekologická SONO ambulancia                                  | 048/441 3635          |                                                    |
| Ambulancia pre patologickú graviditu, Ambulancia pre sterilit  | 048/441 3731          |                                                    |
| Ambulancia pre plánované rodičovstvo a antikoncepciu, Am       | 048/441 3694          |                                                    |
| Urogynekologická ambulancia, Ambulancia fyziologickej grav     | 048/441 3634          |                                                    |
| II. Chirurgická klinika SZU                                    |                       |                                                    |
| Ambulancia transplantačnej chirurgie                           | 048/441 3546          |                                                    |
| Ambulancia hrudnej chirurgie                                   | 048/441 3561          |                                                    |
| Cievna chirurgická ambulancia                                  | 048/441 2682          |                                                    |
| Všeobecná chirurgická ambulancia I.                            | 048/441 3561          |                                                    |
| Všeobecná chirurgická ambulancia II.                           | 048/441 3015          |                                                    |
| roktochirurgická ambulancia a ambulancia pre diabetickú nohu   | 048/441 3546          |                                                    |
| Chirurgická endoskopická ambulancia                            | 048/441 3281          |                                                    |
| II. Interná klinika SZU                                        |                       |                                                    |
|                                                                |                       |                                                    |

#### A / Organizácie / ministerstvo\_vnutra / Statisticke udaje za 2014. / zoznam.xls

### Obrázok 23 – Náhľad na dáta dátového zdroja vo formáte xl<br/>s súboru priamo v katalógu

### 3.8 Zverejnenie datasetu

Dataset s nastavenou viditeľnosťou *Verejný* je publikovaný do Vlastného verejného katalógu hneď po jeho uložení. Publikáciou sa myslí vytvorenie jeho vernej kópie metadát aj dátových zdrojov. Táto akcia sa vykoná aj vždy po zmene viditeľnosti datasetu zo *Súkromný* na *Verejný* a tiež vždy po aktualizácii jeho metadát alebo dátových zdrojov. Publikovať dataset do Vlastného verejného katalógu je možné aj kedykoľvek manuálne stlačením nasledujúcej sekvencie:

### Meno datasetu->Spravovať->Publikácia->Akcia->Synchronizovať teraz s verejným katalógom.

A / Organizácie / ministerstvo\_vnutra / Statisticke udaje za 2014. / Upraviť

| Statisticke udaje za 2 | Upraviť metadáta                                                               | Dátové zdroje         | Publikácia | Procesy      | Sobraziť dataset |
|------------------------|--------------------------------------------------------------------------------|-----------------------|------------|--------------|------------------|
| 014.<br>Odoberatelia   | <ul> <li>Akcia -</li> <li>Pridať katalóg</li> <li>Synchronizovať te</li> </ul> | raz s verejným kataló | externý o  | ch katalógov |                  |

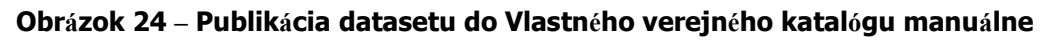

Tento postup sa využíva len zriedka, keďže replikácia pre verejné datasety je automatická. Je umožnený pre prípad, ak bol v čase automatickej publikácie Vlastný verejný katalóg z nejakého dôvodu nedostupný a pod. (špeciálne konfigurácie eDOV PA umožňujú administrátorovi systému nakonfigurovať napríklad Vlastný verejný katalóg ako aplikáciu prevádzkovanú vo verejne dostupnej časti sieťovej infraštruktúry, teda aj na inom HW).

### 3.8.1 Publikácia do externých katalógov

Každý dataset s nastavením viditeľnosti ako Verejný je možné publikovať nielen do Vlastného verejného katalógu, ale aj do iných externých katalógov, ktoré používateľ zadefinuje po kliknutí na položku Publikácia v menu Správa datasetu. Táto položka menu je k dispozícii len pre Verejné datasety. Mechanizmus publikácie do externého katalógu využíva API cieľového externého katalógu na vytvorenie katalógového záznamu, preto je dôležité správne nastavenie typu cieľového externého katalógu. Pri publikácii dochádza k replikácii metadát datasetu aj jeho dátových zdrojov (dát), rovnako ako v prípade Vlastného verejného katalógu.Pri definovaní externého katalógu – hlavný combo box Akcia – voľba Pridať katalóg, sú k dispozícii nasledujúce nastavenia:

- combo box Typ katalógu (katalogizačná platforma) povinný údaj, predvolený typ je CKAN
- URL externého katalógu URL adresa vrátane portu, ak je ho potrebné zadať
- checkbox Vyžaduje autorizáciu potrebné zaškrtnúť, ak je zápis do cieľového katalógu podmienený autorizáciou, v prípade nutnosti autorizácie je potrebné zadať navyše:
  - Autorizácia (API kľúč) API kľúč používateľa s oprávnením vytvárať dataset v cieľovom katalógu za zvolenú organizáciu
  - Organizácia organizácia, za ktorú má používateľ, ktorého API kľúč bol zadaný v predchádzajúcom kroku právo vytvárať dataset v cieľovom katalógu

A / Organizácie / ministerstvo\_vnutra / Statisticke udaje za 2014. / Upraviť

| Statisticke udaje za 2 | Ø Upraviť metadáta ≡ Dátové zdroje      N Publikácia      N Procesy     Ø Zobraziť dataset     Ø      |
|------------------------|----------------------------------------------------------------------------------------------------|
| 014.<br>Odoberatelia   | <ul> <li>Akcia </li> <li>Pridať katalóg</li> <li>Synchronizovať teraz s verejným katalógom</li> </ul> |

Obrázok 25 – Hlavný combo box Akcia – voľba Pridať katalóg

/ Organizácie / ministerstvo\_vnutra / Faktúry FN Nitra 2014 2 / Upraviť

| Faktúry FN Nitra 2014 | I Upraviť metadáta ≡ Dátové zdroje % Publikácia % Procesy I Zobraziť dataset |
|-----------------------|------------------------------------------------------------------------------|
| 2                     | Pridanie nového katalógu                                                     |
| Odoberatelia<br>O     | * Typ katalógu: CKAN                                                         |
|                       | * URL externéko<br>katalógu:                                                 |
|                       | Vyžaduje autorizáciu                                                         |
|                       | Autorizácia (API<br>kľúč):                                                   |
|                       | Organizácia: id alebo meno organizácie                                       |
|                       | Spočiatku vytvoriť ako súkromný                                              |
|                       | Naspäť Overiť                                                                |
|                       |                                                                              |

Obrázok 26 – Konfigurácia externého katalógu

Po kliknutí na tlačidlo Overiť je konfigurácia overená a v prípade, že je správna, zobrazí sa tlačidlo Uložiť. Kliknutím na tlačidlo Uložiť je externý katalóg pridaný do zoznamu asociovaných externých katalógov pre zvolený dataset, do ktorých bude dataset publikovaný okrem Vlastného verejného katalógu zakaždým, keď bude aktualizovaný.

/ Organizácie / ministerstvo\_vnutra / Faktúry FN Nitra 2014 2 / Upraviť

| Upraviť metadáta                               | ■ Dátové z                                                               | droje 🗞 Pi                                                                                                    | ublikácia 🔌 Pr                      | ocesy                                                                                                    | Ø Zobraziť dataset                                                                                                    |  |  |
|------------------------------------------------|--------------------------------------------------------------------------|----------------------------------------------------------------------------------------------------|-------------------------------------|----------------------------------------------------------------------------------------------------|----------------------------------------------------------------------------------------------------|--|--|
| Akcia -                                        |                                                                          |                                                                                                    |                                     |                                                                                                    |                                                                                                    |  |  |
| Zoznam asociovanych externych katalogov        |                                                                          |                                                                                                    |                                     |                                                                                                    |                                                                                                    |  |  |
| URL                                            | Тур                                                                      | Autorizácia                                                                                                    | synchronizácie<br>(UTC)             | e Stav                                                                                                    | Akcia                                                                                                    |  |  |
| http://data.int.edo<br>v.globaltel.sk:500<br>0 | CKAN                                                                     | Áno                                                                                                    | 10. Sep 2015,<br>13:49              | ОК                                                                                                    | Akcia -                                                                                                    |  |  |
|                                                | C Upraviť metadáta  Akcia  URL  http://data.int.edo v.globaltel.sk:500 0 | I Upraviť metadáta ≡ Dátové z       Image: Akcia →       Image: Akcia →       Image: URL       Typ       http://data.int.edo       v.globaltel.sk:500       O | ☑ Upraviť metadáta 	≡ Dátové zdroje | Image: Constraint of the system       Image: Constraint of the system       Image: Constraint of the system       Image: Constraint of the system         Image: Constraint of the system       Image: Constraint of the system       Image: Constraint of the system       Image: Constraint of the system         Image: Constraint of the system       Image: Constraint of the system       Image: Constraint of the system       Image: Constraint of the system         Image: Constraint of the system       Image: Constraint of the system       Image: Constraint of the system       Image: Constraint of the system         Image: Constraint of the system       Image: Constraint of the system       Image: Constraint of the system       Image: Constraint of the system         Image: Constraint of the system       Image: Constraint of the system       Image: Constraint of the system       Image: Constraint of the system         Image: Constraint of the system       Image: Constraint of the system       Image: Constraint of the system       Image: Constraint of the system         Image: Constraint of the system       Image: Constraint of the system       Image: Constraint of the system       Image: Constraint of the system         Image: Constraint of the system       Image: Constraint of the system       Image: Constraint of the system       Image: Constraint of the system         Image: Constraint of the system       Image: Constraint of the system       Image: Constrais       Image: Constraint of the | Image: Constraint of the second system in the second system in the second system is second system in the second system in the second system is second system in the second system is second system in the second system in the second system is second system in the second system in the second system in the second system in the second system in the second system in the second system in the second system in t |  |  |

Obrázok 27 – Zoznam asociovaných externých katalógov

Pre každý externý katalóg asociovaný s datasetom je k dispozícii combo box Akcia, prostredníctvom ktorého môže používateľ:

- Upraviť modifikovať konfiguráciu externého katalógu
- Zmazať zmazať externý katalóg zo zoznamu asociovaných ext. katalógov datasetu
- Synchronizovať teraz spustiť proces synchronizácie (replikácie) datasetu do cieľového externého katalógu (túto voľbu je nutné použiť prvýkrát hneď po zadefinovaní externého katalógu, aby sa synchronizácia spustila)

Navyše, ak zoznam asociovaných externých katalógov obsahuje jeden a viac externých katalógov pre dataset, hlavný combo box Akcia obsahuje aj možnosť Synchronizovať teraz so všetkými externými katalógmi. Po zvolení tejto možnosti bude dataset okamžite replikovaný do všetkých externých katalógov v zozname (voľba je rovnocenná so Synchronizovať teraz, ak je v zozname iba jeden externý katalóg. A / Organizácie / ministerstvo\_vnutra / Faktúry FN Nitra 2014 2 / Upraviť

| Faktúry FN Nitra 2014 | I Upraviť metadáta ≡ Dátové zdroje                                                                                               |
|-----------------------|----------------------------------------------------------------------------------------------------|
| 2                     | Akcia -                                                                                                    |
| Odoberatelia          | + Pridať katalógov                                                                                                    |
| 0                     | Synchronizovať teraz s verejným katalógom     Synchronizovať teraz so všetkými externými katalógmi     nizácie Stav Akcia    /C) |
|                       | http://data.int.edo<br>v.globaltel.sk:500 CKAN Áno 10. Sep 2015,<br>0 13:49 OK ┍ Akcia -                                         |

Obrázok 28 – Hlavný combo box Akcia

Poznámka: Na základe Výnosu 55/2014 je potrebné nastaviť publikovanie datasetov aj do MOD katalógu otvorených dát (data.gov.sk), t. j. je potrebné získať API kľúč a názov vašej organizácie pre data.gov.sk (pozr Integračný manuál modulu MOD kapitola 6 Integrácia pomocu Podpornej aplikácie) a tieto použiť pre nastavenie externého katalógu vo vašej eDOV PA tak, ako je popísané v tejto kapitole.

# 4 Popis komponentu Vlastný verejný katalóg

Táto kapitola popisuje funkcionalitu Vlastného verejného katalógu. V Internom katalógu sú tieto funkcionality vo väčšine prípadov rovnako potrebné pre Poskytovateľa dát, ktorý podobne ako konzument vo Vlastnom verejnom katalógu potrebuje katalogizované datasety vyhľadávať, triediť a pristupovať k ich dátovým zdrojom. Táto kapitola teda do značnej miery popisuje aj funkcionality Interného katalógu – bude vždy v texte poznamenané, ak to tak je.

Vlastný verejný katalóg je dostupný na URL adrese

#### http://<hostname>/

Poznámka: Presnú hodnotu tzv. hostname (resp. celú správnu adresu – URL – interného katalógu) vám poskytne váš administrátor, ktorý eDOV PA spravuje. Typicky to býva adresa typu http://data.mojaorganizacia.sk/.

### 4.1 Obrazovky a menu ponuky

- Obrazovka Domov
  - o poskytuje možnosť rýchleho vyhľadávania datasetov zadaním kľúčových slov

Datasety Organizácie

|               |                 | Hľadať vo V          | ašich dátach      |                       |   |
|---------------|-----------------|----------------------|-------------------|-----------------------|---|
| napríklad Cen | y zlata         |                      |                   |                       | Q |
|               |                 |                      |                   |                       |   |
| Ukážkový n    | ázov            |                      |                   |                       |   |
| Ukážkový text |                 |                      |                   |                       |   |
|               |                 |                      |                   |                       |   |
|               |                 |                      |                   |                       |   |
|               | Postavené na:   | Jazyk: slovenský     | Ŧ                 |                       |   |
|               |                 |                      |                   |                       |   |
|               |                 |                      |                   |                       |   |
|               |                 | Obrázok 29 – Ol      | brazovka Domo     | v                     |   |
| • Hlavné      | menu            |                      |                   |                       |   |
| 0             | Datasety – zobr | azí zoznam všetkých  | datasetov za vše  | tky organizácie       |   |
| 0             |                 |                      |                   |                       |   |
| 0             | Organizácie – Z | obrazí zoznam organi | zácií, pozr obraz | ovka Organizácie v IK |   |

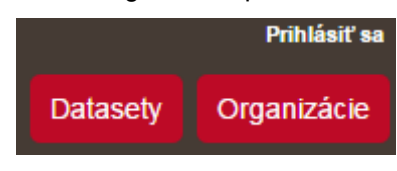

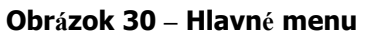

Obrazovka Datasety

#### A / Datasety

| ▼ Organizácie                                                      |                                                                                                    |                                                                     | 0                           |
|--------------------------------------------------------------------|----------------------------------------------------------------------------------------------------|---------------------------------------------------------------------|-----------------------------|
| ministerstvo_vnutra (1)                                            | Vyniadat datasety                                                                                                    |                                                                     | Q                           |
|                                                                    | 1 dataset nájdený                                                                                                    | Zoradiť podľa:                                                      | Relevantnosť •              |
| ▼ Skupiny                                                          |                                                                                                    |                                                                     |                             |
| Neexistujú žiadne Skupiny<br>ktoré zodpovedajú<br>hľadanému výrazu | Voľba prezidenta SR 2014<br>Predseda NR SR svojím rozhodnutím č. 430/20<br>prezidenta Slovenskej republiky. Deň konania v | 013 Z. z. zo dňa 19. decembra 2<br>roľby bol určený na sobotu 15. m | 013 vyhlásil voľbu<br>Iarca |
| ▼ Tagy                                                             |                                                                                                    |                                                                     |                             |
| voľby (1)                                                          | Prístup do tohto zoznamu je možný aj cez API rozhrani                                                                     | e API (viď. dokumentácia API Dokume                                 | nty API).                   |
| vláda (1)                                                          |                                                                                                    |                                                                     |                             |
|                                                                    |                                                                                                    |                                                                     |                             |
| ▼ Formáty                                                          |                                                                                                    |                                                                     |                             |
| CSV (1)                                                            |                                                                                                    |                                                                     |                             |
|                                                                    |                                                                                                    |                                                                     |                             |
| ▼ Licencie                                                         |                                                                                                    |                                                                     |                             |
| Creative Commons CC (1)                                            |                                                                                                    |                                                                     |                             |

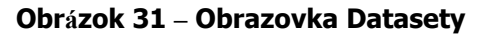

Obrazovka Organizácie

Prihlásiť sa

Datasety Organizácie

#### A / Organizácie

| Čo sú to Organizácie                                                                                                    | Vahladať organizácia             | 0                               |
|----------------------------------------------------------------------------------------------------|----------------------------------|---------------------------------|
| Organizácie sú používané na<br>vytváranie, spravovanie a<br>publikovanie zbierok<br>datasetov. Používatelia môžu<br>mať rozličné role v<br>Organizácii, v závislosti od ich<br>úrovne autorizácie vytvárať,<br>upravovať a pulikovať | 1 organizácia nájdená            | Zoradiť podľa: Meno vzostupne 🔹 |
|                                                                                                    |                                  |                                 |
|                                                                                                    | ministerstvo_vnutra<br>1 Dataset |                                 |

#### Obrázok 32 – Obrazovka Organizácie

Obrazovka Detail datasetu

Datasety Organizácie Podporná aplikácia - Verejný katalóg A / Organizácie / ministerstvo vnutra / Voľba prezidenta SR 2014 🚠 Dataset 嶜 Skupiny 🕑 Udalosti 🛛 🔚 Súvisiace Voľba prezidenta SR 2014 Voľba prezidenta SR 2014 Odoberatelia Predseda NR SR svojím rozhodnutím č. 430/2013 Z. z. zo dňa 19. decembra 2013 vyhlásil voľbu 0 prezidenta Slovenskej republiky. Deň konania voľby bol určený na sobotu 15. marca 2014. Voľba sa vykonala v súlade so zákonom č. 46/1999 Z. z. o spôsobe voľby prezidenta Slovenskej republiky, o ľudovom hlasovaní o jeho odvolaní a o doplnení niektorých ďalších zákonov v znení neskorších predpisov Organizácia Dáta a Dátové zdroje Súhrnné výsledky podľa obcí Preskúmať vláda voľby Doplňujúce informácie ministerstvo vnutra Táto organizácia nemá popis Pole Hodnota Zdroj http://volby.statistics.sk/prez/prez2014/Prezident-🔁 Zdieľať dv/download-sk.html Ján Nový Správca 😵 Google+ Posledná aktualizácia 24 Október, 2015, 10:05 Twitter Vytvorené 22 Október, 2015, 15:43 Facebook 🔒 Licencia Creative Commons CCZero OPEN DATA

#### Obrázok 33 – Obrazovka Detail datasetu

Obrazovka Detail dátového zdroja

Datasety Organizácie

Prihlásiť sa

#### Datasety Organizácie

Prihlásiť sa

### Podporná aplikácia - Verejný katalóg

#### A / Organizácie / ministerstvo\_vnutra / Voľba prezidenta SR 2014 / Súhrnné výsledky podľa obcí

|                                  |                                  | y poura obci                                                      |                     |                        |                                   |        |
|----------------------------------|----------------------------------|-------------------------------------------------------------------|---------------------|------------------------|-----------------------------------|--------|
| URL: /interr                     | nalcatalog/dat                   | astore/dump/b282d824-9786-434                                     | 1-bae5-c12215b086b3 | 3                      |                                   |        |
| 7 výňatk                         | u datasati                       | ı (abstrakt)                                                      |                     |                        |                                   |        |
| Z vynau                          | u ualaseli                       | α (αροτιακι)                                                      |                     |                        |                                   |        |
| Predsed<br>konania               | da NR SR svoj<br>i voľby bol urč | jím rozhodnutím č. 430/2013 Z. z.<br>ený na sobotu 15. marca 2014 | zo dňa 19. decembra | 2013 vyhlásil voľbu pr | rezidenta Slovenskej republiky. I | Deň    |
| Zdroj: Voľb                      | a prezidenta :                   | SR 2014                                                           |                     |                        |                                   |        |
| 🔳 Data I                         | Explorer                         |                                                                   |                     |                        |                                   |        |
|                                  |                                  |                                                                   |                     |                        |                                   |        |
|                                  |                                  |                                                                   |                     |                        | Zakompone                         | ovať   |
| Add Filter                       |                                  |                                                                   |                     |                        |                                   |        |
| Grid G                           | Graph Map                        | 2926 records                                                      | - 100 »             | <b>Q</b> Sear          | ch data Go » Fi                   | ilters |
| _id 🔺                            | OBVOD                            | OBEC                                                              | POCET_OKRSKOV       | POCET_VOLICOV          | POCET_OBALOK_VOLICOM              | PO(    |
| 1                                | Bratislava                       | Bratislava - Čunovo                                               | 1                   | 992                    | 623                               | 6 ^    |
| 2                                |                                  | Bratislava - Devín                                                | 1                   | 1,089                  | 668                               | 6      |
| 3                                |                                  | Bratislava - Devínska Nová Ves                                    | 14                  | 14,512                 | 7,684                             | 7      |
| 4                                |                                  | Bratislava - Dúbravka                                             | 31                  | 31,366                 | 15,695                            | 1      |
| 5                                |                                  | Bratislava - Jarovce                                              | 2                   | 1,588                  | 1,042                             | 1      |
| 6                                |                                  | Bratislava - Karlova Ves                                          | 27                  | 29,916                 | 17,394                            | 1      |
| 7                                |                                  | Bratislava - Lamač                                                | 6                   | 6,089                  | 3,660                             | 3      |
| 8                                |                                  | Bratislava - Nové Mesto                                           | 44                  | 34,505                 | 19,401                            | 1      |
| 9                                |                                  | Bratislava - Petržalka                                            | 102                 | 99,475                 | 49,267                            | 4      |
| 10                               |                                  | Bratislava - Podunajské Bisku                                     | 19                  | 18,697                 | 9,328                             | 9      |
| 11                               |                                  | Bratislava - Rača                                                 | 18                  | 17,977                 | 9,667                             | 9      |
| 12                               |                                  | Bratislava - Rusovce                                              | 3                   | 2,824                  | 1,672                             | 1      |
| 13                               |                                  | Bratislava - Ružinov                                              | 70                  | 66,854                 | 36,584                            | 3      |
| 14                               |                                  | Bratislava - Staré Mesto                                          | 34                  | 38,103                 | 21,950                            | 2      |
| 15                               |                                  | Bratislava - Vajnory                                              | 4                   | 4,282                  | 2,352                             | 2      |
| 16                               |                                  | Bratislava - Vrakuňa                                              | 18                  | 16,899                 | 7,863                             | 7      |
| 17                               |                                  | Bratislava - Záhorská Bystrica                                    | 3                   | 3,243                  | 2,011                             | 2      |
| 18                               | Malacky                          | Borinka                                                           | 1                   | 592                    | 331                               | 3      |
| 19                               |                                  | Gajary                                                            | 2                   | 2,429                  | 808                               | 8      |
| 20                               |                                  | Jablonové                                                         | 1                   | 1,002                  | 481                               | 4      |
| 21                               |                                  | Jakubov                                                           | 1                   | 1,320                  | 584                               | 5      |
| 22                               |                                  | -                                                                 | 1                   | 1,040                  | 517                               |        |
| 4                                |                                  |                                                                   |                     |                        |                                   | •      |
|                                  |                                  |                                                                   |                     |                        |                                   |        |
|                                  |                                  |                                                                   |                     |                        |                                   |        |
| 街 Dátové z                       | droje                            | Doplňujúce inf                                                    | ormácie             |                        |                                   |        |
| Súhrnné výsi                     | ledkv podľa                      | Bopinajace ini                                                    | onnaoio             |                        |                                   |        |
| ,,,,,,, _                        |                                  | Pole                                                              |                     | Hodnota                |                                   |        |
| R Zdieľať Naposledy zmenené 24 0 |                                  |                                                                   | 24 Október, 2       | 015                    |                                   |        |
|                                  |                                  | Vytvorené                                                         |                     | 24 Október, 2          | 015                               |        |
| 🐮 Google+                        |                                  | Formát                                                            |                     | CSV                    |                                   |        |
| 🛛 Twitter                        |                                  | Licencia                                                          |                     | Creative Com           | mons CCZero                       |        |
| Facebook                         | k                                |                                                                   |                     | 0.04.00 000            |                                   |        |
| - racebook                       |                                  |                                                                   |                     | Ukázať viac            |                                   |        |

#### Obrázok 34 – Obrazovka Detail dátového zdroja

### 4.2 Vyhľadávanie, filtrovanie a triedenie datasetov

Pri väčšom množstve datasetov (viac ako 50) vzniká potreba rýchlo nájť určité dáta alebo dokázať iné dáta účinne odfiltrovať. Pri zobrazení všetkých datasetov, či už v rámci jednej Organizácie (po zvolení organizácie cez položku Organizácie hlavného menu, ak chceme vidieť i súkromné – platí len pre IK), vo Vlastnom verejnom katalógu sú všetky datasety verejné alebo bez ohľadu na Organizáciu (položka Datasety hlavného menu) je možnosť zotriediť datasety, filtrovať datasety a vyhľadať konkrétny dataset podľa kľúčového slova.

### 4.2.1 Vyhľadanie datasetu

Používateľ môže vyhľadať ľubovoľný dataset zadaním kľúčového slova. Pri vyhľadávaní je možné používať aj \* konvenciu. Všetko uvedené platí aj pre IK.

Vyhľadanie bez kľúčového slova:

| Pridať dataset                                                                      |                |              |   |
|-------------------------------------------------------------------------------------|----------------|--------------|---|
| Vyhľadať datasety                                                                   |                |              | Q |
| 6 datasetov nájdených                                                               | Zoradiť podľa: | Relevantnosť | - |
| Pocasie za rok 2014                                                                 |                |              |   |
| Priemerna mzda za rok 2014                                                          |                |              |   |
| Pocasie za rok 2013                                                                 |                |              |   |
| Priemerna mzda za rok 2013                                                          |                |              |   |
| PDF XLS Statisticke udaje za 2014.                                                  |                |              |   |
| CSV Faktúry FN Nitra 2014 2<br>Faktúry vystavené pre FN Nitra z Podpornej aplikácie |                |              |   |

Prístup do tohto zoznamu je možný aj oez API rozhranie API (viď. dokumentácia API Dokumenty API).

#### Obrázok 35 – Vyhľadanie datasetov bez kľúčového slova

Príklad vyhľadania s kľúčovým slovom "2014":

 2014
 Q

 4 datasety nájdené na dopyt
 Zoradiť podľa:

 "2014"
 Toradiť podľa:

 Pocasie za rok 2014
 Pocasie za rok 2014

 PDF XLS Statisticke udaje za 2014.
 Priemerna mzda za rok 2014

 CSV Faktúry FN Nitra 2014 2

Faktúry vystavené pre FN Nitra z Podpornej aplikácie

Prístup do tohto zoznamu je možný aj cez API rozhranie API (viď. dokumentácia API Dokumenty API).

#### Obrázok 36 – Príklad vyhľadania datasetov s kľúčovým slovom

#### 4.2.2 Filtrovanie datasetov

Filtrovanie je ďalší spôsob vyhľadávania datasetov.

Datasety je možné filtrovať podľa kritérií zobrazených v ľavej časti obrazovky. Sú to:

- Organizácie
- Skupiny
- Tagy
- Formáty
- Licencie

Kliknutím na ikonku + filter pridávame a kliknutím na ikonku x filter rušíme. Všetko uvedené platí aj pre IK.

### A / Datasety

| T Organizácie                                                      | C Pridať dataset                                                       |                |                |   |
|--------------------------------------------------------------------|------------------------------------------------------------------------|----------------|----------------|---|
| ministerstvo_vnutra (2)                                            |                                                                        |                |                |   |
|                                                                    | Vyhľadať datasety                                                      |                |                | Q |
| ▼ Skupiny                                                          | ) dotocoty półdonó Zor                                                 | radif podľa    | Deleventeret   |   |
| Neexistujú žiadne Skupiny<br>ktoré zodpovedajú hľadanému<br>výrazu | Tagy: zdravotníctvo x                                                  | radic podra:   | Relevantnost   |   |
| <b>т</b> аду                                                       | PDF XLS Statisticke udaje za 2014.                                     |                |                |   |
| zdravotníctvo (2)                                                  | Company Falles and Hidea 2044 2                                        |                |                |   |
| ekonomika (2)                                                      | Faktúry vystavené pre FN Nitra z Podpornej aplikácie                   |                |                |   |
| ▼ Formáty                                                          | Prístup do tohto zoznamu je možný aj oez API rozhranie API (viď. dokum | mentácia API D | okumenty API). |   |
| XLS (1)                                                            |                                                                        |                |                |   |
| PDF (1)                                                            |                                                                        |                |                |   |
| CSV (1)                                                            |                                                                        |                |                |   |
|                                                                    |                                                                        |                |                |   |
| T Licencie                                                         |                                                                        |                |                |   |
| Nie je uvedená lice (1)                                            |                                                                        |                |                |   |
| Creative Commons CC (1)                                            |                                                                        |                |                |   |

Obrázok 37 – Filtrovanie zoznamu datasetov

### 4.2.3 Triedenie datasetov

Datasety je možné tirediť (zoradiť) podľa kritérií v combo boxe v pravej časti obrazovky:

- Relevantnosť
- Obľúbenosť
- Abecedné triedenie vzostupné podľa názvu (meno datasetu)
- Abecedné triedenie zostupné podľa názvu (meno datasetu)
- Dátum poslednej zmeny

Všetko uvedené platí aj pre IK.

| Zoradiť podľa: | Relevantnosť 💌    |
|----------------|-------------------|
|                | Relevantnosť      |
|                | Meno vzostupne    |
|                | Meno zostupne     |
|                | Naposledy zmenené |
|                | Obľúbené          |

#### Obrázok 38 – Kritériá triedenia zoznamu datasetov

| Pridať dataset                                                                      |                |                |   |
|-------------------------------------------------------------------------------------|----------------|----------------|---|
| Vyhľadať datasety                                                                   |                |                | Q |
| 6 datasetov nájdených                                                               | Zoradiť podľa: | Meno vzostupne | • |
| CSV Faktúry FN Nitra 2014 2<br>Faktúry vystavené pre FN Nitra z Podpornej aplikácie |                |                |   |
| Pocasie za rok 2013                                                                 |                |                |   |
| Pocasie za rok 2014                                                                 |                |                |   |
| Priemerna mzda za rok 2013                                                          |                |                |   |
| Priemerna mzda za rok 2014                                                          |                |                |   |
| PDF XLS Statisticke udaje za 2014.                                                  |                |                |   |

Prístup do tohto zoznamu je možný aj cez API rozhranie API (viď. dokumentácia API Dokumenty API).

#### Obrázok 39 – Príklad zotriedenia zoznamu datasetov

#### 4.2.4 Zdieľanie datasetu a zdieľanie dátového zdroja

V IK aj vo Vlastnom verejnom katalógu sú na obrazovke Detail datasetu a Detail dátového zdroja dostupné funkcie zdieľania v ľavej časti obrazovky cez nasledujúce sociálne siete:

- Google+
- Twitter
- Facebook

Aby bolo zdieľanie možné, je potrebné, aby používateľ vlastnil platný používateľský účet registrovaný vo zvolenej sociálnej sieti. Kliknutím na zvolenú sociálnu sieť je používateľ presmerovaný na stránku zvolenej sociálnej siete, kde môže dataset, resp. dátový zdroj okomentovať a zdieľať naň odkaz vo forme URL adresy.

Poznámka: Samozrejme, zdieľaný súkromný dataset alebo zdieľaný dátový zdroj súkromného datasetu bude dostupný len po prilásení sa do eDOV PA.

# 5 Popis komponentu Transformačný modul

Transformačný modul (TM) je komponent eDOV PA prepojený s Interným katalógom, ktorý slúži na prípravu dát a automatizované publikovanie dát do Interného katalógu. Do Transformačného modulu sa používateľ dostane použitím voľby Transformačný modul combo boxu Nástroje hlavného menu Interného katalógu, resp. cez funkcionality Interného katalógu dostupné v menu Správa datasetu pod položkou Procesy.

Transformačný modul umožnuje:

- extrakciu dát z rôznych zdrojov (databázy, http, ftp, súbory z katalógu otvorených dát...)
- transformáciu dát (premenovanie, filtrovanie, spájanie, obohacovanie)
  - o podpora pre súbory, tabuľkové dáta (SQL tabuľky) a linkované dáta (RDF dáta)
- publikovanie a aktulizáciu dát a metadát do katalógu (súborov, tabuľkových dát, rdf dát)

### 5.1 Použitie TM

- Automatická publikácia pravidelne vytváraných dát
  - namiesto ručného nahrávania dát do IK je možné definovať v Transformačnom module proces, ktorý bude nahrávat dáta automaticky (napr. každý deň)
- Príprava dát pred publikáciou
  - v prípade, že dáta nie sú predpripravené vo forme vhodnej na publikovanie ako Otvorené dáta, môžu byť definované transformačné predpisy, ktoré dáta "pripravia". Opakované a automatické vykonávanie takejto "prípravy" je hlavná funkcionalita Transformačného modulu, ktorej cieľom je znížiť pracnosť a chybovosť zverejňovania dát (v porovnaní s manuálným zverejňovaním)

### 5.2 Základné entity v Transformačnom module

- Proces
- Krok procesu
- Šablóna kroku
- Beh procesu
- Načasovanie procesu

Definície týchto pojmov sú uvedené v kapitole 1.4 Chyba! Nenašiel sa žiaden zdroj odkazov.

### 5.3 Obrazovky

TM sa skladá z nasledujúcich obrazoviek:

- Domov
  - úvodná stránka TM, obsahuje základné info a link na dokumentáciu
- Procesy
  - o zoznam procesov a možnost ich vytvárania, editovania a spúšťania
- Šablóny krokov
  - o zoznam dostupných krokov, možnosť konfigurácie šablón krokov
- Monitor behu
  - o zoznam behov procesov a inšpekcia detailov jednotlivých behov
- Plánovač

- o zoznam načasovaní procesov, možnosť ich vytvárania a editovania
- Nastavenia
  - o nastavenia e-mailových notifikácií

Jednotlivé obrazovky a funkcionality dostupné na jednotlivých obrazovkách budú detailnejšie popísané v ďalších kapitolách.

Používateľ sa odhlási kliknutím na link Odhlásiť umiestnený v pravom hornom rohu na každej obrazovke Transformačného modulu.

**Upozornenie:** Týmto sa používateľ odhlási nielen z Transformačného modulu, ale z celej aplikácie eDOV PA.

### 5.3.1 Obrazovka Domov a navigácia v TM

| Test                    | Procesy                                                          | Šablóny krokov                                                                      | Monitor behu                                                | Plánovač         | Nastavenia           | CKAN catalog | 💄 🛛 ministerstvo_vnutra ( ��n Nov��) 🍯 Odhlásiť 🕒 |
|-------------------------|------------------------------------------------------------------|-------------------------------------------------------------------------------------|-------------------------------------------------------------|------------------|----------------------|--------------|---------------------------------------------------|
| Vita                    | <u>data.c</u><br>ajte v admin                                    | JOV.SK                                                                              | 🔆                                                           | vs - ETL nást    | roj pre RDF d        | áta.         |                                                   |
| Nástr<br>sprac<br>posky | oj používa procesy<br>ovanie dát je vysok<br>rtuje monitoring, d | pre získanie, spracovanie<br>to prispôsobiteľné tým, že<br>ebugovanie a časovanie E | a ukladanie RDF dát;<br>umožňuje použiť vlastné<br>TL úloh. | pluginy data pro | cessing units (DPUs) | v procesoch; |                                                   |
| Pre vi                  | ac informácií klikni                                             | ite na <u>UnifiedViews</u> dokum                                                    | ientáciu.                                                   |                  |                      |              |                                                   |
| Verzi                   | a: 2.2.0                                                         |                                                                                     |                                                             |                  |                      |              |                                                   |

#### Obrázok 40 – Obrazovka Domov

Úvodná stránka TM, ktorá obsahuje základné info a link na dokumentáciu.

V hornej časti sa nachádza menu.

Posledný link v menu je presmerovanie späť do Interného katalógu.

V pravej hornej časti obrazovky je informácia o aktuálne prihlásenom používateľovi a link na odhlásenie sa z aplikácie.

#### 5.3.2 Obrazovka Procesy

| est Procesy Šablóny kr          | okov Monitor behu Plánovač           | Nastavenia 🕝 CKAN catalog        | د                               | ministerstvo_vnutra (J��n Nov��) | 🚽 Odhlásiť 🕒  |
|---------------------------------|--------------------------------------|----------------------------------|---------------------------------|----------------------------------|---------------|
| ytvoriť proces Importovať proce | s Vyčistiť filtre Vyčistiť triedenie |                                  |                                 |                                  |               |
| ccie                            | Názov                                | Vytvoril                         | Začiatok posledného spracovania | Trvanie posledného spracovania   | Posledný stav |
|                                 |                                      | I                                |                                 |                                  |               |
| ) 😻 🖪 🗟 🍵                       | Voľba prezidenta SR 2014             | ministerstvo_vnutra (J��n Nov��) | 26.10.2015 14:58:17             | 0:00:07                          | 0             |
| 🔹 🔂 🗟 🕲 🍵                       | faktury 2014                         | ministerstvo_vnutra (J��n Nov��) | 26.10.2015 15:07:00             | 0:00:11                          | ø             |
| ) 🔹 🗈 💿 🍵                       | faktury potraviny                    | ministerstvo_vnutra (J��n Nov��) | 26.10.2015 15:34:43             | 0:00:08                          | ø             |
|                                 |                                      |                                  |                                 |                                  |               |
|                                 |                                      | Straps: 1 / 1 S St               |                                 |                                  | Počet zázna   |
#### Obrázok 41 – Obrazovka Procesy

Táto obrazovka obsahuje zoznam procesov a možnosť ich vytvárania, editovania, spúšťania, filtrovania atď. Zoznam procesov je zobrazený v tabuľke.

V prípade, že je procesov viac, ako sa zmestí na jednu obrazovku, je možné sa cez procesy stránkovať. Pod horným menu sú dostupné tlačidlá

- Vytvoriť proces
  - o presmeruje používateľa na obrazovku vytvorenia nového procesu
- Vyčistiť filtre
  - o vyčistí filtre zadané na obrazovke, ak boli nejaké zadané
- Vyčistiť triedenie
  - o zruší používateľom zvolené triedenie podľa vybraného stĺpca

V stĺpci Akcie sú dostupné tlačidlá na vykonávanie akcií nad jednotlivými procesmi:

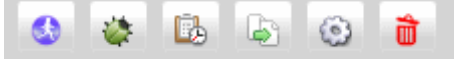

Obrázok 42 – Akcie procesu

- Spustiť
- Debugovať
- Načasovať
- Skopírovať
- Editovať
- Zmazať

Jednotlivé tlačidlá a akcie sú popísané nižšie.

### 5.3.2.1 Vytvorenie nového procesu

Na obrazovke Procesy klikne používateľ na tlačidlo Vytvoriť proces.

Otvorí sa obrazovka vytvárania/editácie procesu. Táto je popísaná v kapitole 5.3.3.

#### 5.3.2.2 Filtrovanie a usporadúvanie procesov

Procesy je možné **filtrovať** zadaním hodnoty do poľa nad daným stĺpcom. Takto sa dá filtrovať napr. podľa názvu procesu alebo stavu posledného spracovania procesu.

Procesy je možné usporiadať podľa hodnôt vo vybranom stĺpci kliknutím na hlavičku príslušného stĺpca.

#### 5.3.2.3 Skopírovanie existujúceho procesu

Na obrazovke Procesy je potrebné nájsť príslušný proces v zozname a pri danom procese kliknúť na tlačidlo Kopírovať.

Týmto sa vytvorí kópia procesu a bude pomenovaná ako Kópia #(číslo kópie) z (názov kopírovaného procesu).

# 5.3.2.4 Spustenie procesu

Na obrazovke Procesy je potrebné nájsť príslušný proces v zozname a pri danom procese kliknúť na tlačidlo Spustiť.

Týmto sa proces spustí a na obrazovke bude zobrazená informácia, že proces bol úspešne spustený.

Po spustení je beh procesu možné zobraziť na obrazovke Monitor behu.

#### 5.3.2.5 Debugovanie procesu

Na obrazovke Procesy je potrebné nájsť príslušný proces v zozname a pri danom procese kliknúť na tlačidlo Debugovať.

Týmto sa proces spustí v režime debugovania a zobrazí sa monitor behu. Viac o režime debugovania v kapitole *5.3.5 Obrazovka Monitor behu.* 

#### 5.3.2.6 Načasovanie procesu

Na obrazovke Procesy je potrebné nájsť príslušný proces v zozname a pri danom procese kliknúť na tlačidlo Naplánovať spustenie.

Zobrazí sa obrazovka Načasovania procesu, pozri kapitola 5.3.6 Obrazovka Načasovanie procesu.

#### 5.3.2.7 Zmazanie procesu

Na obrazovke Procesy je potrebné nájsť príslušný proces v zozname a pri danom procese kliknúť na tlačidlo Zmazať.

### 5.3.3 Obrazovka editovania procesu (Canvas)

Na tejto obrazovke<sup>1</sup> sa proces vytvára aj edituje.

V tejto podkapitole je popísaný len všeobecný spôsob editácie procesu: pridávanie krokov, prepájanie krokov hranami, mazanie krokov atď. Konfigurácia *obsahu* jednotlivých krokov je popísaná v samostatnej kapitole **Chyba! Nenašiel sa žiaden zdroj odkazov. Chyba! Nenašiel sa žiaden zdroj odkazov.** 

#### Obrázok 43 – Obrazovka Editovania procesu

V **ľavej hornej časti** je možné zadať/zmeniť názov a popis procesu. Správca transformácií tu takisto môže upraviť viditeľnosť procesu (privátny, verejný).

Na **ľavej strane** je zoznam dostupných krokov a ich predkonfigurovaných šablón. Je možné medzi nimi vyhľadávať (filtrovať) pomocou textového poľa nad ich zoznamom.

#### Hlavná časť obrazovky je priestor na grafickú editáciu procesu – editačný priestor.

Kroky v zozname sú združené do 4 skupín:

- Stiahnutie dát
  - tieto kroky slúžia na sťahovanie dát z rôznych zdrojov, databáz, z internetu, ale napríklad aj z katalógu
- Transformácia dát
  - tieto kroky slúžia na vykonávanie rôznorodých transformácií nad dátami, ktoré už boli stiahnuté do procesu
- Publikácia dát
  - o tieto kroky slúžia na uloženie pripravených dát a metadát do Katalógu otvorených dát
- Kontrola kvality

<sup>&</sup>lt;sup>1</sup> Táto obrazovka nie je dostupná priamo v menu. Používateľ sa na ňu dostane, keď zvolí vytvorenie nového procesu alebo editáciu existujúceho procesu.

 tieto kroky slúžia na kontrolu kvality a validáciu dát, napr. na kontrolu, či sú vstupné XML dáta validné voči schéme a pod.

#### Editačné akcie pre proces:

• **Pridať krok do procesu** je realizované výberom kroku v zozname a presunutím ho (drag-and-drop) do editačného priestoru.

Ostatné akcie sú dostupné z **kontextového menu každého kroku**, ktoré sa dá zobraziť presunutím myši na daný krok v editačnom priestore:

- Vytvoriť novú hranu
  - o Pridá hranu z vybraného kroku do iného kroku v procese
- Detaily
  - Zobrazí konfiguráciu kroku. Detaily konfigurácie jednotlivých krokov sú uvedené v samostatných kapitolách, pozri kapitola *5.6 Detaily konfigurácie jednotlivých krokov*
- Kopírovať krok
  - Skopíruje daný krok a umiestni ho do editačného priestoru
- Upraviť polohu
  - Upraví polohu daného kroku v editačnom priestore
- Odstrániť krok
  - Odstráni krok z procesu, rovnako ako aj všetky jeho hrany

V režime editácie procesu sú v spodnej časti obrazovky dostupné nasledujúce akcie:

- Uložiť
  - uloží proces
- Uložiť & Zatvoriť
  - uloží proces a zatvorí jeho editáciu, zobrazí sa zoznam procesov
- Uložiť & Zatvoriť & Debugovať
  - uloží proces, zatvorí jeho editáciu, spustí proces v režime debugovania a zobrazí monitor behu s aktuálne spusteným procesom, viac o režime debugovania pozri kapitola 5.3.5 Obrazovka Monitor behu
- Validovať
  - skontroluje, či sa v definícii procesu nenachádzajú zjavné chyby. (To negarantuje, že proces je "bezchybný", iba skontroluje niektoré zjavné chyby.)
- Závislosti
  - o zobrazí obrazovku na zadefinovanie závislostí procesu
- Zatvoriť
  - o zatvorí proces a obrazovku editácie procesu
- Spustiť
  - o spustí proces
- Debugovať
  - spustí proces v režime debugovanie a zobrazí monitor behu s aktuálne spusteným procesom, viac o režime debugovania pozri kapitola 5.3.5 Obrazovka Monitor behu
- Kopírovať
  - vytvorí nový proces skopírovaním tohto procesu
- Kopírovať & Zatvoriť
  - vytvorí nový proces skopírovaním tohto procesu, pomenuje ho podľa konvecie na vytváranie kópie, zatvorí jeho editáciu a zobrazí zoznam procesov

- Export
  - otvorí dialóg na export procesu do súboru .zip, viac o exporte a následnom importe ozri kapitola 5.4 Export a import procesu

### 5.3.3.1 Definovanie závislosti medzi procesmi

Na tejto obrazovke je možné definovať "závislosti" procesu na iných procesoch.

To znamená, že proces bude spustený, iba ak žiaden z vybraných procesov nebeží, resp. až keď všetky vybrané procesy dobehnú.

Definovať takúto závislosť môže byť užitočné napríklad v prípade, keď vykonanie aktuálneho procesu závisí od výstupov iného procesu.

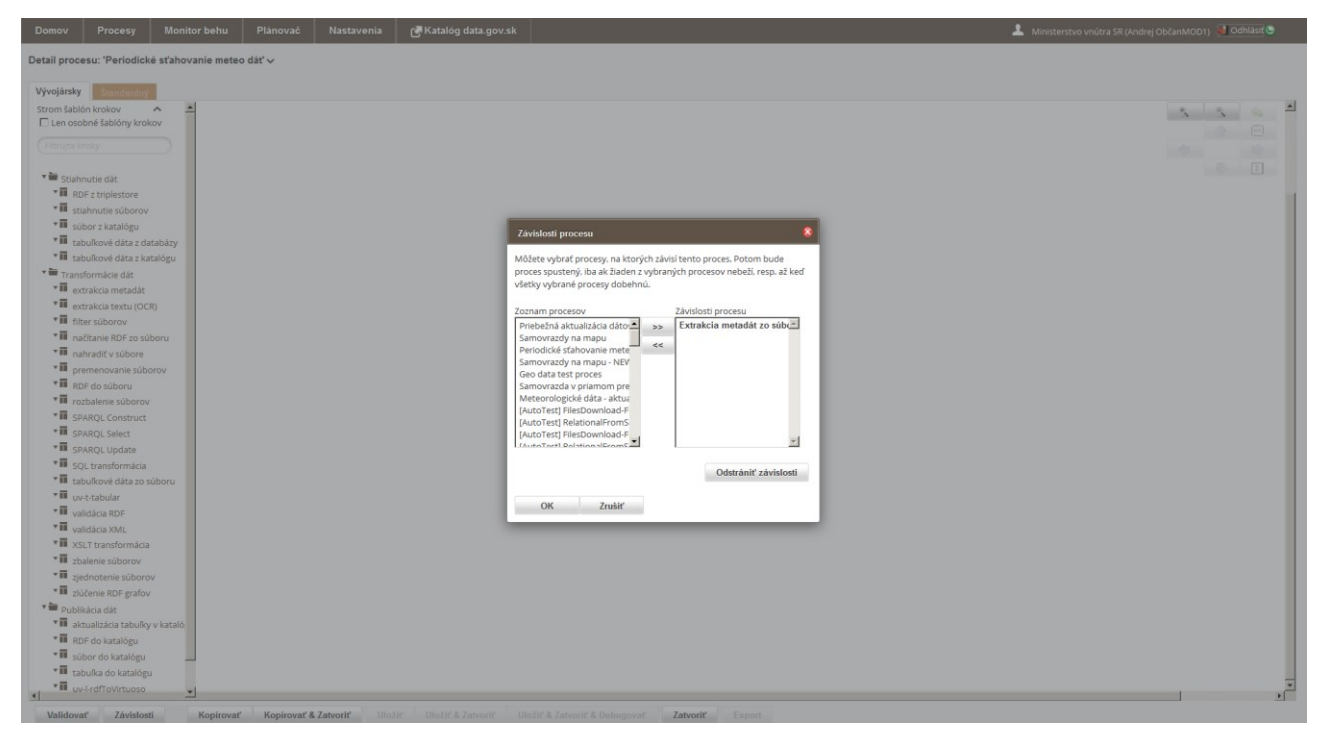

Obrázok 44 – Definovanie závislostí procesu

# 5.3.4 Obrazovka Šablóny krokov

Táto obrazovka obsahuje zoznam všetkých dostupných krokov použiteľných pri vytváraní jednotlivých procesov. Je tu možné definovať *šablóny krokov*. Šablóna kroku je, zjednodušene povedané, *nakonfigurovaný* krok. Prínos: ak existuje krok, ktorý má zložitú konfiguráciu a používateľ ho používa často, nakonfigurovaním šablóny si ušetrí čas.

Na tejto obrazovke je možné:

- Zobraziť zoznam všetkých dostupných krokov v hierarchickej stromovej štruktúre ich šablón s východzou konfiguráciou
- Prezerať detail kroku
- Vytvárať ďalšie šablóny kroku a konfigurovať ich ako podriadené šablóny východzej

Šablónu kroku je možné vytvoriť skopírovaním ľubovoľnej inej šablóny kroku zo stromu. Kópia šablóny kroku bude umiestnená do stromu pod nadradenú šablónu, pozri obrázok.

Ak používateľ vytvorí novú šablónu (skopírovaním), definuje jej novú konfiguríciu a uloží ju v strome, každá inštancia kroku použitá pri vytváraní procesu sa môže namiesto manuálnej konfigurácie odvolať na túto šablónu v strome (a teda jej konfiguráciu) jednoduchým zaškrtnutím checkboxu Použiť šablónu na konfiguráciu.

| Domov Procesy Šablóny krok                                                                                                    | w Monitor behu Plánovač Narstavenia 🕑 Katalóg data.gov.sk                                                                                                    | 上 NASES (Fero FO) 🐱 Odnlási 👁 |
|----------------------------------------------------------------------------------------------------|----------------------------------------------------------------------------------------------------|-------------------------------|
| Vytvoriť šabiónu kroku                                                                                                    |                                                                                                    |                               |
| Exportovať šablóny krokov<br>Len osobné šablóny krokov                                                                                                    | Vikubený Konfgurácia Sabióny Indiancie Iradur                                                                                                    |                               |
|                                                                                                    | Konfiguricia kroku                                                                                                    |                               |
| <ul> <li>Summer and Market and Market and Ma</li></ul> | Image: Control decision         Image: Control decision           Image: Control decision         Image: Control decision           Ima |                               |
| ]                                                                                                    | Kopirnat Zmazat Ubolit                                                                                                    |                               |

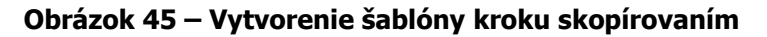

| Načítanie ta  | ıbulkových dát zo súboru detail      |                                                                                     |
|---------------|--------------------------------------|-------------------------------------------------------------------------------------|
| Názov         | Načítanie tabuľkových dát zo súboru  | *                                                                                   |
| Rodič         | Načítanie tabuľkových dát zo súboru  |                                                                                     |
| Popis         |                                      |                                                                                     |
| 🕑 Použiť vlas | stný popis                           | 🖉 Použiť šablónu na konfiguráciu                                                    |
| Konfigurác    | ia kroku Zotavenie z chýb O kroku    | použí konfiguráciu zo stromu šablón krokov<br>namiesto manuálnej konfigurácie kroku |
| Konfigurác    | ia vstupného súboru:                 |                                                                                     |
|               | CSV<br>Typ súboru: DBF<br>® XLS/XLSX |                                                                                     |
| Dáta začín    | ajú na riadku: * 5                   |                                                                                     |
| Konfigurác    | ia výstupnej tabuľky:                |                                                                                     |
| Názov         | tabulky:* VOLBY                      | v.                                                                                  |
| Uložiť        | Zrušiť                               | Kopírovať zo šablóny Uložiť ako šablónu kroku                                       |

Obrázok 46 – Použitie šablóny na konfiguráciu kroku

# 5.3.5 Obrazovka Monitor behu

Obrazovka obsahuje zoznam všetkých behov usporiadaných v tabuľke od najnovšieho behu.

Po vybraní konkrétneho behu sú na pravej stranke obrazovky zobrazené detailné informácie o behu daného procesu. Pozri obrázok.

| Test          | Procesy     | Šablóny  | v krokov Mor       | nitor behu      | Plánovač        | Nasta   | avenia   | с <mark>л</mark> ски | AN catalog        |     |        |                    | 💄 ministerstvo_vnutra (J��n N       | lov��) 🚽 Odhlásiť 🕒         |
|---------------|-------------|----------|--------------------|-----------------|-----------------|---------|----------|----------------------|-------------------|-----|--------|--------------------|-------------------------------------|-----------------------------|
| Obnovit       | Vyčistiť fi | iltre V  | yčistiť triedenie  |                 |                 |         |          |                      |                   | Ná  | vrat d | lo monitoru spraco | ovania                              |                             |
| Akcie         |             | Stav     | Proces             | Zači            | atok            | Trvanie | Debug    | Plánovaný            | Spracoval         | Uda | losti  | Logy Prezer        | af/Dotaz                            |                             |
|               |             |          |                    | I               |                 |         |          |                      |                   | Тур | o Či   | asová známka       | Inštancie kroku                     | Krátka správa               |
| 2             | a 🕹 🕹       |          | Voľba preziden     | nta SR 20 27.10 | 0.2015 11:34:38 | 0:00:05 | ٠        | X                    | ministerstvo_vnut |     | •      | ×                  |                                     |                             |
|               | *           | 0        | faktury potravi    | iny 26.10       | 0.2015 15:34:43 | 0:00:08 | ×        | ×                    | ministerstvo_vnut | 0   | 27     | 7.10.2015 11:34:39 | Stiahnutie súborov                  | Krok: 42 ukončené.          |
|               |             | 0        | faktury potravi    | iny 26.10       | 0 2015 15:31:06 | 0.00.09 | *        | X                    | ministerstvo vout | 0   | 27     | 7.10.2015 11:34:38 |                                     | Začína spracovanie: 13      |
|               | · •         |          |                    |                 | 0.2010 10.01.00 | 0.00.00 | ~        | N-V                  | minister sevo_mot | 0   | 27     | .10.2015 11:34:38  | Stiahnutie súborov                  | Začína spracovanie develop  |
| <i>&gt;</i> 🔇 | 4           | <b>v</b> | () Taktury potravi | iny 26.10       | 0.2015 15:13:30 | 0:00:07 | × .      | ×.                   | ministerstvo_vnut | 0   | 27     | 7.10.2015 11:34:39 | Rozbalenie súborov                  | Začína spracovanie develop  |
| P 3           | 😻 🕹         | 0        | faktury 2014       | 26.10           | 0.2015 15:07:00 | 0:00:11 | ×        | X                    | ministerstvo_vnut | 0   | 27     | 7.10.2015 11:34:39 | Rozbalenie súborov                  | Krok: 41 ukončené.          |
|               | 28          | 0        | Nolba preziden     | nta SR 20 26.10 | 0.2015 14:58:17 | 0:00:07 | *        | X                    | ministerstvo vout | 0   | 27     | 7.10.2015 11:34:39 | Načítanie tabuľkových dát zo súboru | Začína spracovanie develop  |
|               |             |          | Galaxies 2014      |                 |                 |         | ~        | NY                   |                   | ÷   | 27     | 10.2015 11:34:40   | Načitanie tabuľkových dát zo súboru | Vytváranie novej tabulky.   |
|               |             | <b>v</b> | I aktury 2014      | 26.10           | 0.2015 10:30:21 | 0:00:10 | *        | 128                  | ministerstvo_vnut | U   | 27     | 10.2015 11:34:40   | Nacitanie tabulkových dat zo suboru | Nacitanie tabulkových dat t |
| <i>&gt;</i> 3 | 🔅 🕹         | 8        | faktury 2014       | 26.10           | 0.2015 10:28:58 | 0:00:05 | ×        | ×                    | ministerstvo_vnut | 0   | 27     | 10.2015 11:34:41   | Macitanie tabulkových dat zo suboru | Začína spracovania davelon  |
|               |             | 0        | faktury 2014       | 26.10           | 0.2015 10:28:30 | 0:00:06 | ×        | ×                    | ministerstvo_vnut | - O | 27     | .10.2015 11:34:41  | Uloženie tabuľky do katalógu        | RelationalToCkan štartuje.  |
|               |             |          | G faktury 2014     | 26.44           | 0 2005 40 24 54 | 0.00.00 | ×.       | N                    |                   | - O | 27     | 7.10.2015 11:34:44 | Uloženie tabuľky do katalógu        | Zdroi a datastore Súhrnné v |
| 2             |             | <b>•</b> | (g) Initially 2011 | 20.10           | 0.2015 10:21:54 | 0:00:06 | ~        | <u>128</u>           | ministerstvo_vnut | ŏ   | 27     | .10.2015 11:34:44  | Uloženie tabuľky do katalógu        | Krok: 43 ukončené.          |
| 🔎 🔇           | 😂 🔹         | •        | faktury 2014       | 26.10           | 0.2015 10:16:56 | 0:00:05 | ×        | X                    | ministerstvo_vnut | 0   | 27     | 7.10.2015 11:34:44 |                                     | Spracovanie: 13 ukončené    |
| P 3           |             | 8        | G faktury 2014     | 26.10           | 0.2015 10:15:53 | 0:00:04 | <b>X</b> | ×                    | ministerstvo_vnut |     |        |                    |                                     |                             |
| <i>&gt;</i>   |             | 0        | Voľba preziden     | nta SR 20 24.10 | 0.2015 12:05:42 | 0:00:17 | *        | X                    | ministerstvo_vnut |     |        |                    |                                     |                             |
|               |             |          |                    |                 |                 |         |          |                      |                   |     |        |                    |                                     |                             |
|               |             |          |                    |                 |                 |         |          |                      |                   |     |        |                    |                                     |                             |
|               |             |          |                    |                 |                 |         |          |                      |                   | 4   |        |                    |                                     | ۱.                          |
|               |             |          |                    |                 |                 |         |          |                      |                   |     |        |                    | 🖂 🛛 Strana: 1 / 1 🖉 🔤               | Počet záznamov:14           |
|               |             |          |                    |                 |                 |         |          |                      |                   |     |        |                    |                                     |                             |
|               |             |          |                    |                 |                 |         |          |                      |                   |     |        |                    |                                     |                             |
|               |             |          |                    |                 |                 |         |          |                      |                   |     |        |                    |                                     |                             |
| 4             |             |          |                    |                 |                 |         |          |                      | ) - F             |     |        |                    |                                     |                             |
|               |             |          |                    | Strana: 1       | / 1 🗟 🔤         |         |          | Р                    | očet záznamov:13  |     |        |                    |                                     |                             |
|               |             |          |                    |                 |                 |         |          |                      |                   |     |        |                    |                                     |                             |

Obrázok 47 – Obrazovka Monitor behu

Ak bol proces spustený v režime debugovania, je táto skutočnosť signalizovaná v stĺpci Debug. V takom prípade sú k dispozícii na preskúmanie aj medzivýsledky spracovania jednotlivých krokov procesu. Prehliadanie týchto priebežných dát spracovania je k dispozícii na záložke Prezerať/Dotaz.

Na obrazovke Monitor behu je možné vykonávať nasledujúce:

- Zobraziť a prezerať zoznam behov
- Filtrovať a usporiadať behy podľa názvu, autora, stavu a iných parametrov
  - o podobne ako na obrazovke Procesy
- Zobraziť detail behu
  - zobrazí sa pravá časť obrazovky t.vj. logy a udalosti
- Zobraziť udalosti v rámci behu
  - o v záložke na pravej časti obrazovky; zobrazia sa dôležité udalosti v behu procesu
- Zobraziť logy v rámci behu
  - o na pravej časti obrazovky; zobrazia sa detailnejšie záznamy (logy) o behu procesu
  - Zobraziť záložku Prezerať/Dotaz, ak bol proces spustený v režime debugovania
- Vyhľadávať v udalostiach a logoch behu podľa viacerých parametrov
  - o podobne ako na obrazovke Procesy
- Prezerať priebežné výstupné/výstupné dáta vybraného kroku procesu ako medziprodukt transformačného predpisu, ak bol proces spustený v režime debugovania. Nad týmito výstupnými dátami je možné definovať aj dotazy na vyhľadávanie v nich (SQL, SPARQL) podľa kroku a typu dát, s ktorými pracuje (relačné, resp. linkované dáta).

# 5.3.6 Obrazovka Plánovač

Obrazovka Plánovač obsahuje zoznam načasovaní procesov, možnosť ich vytvárania a editovania.

| Domo  | w Procesy      | Šablór        | ny krokov         | Monitor behu | Plánovač | Nastavenia | 🛃 Katalóg data.         | gov.sk                |                |          |    |                 |                   |         | 🚨 NASE        | S (Fero FO) 👹 Odhlási 🕒 |
|-------|----------------|---------------|-------------------|--------------|----------|------------|-------------------------|-----------------------|----------------|----------|----|-----------------|-------------------|---------|---------------|-------------------------|
| Nové  | načasovanie Vy | cistit filtre | 2                 |              |          |            |                         |                       |                |          |    |                 |                   |         |               |                         |
| Akcie |                | Stav          | Proces            |              |          | Pravid     | lo                      |                       |                |          | Po | isledný         | Nasledujúci       | Trvanie | Naplánoval    |                         |
|       |                |               |                   |              |          | I          |                         |                       |                |          | I  |                 |                   |         |               |                         |
| 0     | 0              | ۲             | Diznici socialnej | poistovne    |          | Spustit    | 12.8.2015 8:30:00 s pe  | iódou opakovania: deň |                |          | 12 | 8.2015 22:12:41 | 13.8.2015 8:30:00 | 0:00:05 | NASES (Fero F | 0)                      |
| 0     | 0 8            | ۷             | Skusobny transf.  | . predpis    |          | Spustit    | po procese:Dlznici soci | alnej poistovne.      |                |          |    |                 |                   |         | NASES (Fero F | 0)                      |
|       |                |               |                   |              |          |            |                         |                       |                |          |    |                 |                   |         |               |                         |
|       |                |               |                   |              |          |            |                         |                       |                |          |    |                 |                   |         |               |                         |
|       |                |               |                   |              |          |            |                         |                       |                |          |    |                 |                   |         |               |                         |
|       |                |               |                   |              |          |            |                         |                       |                |          |    |                 |                   |         |               |                         |
|       |                |               |                   |              |          |            |                         |                       |                |          |    |                 |                   |         |               |                         |
|       |                |               |                   |              |          |            |                         |                       |                |          |    |                 |                   |         |               |                         |
|       |                |               |                   |              |          |            |                         |                       |                |          |    |                 |                   |         |               |                         |
|       |                |               |                   |              |          |            |                         |                       |                |          |    |                 |                   |         |               |                         |
|       |                |               |                   |              |          |            |                         |                       |                |          |    |                 |                   |         |               |                         |
|       |                |               |                   |              |          |            |                         |                       |                |          |    |                 |                   |         |               |                         |
|       |                |               |                   |              |          |            |                         |                       |                |          |    |                 |                   |         |               |                         |
|       |                |               |                   |              |          |            |                         |                       |                |          |    |                 |                   |         |               |                         |
|       |                |               |                   |              |          |            |                         |                       |                |          |    |                 |                   |         |               |                         |
|       |                |               |                   |              |          |            |                         |                       |                |          |    |                 |                   |         |               |                         |
|       |                |               |                   |              |          |            |                         |                       |                |          |    |                 |                   |         |               |                         |
|       |                |               |                   |              |          |            |                         |                       |                |          |    |                 |                   |         |               |                         |
|       |                |               |                   |              |          |            |                         |                       |                |          |    |                 |                   |         |               |                         |
|       |                |               |                   |              |          |            |                         |                       |                |          |    |                 |                   |         |               |                         |
|       |                |               |                   |              |          |            |                         |                       | ≤≤ ≤ Strana: 1 | / 1 2 22 |    |                 |                   |         |               | Počet záznamov:2        |

#### Obrázok 48 – Obrazovka Plánovač

Dostupné funkcionality:

- Zobraziť prehľad existujúcich načasovaní
  - o tabuľkové zobrazenie podobne ako na ostatných obrazovkách
- Filtrovať a usporiadať načasovania procesov podľa viacerých parametrov
  - podobne ako na ostatných obrazovkách
- Vytvoriť nové načasovanie procesu
  - o detaily pozri 5.3.6.1 Obrazovka Načasovanie procesu
- Vytvoriť nové načasovanie procesu pravidelné spúštanie procesu
- Zobraziť detail načasovania procesu
- Upraviť načasovanie procesu
- Zmazať načasovanie procesu

### 5.3.6.1 Obrazovka Načasovanie procesu

Na obrazovke Načasovanie procesu je možné naplánovať jednorazové alebo pravidelné spustenie procesu. Funkcionality:

- načasovanie na jednorazové spustenie v konkrétny dátum a čas
- načasovanie na pravidelné spúštanie každý deň, týždeň, mesiac v zadanom čase
- je možné definovať prioritu spustenia procesu
  - priorita je nápoveda pre systém, nie je však pre systém záväzná. Odporúča sa ponechať predvolenú proritu – HIGHEST (najvyššia)

| Dornov Procesy Šablónykrokov Monitor behu Plánovač Nastavenia 🗗 Katalóg da | ta.gov.sk                                                                                                    |                              | 💄 NASES (Fero FO) 😸 Odhlási 🕲 |
|----------------------------------------------------------------------------|----------------------------------------------------------------------------------------------------|------------------------------|-------------------------------|
| Nové načasovanie Vyčesti filtre                                            |                                                                                                    |                              |                               |
| Akcie Stav Proces                                                          | Pravidio                                                                                                    | Posledný Nasledujúci Trvanie | Naplánoval                    |
|                                                                            |                                                                                                    |                              |                               |
|                                                                            | Prior function         Prior function         Prior funcodes do function |                              | Politi zárasmoret             |

Obrázok 49 – Obrazovka Načasovanie procesu

V záložke *Notifikácie* je možné definovať notifikácie špeciálne pre tento proces, ináč sa použijú predvolené notifikačné nastavenia definované na obrazovke Nastavenia. V príklade nižšie je uvedená konfigurácia, ktorá pošle namiesto predvolených nastavení okamžitú správu pri akejkoľvek udalosti v procese.

| Domov     |            | Šablóny krokov | Monitor behu | Plánovač | Nastavenia | 🕑 Katalóg da | data.gov.sk    |                                                                                                    |                 |          |             |         | 💄 NASES (Fero FC | ) 🎽 Odhlási(🕒  |
|-----------|------------|----------------|--------------|----------|------------|--------------|----------------|----------------------------------------------------------------------------------------------------|-----------------|----------|-------------|---------|------------------|----------------|
| Nové nača | xovanie Vj | çüstit filtre  |              |          |            |              |                |                                                                                                    |                 |          |             |         |                  |                |
| Akcie     |            | Stav Proces    |              |          |            |              | Pravidio       |                                                                                                    |                 | Posledný | Nasledujúci | Trvanie | Naplánoval       |                |
|           |            |                |              |          |            |              |                |                                                                                                    |                 |          |             |         |                  |                |
|           |            |                |              |          |            |              | Planned proce. | Nadoń nastavenie<br>Otachó sprako Spraka<br>Berná hromacká Spraka<br>Berná hromacká Spraka<br>Berná Spraka<br>Berná Spraka<br>Berná Spraka<br>Berná Spraka<br>Na | edusiani)<br>e) |          |             |         |                  | Polet järsmoot |

Obrázok 50 – Obrazovka Načasovanie procesu – záložka Notifikácie

### 5.3.7 Obrazovka Nastavenia

Na obrazovke Nastavenia je možné:

- Nastaviť notifikačné e-mailové adresy
  - o je možné zvoliť jednu alebo viac adries
- Nastaviť počet riadkov (záznamov) na zobrazovanie vo všetkých tabuľkách v aplikácii
- Konfigurovať notifikácie pre behy procesov
  - o notifikáciu pri spustení a úspešnom aj neúspešnom behu procesov

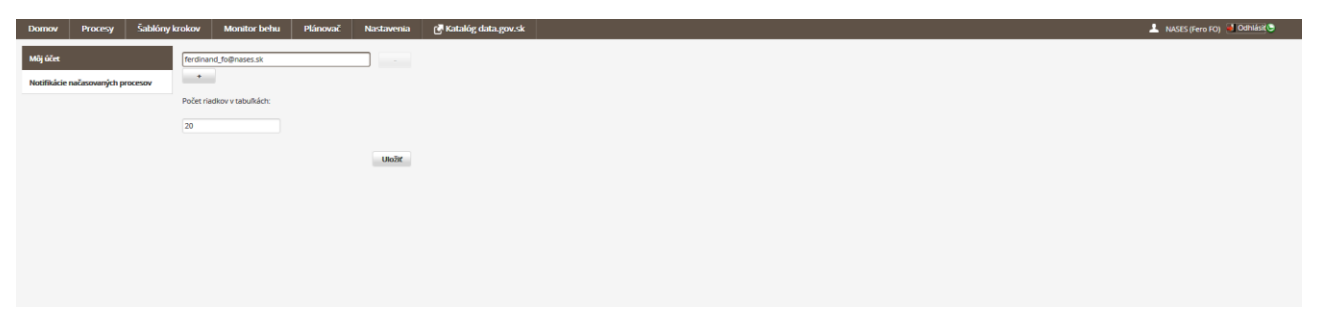

Obrázok 51 – Obrazovka Nastavenia – e-mailové adresy a počet riadkov

| Domov         | Procesy          | Šablóny krokov | Monitor behu                            | Plánovač                                                 | Nastavenia           | ල් Katalóg data.gov.sk               |  | 💄 NASES (Fero FO) 🛃 Odhlási 🕒 |
|---------------|------------------|----------------|-----------------------------------------|----------------------------------------------------------|----------------------|--------------------------------------|--|-------------------------------|
| Môj účet      |                  | Predv          | olená forma reportu o plá               | novanom spracova                                         | ní procesu           |                                      |  |                               |
| Notifikácie r | načasovaných pre | xesov (môže    | e byť prepísaná na konkré               | ne plánované udal                                        | osti) :              |                                      |  |                               |
|               |                  | Začia          | tok spracovania: O Okar<br>O Den        | nžitá správa<br>1á hromadná správ<br>správy (predvoleně) | 8                    |                                      |  |                               |
|               |                  | Úspei          | iné spracovanie: Otkar                  | nžitá správa<br>ná hromadná správ<br>správy              | a (predvolené)       |                                      |  |                               |
|               |                  | Chybi          | a pri spracovani: Okar<br>Oben<br>OBez: | nžitá správa (predv<br>1á hromadná správ<br>iprávy       | olené)<br>a          |                                      |  |                               |
|               |                  | Pro Pro        | osielať správy pre nepláno              | vané spracovania (j                                      | použijú sa rovnaké n | venia ako pre plánované spracovania) |  |                               |
|               |                  |                |                                         |                                                          | Uložiť               |                                      |  |                               |
|               |                  |                |                                         |                                                          |                      |                                      |  |                               |
|               |                  |                |                                         |                                                          |                      |                                      |  |                               |
|               |                  |                |                                         |                                                          |                      |                                      |  |                               |
|               |                  |                |                                         |                                                          |                      |                                      |  |                               |

Obrázok 52 – Obrazovka Nastavenia – notifikácie k behu procesov

### 5.4 Export a import procesu

Každý uložený proces je možné manuálne vyexportovať zo systému vo forme .zip súboru. Táto funkcionalita je užitočná v prípadoch, ak:

- chce používateľ sám použiť vytvorený proces v inej inštancii eDOV PA (následný import v cieľovej inštancii eDOV PA)
- chce používateľ poskytnúť proces iným používateľom (Povinným osobám) s podobným publikačným zámerom
- chce používateľ zálohovať proces(y) pred aktualizáciou aplikácie, prípadne inými systémovými zásahmi ako reinštalácia servera a pod.

Poznámka: Typicky sa predpokladá prenos exportovaných procesov na rovnakú alebo novšiu verziu eDOV PA. Prenos procesov z novšej verzie eDOV PA na staršiu verziu nie je podporovaný a môže, ale nemusí, fungovať podľa očakávaní.

### 5.4.1 Export procesu

Export procesu je možné vykonať v režime jeho editácie (na obrazovke editovania procesu) kliknutím na tlačidlo Export. Dialóg pre export procesu je následne zobrazený. Sú k dispozícii nasledujúce voľby:

- Exportovať dáta kroku používateľské dáta z vyrovnávacej pamäte na úrovni šablóny krokov
- Exportovať súbory krokov samotné binárne súbory krokov
- Exportovať plánovač procesu ak boli pre daný proces vytvorené pravidlá plánovania, budú súčasťou exportu a po importe budú v cieľovom systéme zachované

| Test                 | Procesy                          | Šablóny krokov                                                                                                    | Monitor behu     | Plánovač    | Nastavenia (             | CKAN catalog             |                     |                 | 💄 ministerstvo_vnutra (j | 🕪 🗣 n Nov 🔷 🔿 🛃 Odhlás | siť 🕒  |
|----------------------|----------------------------------|----------------------------------------------------------------------------------------------------|------------------|-------------|--------------------------|--------------------------|---------------------|-----------------|--------------------------|------------------------|--------|
| Detail pi<br>Vývojár | rocesu: 'Voľba<br><sup>sky</sup> | prezidenta SR 2014'N                                                                                                    | /                |             |                          |                          |                     |                 |                          |                        |        |
| Strom ši             | ablón krokov                     | <b>^</b>                                                                                                    |                  |             |                          |                          |                     |                 |                          |                        |        |
| Vytv                 | voriť šablónu kro                | oku                                                                                                    |                  |             |                          |                          |                     |                 |                          |                        |        |
| Expo                 | rtovať šablóny k                 | rokov                                                                                                    |                  |             |                          |                          |                     |                 |                          |                        |        |
| Len                  | osobné šablóny k                 | rokov                                                                                                    |                  |             |                          |                          |                     |                 |                          |                        |        |
|                      |                                  |                                                                                                    |                  | -           |                          |                          |                     |                 |                          |                        |        |
|                      |                                  |                                                                                                    |                  | Exportovat  | proces                   |                          | ~                   |                 |                          |                        |        |
| v 🖿 c.               | inhoutio dát                     |                                                                                                    |                  | Exportov    | ať dáta kroku            |                          |                     |                 |                          |                        |        |
| - St                 | RDF z triplestore                |                                                                                                    |                  | Exportov    | at jar súbory krokov     |                          |                     | (               |                          |                        |        |
| - II                 | stiabnutie súbor                 | Sti                                                                                                    | iahnutie súborov | Exportov    | ať plánovač procesu      |                          |                     |                 | Uloženie tabuľky do      |                        |        |
| - II                 |                                  |                                                                                                    | ut               | pu          |                          |                          |                     |                 | Katalogu                 |                        |        |
| - II                 | tabuľkové dáta z                 | databázy                                                                                                    |                  | Použité kro | kv:                      |                          |                     | ut -> tableship |                          |                        |        |
| - II                 | tabuľkové dáta z                 | : katalógu                                                                                                    |                  | ă.u.        |                          |                          |                     |                 |                          |                        |        |
| - II                 | uv-e-distribution                | Metadata                                                                                                    |                  | Sablona k   | roku                     | Nazov jar suboru krok    | cu Verzia           |                 |                          |                        |        |
| - II                 | uv-e-executeShe                  | llScript                                                                                                    |                  | Načítanie t | abuľkových dát zo súboru | uv-t-tabularToRelational | I-2.2.2.jar 2.2.2 🔺 |                 |                          |                        |        |
| * II                 | uv-e-silkLinker                  |                                                                                                    |                  | Rozbalenie  | súborov                  | uv-t-unzipper-2.1.3.jar  | 2.1.3               |                 |                          |                        |        |
| 🔹 🖬 Tr               | ansformácie dát                  |                                                                                                    |                  | Stiahnutie  | súborov                  | uv-e-filesDownload-2.1.4 | 4.jar 2.1.4 🗸       |                 |                          |                        |        |
| × 11                 | filter súborov                   |                                                                                                    |                  | 4           |                          |                          | Þ                   |                 |                          |                        |        |
| - II                 | načítanie RDF zo                 | súboru                                                                                                    |                  |             |                          |                          |                     |                 |                          |                        |        |
| * II                 | premenovanie s                   | úborov                                                                                                    |                  | Export      |                          |                          | Zatvoriť            |                 |                          |                        |        |
| * 11                 | RDF do súboru                    |                                                                                                    |                  | _           |                          |                          |                     |                 |                          |                        |        |
| * 11                 | rozbalenie súbo                  | rov                                                                                                    |                  |             |                          |                          |                     |                 |                          |                        |        |
| * 11                 | SQL transformád                  | cia                                                                                                    |                  |             |                          |                          |                     |                 |                          |                        |        |
| * 11                 | tabuľka do RDF                   |                                                                                                    |                  |             |                          |                          |                     |                 |                          |                        |        |
| * 11                 | tabuľkové dáta z                 | o súboru                                                                                                    |                  |             |                          |                          |                     |                 |                          |                        |        |
| * 11                 | t-sparqlConstruc                 | it in the second second se |                  |             |                          |                          |                     |                 |                          |                        |        |
| * 11                 | t-sparqlSelect                   |                                                                                                    |                  |             |                          |                          |                     |                 |                          |                        |        |
| * 11                 | t-sparqlUpdate                   |                                                                                                    |                  |             |                          |                          |                     |                 |                          |                        | -      |
| -                    | + aussissor                      | *                                                                                                    |                  |             |                          |                          |                     |                 |                          |                        | ) F    |
|                      |                                  |                                                                                                    |                  |             | Validovať Závisle        | osti Zatvoriť            |                     | Spustiť Deb     | ugovať Kopírovať         | Kopírovať & Zatvoriť   | Export |

**Obrázok 53 – Dialóg Export procesu** 

# 5.4.2 Import procesu

Import procesu v cieľovej inštancii eDOV PA je možné vykonať za predpokladu, že je na lokálnom súborovom systéme používateľa dostupný .zip súbor s exportom procesu pochádzajúcim z inej inštancie eDOV PA. Na obrazovke Procesy je k dispozícii tlačidlo Importovať proces, ktorým sa zobrazí dialóg pre import procesu.

| Test Procesy Šablóny krok         | cov Monitor behu         | Plánovač Nastavenia 🕜 CKAN catalog                      |                                | 💄 ministerstvo_vnutra (J��n Nov�� | ) 🚽 Odhlásiť 🕒   |
|-----------------------------------|--------------------------|---------------------------------------------------------|--------------------------------|-----------------------------------|------------------|
| Vytvoriť proces Importovať proces | Vyčistiť filtre Vyčistiť | triedenie                                               |                                |                                   |                  |
| Akcie                             | Názov                    | Vytvoril                                                | Začiatok posledného spracovani | ia Trvanie posledného spracovania | Posledný stav 👻  |
|                                   | Voľba prezidenta SR 2014 | Import dátového toku                                    | 8                              | • 0:00:05                         |                  |
|                                   | faktury 2014             | Zip archív:                                             |                                |                                   | 0                |
|                                   | faktury potraviny        | Odovzdat subor                                          | rať používateľské dáta         | 0:00:0                            | 0                |
|                                   |                          | Kroky použité v importovaných dátových tokoch:          |                                |                                   |                  |
|                                   |                          | Šablóna kroku Meno jar súboru kroku                     | Verzia                         |                                   |                  |
|                                   |                          |                                                         |                                |                                   |                  |
|                                   |                          |                                                         |                                |                                   |                  |
|                                   |                          | Kroky, ktoré chýbajú v systéme alebo sú zastarané. Inšt | lujte ich pred importo         |                                   |                  |
|                                   |                          | Šablóny krokov P                                        | opis                           |                                   |                  |
|                                   |                          |                                                         |                                |                                   |                  |
|                                   |                          |                                                         |                                |                                   |                  |
|                                   |                          | Importovať                                              | Zrušiť                         |                                   |                  |
|                                   |                          |                                                         |                                |                                   |                  |
|                                   |                          |                                                         |                                |                                   |                  |
|                                   |                          |                                                         |                                |                                   |                  |
|                                   |                          |                                                         |                                |                                   | Počet záznamov:3 |
|                                   |                          |                                                         |                                |                                   |                  |

Obrázok 54 – Dialóg Import procesu

Kliknutím na tlačidlo Odovzdať súbor sa zobrazí dialóg na vyhľadávanie súboru s exportom na lokálnom súborovom systéme. Po jeho zvolení sa súbor prevezme a analyzuje jeho obsah.

Ímport nie je umožnený, ak v cieľovej inštancii eDOV PA už existuje rovnomenný proces.

Tabuľka s označením Kroky použité v importovaných dátových tokoch následne po analýze zobrazí všetky kroky použité v procese.

Tabuľka s označením Kroky, ktoré chýbajú v systéme alebo sú zastarané. Inštalujte ich pred importom obsahuje kroky, ktoré sú podmnožinou prvej tabuľky a

- ich verzia je novšia ako verzia krokov v cieľovej inštancii eDOV PA alebo
- v cieľovej inštancii eDOV PA takýto krok/y, resp. šablóna/y nebol vôbec nájdený

Systém rozlišuje navyše dva prípady:

- V procese nie je použitá ani jedna inštancia kroku, ktorá by sa v zdrojovej inštancii eDOV PA odvolávala na niektorú z uložených šablón ako na svoju konfiguráciu (to je možné nastaviť pri konfigurácii krokov počas vytvárania procesu pre ľubovoľný krok – pozri kapitola 5.3.4 Obrazovka Šablóny krokov).
- V procese je použitá aspoň jedna inštancia kroku, ktorá sa v zdrojovej inštancii eDOV PA odvolávala na niektorú z uložených šablón ako na svoju konfiguráciu (to je možné nastaviť pri konfigurácii krokov počas vytvárania procesu pre ľubovoľný krok – ozri kapitola 5.3.4 Obrazovka Šablóny krokov).

V prvom prípade prebehne import bez nutnosti ďalšieho zásahu používateľa kliknutím na tlačidlo Importovať. Importovaný proces je zaradený do zoznamu procesov cieľovej inštancie eDOV PA (obrazovka Procesy). Proces sa správa rovnako, ako sa správal pred exportom na zdrojovej inštancii eDOV PA za predpokladu, že extraktory procesu majú prístup k zdrojovým dátam za rovnakých podmienok ako to bolo v zdrojovej inštancii eDOV PA.

V druhom prípade systém musí vykonať dodatočné overenie pre každú šablónu, na ktorú sa odvoláva daná inštancia kroku v importovanom procese ako na svoju konfiguráciu.

- Ak sa konfigurácia šablóny, na ktorú sa inštancia kroku odvolávala v pôvodnej inštancii eDOV PA, a konfigurácia rovnomennej šablóny v cieľovej inštancii eDOV PA zhodujú, systém automaticky zmení odvolávku (väzbu) na šablónu, ktorá existuje v cieľovej inštancii eDOV PA.
- 2. Ak sa konfigurácia šablóny, na ktorú sa inštancia kroku odvolávala v pôvodnej inštancii eDOV PA, a konfigurácia rovnomennej šablóny v cieľovej inštancii eDOV PA nezhodujú = nastal konflikt (každý takýto krok je identifikovaný v tabuľke ako chýbajúci krok), ktorý je potrebné riešiť zvolením vhodnej stratégie importu. Pre každý takýto prípad (krok) sú zobrazené dve možné voliteľné stratégie (pozri Obrázok 55 Voľba stratégie importu pre konfliktné šablóny):
  - a. Použiť konfiguráciu šablóny z cieľového systému táto voľba zruší pôvodnú väzbu na šablónu v zdrojovej inštancii eDOV PA a vytvorí väzbu na rovnomennú šablónu v cieľovej inštancii eDOV PA. Upozornenie: Touto voľbou sa zmení pôvodná konfigurácia kroku!
  - b. Vytvoriť novú konfiguráciu inštancie (odporúčané) táto voľba zachová pôvodnú konfiguráciu kroku – proces sa bude správať rovnako ako v zdrojovej inštancii eDOV PA, ale zruší sa väzba na šablónu v strome (konfigurácia kroku bude akoby manuálne definovaná).

Pre každú konfliktnú šablónu je potrebné zvoliť stratégiu importu a následne dialóg, a tým aj samotný import začať kliknutím na OK. Prípadne import zrušiť kliknutím na Zrušiť.

#### Zvoľ stratégiu importu

Inštancia kroku, zobrazená nižšie, používa konfiguráciu zo šablóny kroku, ale nastal konflikt medzi konfiguráciou šablóny kroku v cieľovom a zdrojovom systéme. Prosím vyberte spôsob, ktorým má byť konflikt vyriešený. Taktiež môžete zrušiť import.

| Šablóna kroku            | Možnosti                                                                                                    |
|--------------------------|----------------------------------------------------------------------------------------------------|
| Kópia Stiahnutie súborov | <ul> <li>Použiť konfiguráciu šablóny z cieľového systému</li> <li>Vytvoriť novú konfiguráciu inštancie (Odporúčané)</li> </ul> |
| ок                       | Zrušiť                                                                                                    |

Obrázok 55 – Voľba stratégie importu pre konfliktné šablóny

### 5.5 Integrácia Transformačného modulu s Interným katalógom

V Transformačnom module používateľ definuje procesy na extrakciu, transformáciu a publikáciu dát. Ak má byť výsledkom behu procesu dátový zdroj datasetu publikovaný v katalógu, je nutné zadefinovať väzbu dataset – proces. Táto väzba nazývaná tiež priradenie alebo asociácia sa vytvára pre každý dataset a každý proces zvlášť v Internom katalógu. Táto funkcionalita je popísaná v kapitole *3.5 Pridanie (asociácia) procesu*.

- 5.6 Detaily konfigurácie jednotlivých krokov
- 5.6.1 Stiahnutie súborov
- 5.6.1.1 Identifikátor

e-filesDownload

5.6.1.2 Typ

Stiahnutie dát

# 5.6.1.3 Popis

Stiahne súbory podľa zoznamu definovaného v konfigurácii. Je možné stiahnuť samostatné súbory alebo aj celé adresáre.

| 5.6.1.4 | Konfiguračné  | parametre |
|---------|---------------|-----------|
| 0.0.1.1 | rtoringaraono | paramono  |

| Meno                          | Popis                                                              |
|-------------------------------|--------------------------------------------------------------------|
| Zoznam súborov a adresárov na | Keď je uvedený adresár, stiahnu sa všetky súbory v adresári a jeho |
| stiahnutie                    | podadresároch                                                      |

Ak je zadaný názov každého sťahovaného vstupu, tento názov sa použije na vnútornú identifikáciu daného súboru v ďalšom pokračovaní procesu a tiež ako názov

virtuálnej cesty (cieľové umiestnenie súboru pri nahrávaní mimo UnifiedViews na konci procesu). Ak vás nezaujíma vnútorné pomenovanie súboru alebo názov virtuálnej cesty, napr.

v prípadoch, keď potrebujete iba prechádzať stiahnuté súbory v pokračovaní procesu tým istým spôsobom, nie je potrebné špecifikovať meno súboru.

# 5.6.1.5 Vstupy a výstupy

| Meno   | Тур    | Dátová hrana  | Popis                                                    | Povinné |
|--------|--------|---------------|----------------------------------------------------------|---------|
| config | vstup  | RdfDataUnit   | Dynamická RDF konfigurácia, pozri Pokročilá konfigurácia |         |
| output | výstup | FilesDataUnit | Stiahnuté súbory                                         | áno     |

# 5.6.1.6 Pokročilá konfigurácia

Krok je možné nakonfigurovať aj dynamicky cez vstup config pomocou RDF dát.

# Vzor konfigurácie:

# 5.6.2 Stiahnutie tabuľkových dát z databázy

# 5.6.2.1 Identifikátor

e-relationalFromSql

# 5.6.2.2 Typ

Stiahnutie dát.

# 5.6.2.3 Popis

Načíta relačné dáta (tabuľku) z externej relačnej databázy.

Používa sa na načítanie dát z relačnej databázy pomocou SQL dotazov a následné uloženie do internej dátovej hrany určenej pre relačné dáta.

Tento krok umožňuje využiť niektoré vlastnosti na načítanie dát z databázy: zoznam tabuliek v zdrojovej databáze, generovanie SELECT dotazu pre zvolenú tabuľku, preview údajov. Podporované je aj bezpečné pripojenie do externej databázy cez SSL.

Pre bezpečnosť sa veľmi odporúča používať databázového používateľa, ktorý má práva iba na čítanie z danej databázy.

Krok podporuje nasledujúce databázy:

- \* PostgreSQL
- \* Oracle
- \* MySQL
- \* Microsoft SQL

# 5.6.2.4 Konfiguračné parametre

| Meno                       | Popis                                                                            |
|----------------------------|----------------------------------------------------------------------------------|
| Typ databázy               | Typ databázy: PostgreSQL, Oracle, MySQL, MS SQL                                  |
| Host                       | Host adresa databázy                                                             |
| Port                       | Port databázy                                                                    |
| Meno databázy              | Meno databázy (pre ORACLE SID)                                                   |
| Meno inštancie             | (nepovinné) Meno inštancie databázy - pre MSSQL                                  |
| Meno používateľa           | Heslo na prihlásenie do databázy                                                 |
| Heslo                      | Heslo na prihlásenie do databázy                                                 |
| Pripojiť cez SSL           | Či sa má použiť zabezpečené pripojenie (SSL)                                     |
| Meno cieľovej<br>tabuľky   | Meno tabuľky v procese, do ktorej sa uložia dáta extrahované z externej databázy |
| SQL dotaz                  | SQL dotaz, ktorý získa dáta z externej databázy                                  |
| Stĺpce primárneho<br>kľúča | (nepovinné) Mená stĺpcov, ktoré tvoria primárny kľúč tabuľky, oddelené čiarkami  |

Prirucka\_pouzivatela\_podporna\_aplikacia.docx

| Meno            | Popis                                                                                                    |
|-----------------|----------------------------------------------------------------------------------------------------|
| Indexed columns | <i>(nepovinné)</i> Mená stĺpcov, pre ktoré je potrebné vytvoriť indexy, oddelené čiarkami.<br>Môže zvýšiť výkon databázy |

### 5.6.2.5 Vstupy a výstupy

| Meno         | Тур    | Dátová hrana       | Popis                       | Povinné |
|--------------|--------|--------------------|-----------------------------|---------|
| outputTables | výstup | RelationalDataUnit | Naplnené databázové tabuľky | áno     |

# 5.6.3 Stiahnutie RDF dát z triplestore

### 5.6.3.1 Identifikátor

e-sparqlEndpoint

### 5.6.3.2 Typ

Stiahnutie dát.

# 5.6.3.3 Popis

Stiahne RDF dáta z externého SPARQL koncového bodu podľa predpisu definovaného v konfigurácii a výsledok vo forme RDF zašle na výstup output.

# 5.6.3.4 Konfiguračné parametre

| Meno               | Popis                                                                       |
|--------------------|-----------------------------------------------------------------------------|
| URL koncového bodu | URL SPARQL koncového bodu, z ktorého sa majú extrahovať dáta                |
| SPARQL Construct   | SPARQL construct dotaz, ktorým sa dáta zo SPARQL koncového bodu vyextrahujú |

### 5.6.3.5 Vstupy a výstupy

| Meno   | Тур    | Dátová hrana | Popis                         | Povinné |
|--------|--------|--------------|-------------------------------|---------|
| output | výstup | RdfDataUnit  | Extrahované dáta vo forme RDF | áno     |

### 5.6.4 Uloženie súborov

5.6.4.1 Identifikátor

l-filesUpload

5.6.4.2 Typ

Uloženie dát.

# 5.6.4.3 Popis

Nahrá zoznam súborov na definované miesto.

|  | 5.6.4.4 | Konfiguračné parametre |  |
|--|---------|------------------------|--|
|--|---------|------------------------|--|

| Meno                           | Popis                                         |
|--------------------------------|-----------------------------------------------|
| Úplná cesta k cieľovému súboru | Cieľová cesta k súborom, kam sa budú nahrávať |
| Používateľské meno             | Používateľské meno na cieľovom hoste          |
| Heslo                          | Heslo príslušné k používateľskému menu        |

#### Príklady platnej cieľovej adresy

```
file:///home/používateľ/adresár
/home/používateľ/adresár
file:////server/adresár/podadresár
https://server:port/adresár
ftps://server:port/adresár
sftp://server:port/adresár
```

# 5.6.4.5 Vstupy a výstupy

| Meno   | Тур                     | Dátová<br>hrana | Popis                                                                                           | Povinné |
|--------|-------------------------|-----------------|-------------------------------------------------------------------------------------------------|---------|
| input  | vstup                   | FilesDataUnit   | Súbory na nahratie do cieľového adresára                                                        | áno     |
| output | ut výstup FilesDataUnit |                 | Rovnaké ako vstup, len s aktualizáciou času poslednej modifikácie (Resource.last_modified time) |         |

# 5.6.5 Uloženie dát do databázy

5.6.5.1 Identifikátor

l-relationalToSql

5.6.5.2 Typ

Uloženie dát.

5.6.5.3 Popis

Nahrá vstup z internej databázovej tabuľky do vzdialenej SQL databázy (v súčasnosti je podporovaná PostgreSQL).

### 5.6.5.4 Konfiguračné parametre

| Meno         | Popis                                                        |
|--------------|--------------------------------------------------------------|
| URL databázy | JDBC URL zdrojovej databázy (v súčasnosti je podporovaná iba |

| Meno                             | Popis                                                         |
|----------------------------------|---------------------------------------------------------------|
|                                  | PostgreSQL)                                                   |
| Používateľské meno               | Login používateľa databázy                                    |
| Heslo                            | Heslo k databáze                                              |
| Pripojenie cez SSL               | Použitie bezpečného pripojenia k databáze                     |
| Predpona cieľovej tabuľky        | Názov tabuľky použitej na interné uchovanie extrahovaných dát |
| Vymazať tabuľku pred<br>vložením | Vyprázdni tabuľku pred vkladaním                              |
| Znovu vytvoriť tabuľku           | Odstráni tabuľku v prípade, ak existuje                       |

### 5.6.5.5 Vstupy a výstupy

| Meno         | Тур   | Dátová hrana       | Popis                      | Povinné |
|--------------|-------|--------------------|----------------------------|---------|
| inTablesData | vstup | RelationalDataUnit | Dáta z databázovej tabuľky | áno     |

# 5.6.6 Filter súborov

# 5.6.6.1 Identifikátor

t-filesFilter

# 5.6.6.2 Typ

Transformácia dát.

# 5.6.6.3 Popis

Filtruje súbory na základe filtrovacieho vzoru definovaného v konfigurácii. Podporované sú aj regulárne výrazy.

### 5.6.6.4 Konfiguračné parametre

| Meno             | Popis                                                                                     |
|------------------|-------------------------------------------------------------------------------------------|
| Použitý filter   | Existujú dva filtre na vykonávanie filtrovania:<br>- symbolické meno<br>- virtuálna cesta |
| Aktuálna šablóna | Filtrovací vzor, napr*csv                                                                 |

| Meno                              | Popis                                                             |
|-----------------------------------|-------------------------------------------------------------------|
| Použiť regulárny výraz (checkbox) | Ak je checkbox aktívny, na vstupe sú akceptované regulárne výrazy |

### 5.6.6.5 Vstupy a výstupy

| Meno   | Тур    | Dátová hrana  | Popis                              | Povinné |
|--------|--------|---------------|------------------------------------|---------|
| input  | vstup  | FilesDataUnit | Zoznam súborov na filtrovanie      | áno     |
| output | výstup | FilesDataUnit | Zoznam súborov vyhovujúcich filtru | áno     |

# 5.6.7 Nahradenie vzoru v súbore

# 5.6.7.1 Identifikátor

t-filesFindAndReplace

5.6.7.2 Typ

Transformácia dát.

### 5.6.7.3 Popis

Nájde a nahradí reťazce (vzory) v súboroch.

### 5.6.7.4 Konfiguračné parametre

| Meno                                | Popis                                   |
|-------------------------------------|-----------------------------------------|
| Hľadaný vzor                        | Pôvodný reťazec, ktorý má byť nahradený |
| Náhrada                             | Reťazec, ktorý nahradí pôvodný reťazec  |
| Vynechaj súbor pri chybe (checkbox) | Intuitívne                              |

### 5.6.7.5 Vstupy a výstupy

| Meno        | Тур    | Dátová hrana  | Popis                                     | Povinné |
|-------------|--------|---------------|-------------------------------------------|---------|
| filesInput  | vstup  | FilesDataUnit | Vstupné súbory, ktoré je potrebné upraviť | áno     |
| filesOutput | výstup | FilesDataUnit | Upravené súbory s nahradenými raťazcami   | áno     |

# 5.6.8 Zjednotenie súborov

### 5.6.8.1 Identifikátor

### t-filesMerger

5.6.8.2 Typ

Transformácia dát.

# 5.6.8.3 Popis

Zjednotí dátové jednotky so súbormi do jednej.

# 5.6.8.4 Konfiguračné parametre

| Meno | Popis |  |
|------|-------|--|
| N/A  |       |  |

# 5.6.8.5 Vstupy a výstupy

| Meno        | Тур    | Dátová<br>hrana | Popis                                                                         | Povinné |
|-------------|--------|-----------------|-------------------------------------------------------------------------------|---------|
| filesInput  | vstup  | FilesDataUnit   | Dátová jednotka so súbormi                                                    | áno     |
| filesOutput | výstup | FilesDataUnit   | Dátová jednotka obsahujúca súbory zo všetkých vstupných<br>dátových jednotiek |         |

# 5.6.9 Premenovanie súborov

# 5.6.9.1 Identifikátor

t-filesRenamer

# 5.6.9.2 Typ

Transformácia dát.

# 5.6.9.3 Popis

Premenuje súbory.

# 5.6.9.4 Konfiguračné parametre

| Meno    | Popis                                                                                                    |
|---------|----------------------------------------------------------------------------------------------------|
| Vzor    | Regulárny výraz použitý na získanie reťazca, ktorý má byť nahradený v názve súboru. Táto<br>hodnota je použitá ako časť náhrady (druhý argument) v SPARQL REPLACE     |
| Náhrada | Hodnota, ktorou sa bude nahrádzať, môže odkazovať na skupiny vyhovujúce parametru Vzor.<br>Táto hodnota sa používa ako časť náhrady (tretí argument) v SPARQL REPLACE |

# 5.6.9.5 Vstupy a výstupy

| Meno Typ Dátová hrana Popis Povinné |  |
|-------------------------------------|--|
|-------------------------------------|--|

| Meno         | Тур    | Dátová hrana  | Popis                              | Povinné |
|--------------|--------|---------------|------------------------------------|---------|
| inFilesData  | vstup  | FilesDataUnit | Súbory, ktoré majú byť premenované | áno     |
| outFilesData | výstup | FilesDataUnit | Premenované súbory                 | áno     |

# 5.6.10 Načítanie RDF zo súboru

5.6.10.1 Identifikátor

t-filesToRdf

5.6.10.2 Typ

Transformácia dát.

### 5.6.10.3 Popis

Získa RDF dáta zo súborov ľubovoľného RDF formátu.

| Meno                                                   | Popis                                                                                                    |
|--------------------------------------------------------|----------------------------------------------------------------------------------------------------|
| Veľkosť transakcie                                     | 0 znamená, že na spracovanie každého súboru sa použije separátna<br>transakcia. 1 znamená automatický commit každej databázovej operácie<br>(autocommit). 2 a viac znamená, že v transakcii sa spracuje daný počet RDF<br>trojíc |
| Čo robiť, keď zlyhá<br>transformácia jedného<br>súboru | Zastaviť vykonávanie alebo pokračovať a preskočiť na ďalší súbor                                                                                                    |
| Ako vyberať symbolické<br>meno výstupu                 | Použiť symbolické mená vstupných súborov alebo použiť jedno pevné<br>symbolické meno                                                                                                    |

#### 5.6.10.5 Vstupy a výstupy

| Meno       | Тур    | Dátová hrana  | Popis                   | Povinné |
|------------|--------|---------------|-------------------------|---------|
| filesInput | vstup  | FilesDataUnit | Vstupné súbory s dátami | áno     |
| rdfOutput  | výstup | RDFDataUnit   | Získané RDF dáta        | áno     |

### 5.6.11 Validácia XML

### 5.6.11.1 Identifikátor

t-filterValidXml

# 5.6.11.2 Typ

Transformácia dát.

5.6.11.3 Popis

Validuje XML vstupy tromi spôsobmi:

- \* skontroluje, či je XML správne formátované
- \* skontroluje, či vyhovuje zadanej XSD schéme
- \* validuje prostredníctvom špecifikovanej XSLT šablóny

# 5.6.11.4 Konfiguračné parametre

| Meno                                           | Popis                                                                                                    |
|------------------------------------------------|----------------------------------------------------------------------------------------------------|
| XSD schéma                                     | XSD schéma, prot ktorej sa vstupné XML súbory validujú                                                                                                    |
| XSLT transformácia                             | Prázdny výstup XSLT transformácie znamená bezchybnú validáciu. Hocaký neprázdny výstup znamená chybu pri validácii, pričom výstup zároveň obsahuje informáciu o konkrétnej chybe, ktorá ho spôsobila. |
| Zlyhanie procesu pri<br>prvej validačnej chybe | Pri prvom výskyte chyby validácie DPU zastaví vykonávanie procesu                                                                                                    |

# 5.6.11.5 Vstupy a výstupy

| Meno         | Тур    | Dátová hrana  | Popis                                               | Povinné |
|--------------|--------|---------------|-----------------------------------------------------|---------|
| input        | vstup  | FilesDataUnit | Zoznam súborov určených na validáciu                | áno     |
| outputValid  | výstup | FilesDataUnit | Zoznam súborov, ktoré vyhovujú validačným kritériám |         |
| outputInalid | výstup | FilesDataUnit | Zoznam súborov nevyhovujúcich validačným kritériám  |         |

### 5.6.12 Zlúčenie RDF grafov

5.6.12.1 Identifikátor

t-rdfMerger

5.6.12.2 Typ

Transformácia dát.

5.6.12.3 Popis

Zlúči RDF dáta.

# 5.6.12.4 Konfiguračné parametre

| Meno | Popis |
|------|-------|
| N/A  |       |

# 5.6.12.5 Vstupy a výstupy

| Meno      | Тур    | Dátová<br>hrana | Popis                                                                           | Povinné |
|-----------|--------|-----------------|---------------------------------------------------------------------------------|---------|
| rdfInput  | vstup  | RDFDataUnit     | Dátová jednotka, kam používateľ zapojí všetky vstupy, ktoré<br>majú byť zlúčené | áno     |
| rdfOutput | výstup | RDFDataUnit     | Dátová jednotka, kam sa pošlú zlúčené grafy                                     |         |

# 5.6.13 Uloženie RDF do súboru

5.6.13.1 Identifikátor

t-rdfToFiles

5.6.13.2 Тур

Transformácia dát.

5.6.13.3 Popis

Transformuje RDF grafy do súborov.

# 5.6.13.4 Konfiguračné parametre

| Meno                                                                     | Popis                                                                               |
|--------------------------------------------------------------------------|-------------------------------------------------------------------------------------|
| Formát súboru pre RDF dáta                                               | Formát súboru na výstupe:<br>- Turtle<br>- RDF/XML<br>- N-Triples<br>- N3<br>- RDFa |
| Vygenerovať súbor .graph s názvom výstupného grafu                       | Je potrebý grafový súbor?                                                           |
| Názov výstupného grafu                                                   | Názov výstupného grafu (ak je generovaný<br>grafový súbor)                          |
| Názov výstupného súboru (bez prípony, príponu určuje<br>výstupný formát) | zrejmé                                                                              |

| 5.6.13 | 5.6.13.5 Vstupy a výstupy |               |                                                          |         |
|--------|---------------------------|---------------|----------------------------------------------------------|---------|
| Meno   | Тур                       | Dátová hrana  | Popis                                                    | Povinné |
| input  | vstup                     | RDFDataUnit   | RDF grafy                                                | áno     |
| output | výstup                    | FilesDataUnit | Súbory obsahujúce RDF dáta                               | áno     |
| config | vstup                     | RdfDataUnit   | Dynamická RDF konfigurácia, pozri Pokročilá konfigurácia |         |

# 5.6.13.6 Pokročilá konfigurácia

Krok je možné nakonfigurovať aj dynamicky cez vstup config pomocou RDF dát.

Vzor konfigurácie:

```
`turtle <http://localhost/resources/configuration>
<http://www.w3.org/1999/02/22-rdf-syntax-ns#type>
<http://unifiedviews.eu/ontology/dpu/rdfToFiles/Config>;
<http://unifiedviews.eu/ontology/dpu/rdfToFiles/config/fileFormat> "TriG";
<http://unifiedviews.eu/ontology/dpu/rdfToFiles/config/outputUri>
"http://output-graph/name";
<http://unifiedviews.eu/ontology/dpu/rdfToFiles/config/outputFile> "graph-
output-file".
```

### 5.6.14 Validácia RDF dát

#### 5.6.14.1 Identifikátor

t-rdfValidator

5.6.14.2 Typ

Transformácia dát.

5.6.14.3 Popis

Zvaliduje RDF dáta.

| 5.6.14.4 | Konfiguračné | parametre  |
|----------|--------------|------------|
|          |              | 0010110010 |

| Meno                                                 | Popis                                                                                                    |
|------------------------------------------------------|----------------------------------------------------------------------------------------------------|
| Validačný dopyt                                      | ASK alebo SELECT SPARQL dopyt<br>ASK má byť naformulovaný tak, že vráti TRUE práve vtedy, keď sú<br>dáta NEvalidné<br>SELECT má byť naformulovaný tak, že vráti neprázdny zoznam<br>práve vtedy, ak sú dáta NEvalidné |
| Zastav transformáciu, ak validácia<br>nie je úspešná | Pri zaškrtnutí sa proces zastaví, ak je validácia neúspešná.<br>Ak nezaškrtnuté, výsledok pri zlyhaní sa zapíše do logu a proces<br>pokračuje                                                                         |

# 5.6.14.5 Vstupy a výstupy

| Meno      | Тур    | Dátová hrana | Popis                            | Povinné |
|-----------|--------|--------------|----------------------------------|---------|
| rdfInput  | vstup  | RDFDataUnit  | Vstupné RDF dáta na zvalidovanie | áno     |
| rdfOutput | výstup | RDFDataUnit  | Kópia rdfInput dát               |         |

5.6.15 SQL transformácia

5.6.15.1 Identifikátor

t-relational

5.6.15.2 Typ

Transformácia dát.

5.6.15.3 Popis

Transformuje N vstupných tabuliek do jednej výstupnej tabuľky pomocou SQL SELECT dotazu.

| 5.6.15.4 | Konfiguračné parametre |
|----------|------------------------|
|----------|------------------------|

| Meno                  | Popis                                                                |
|-----------------------|----------------------------------------------------------------------|
| SQL SELECT dotaz      | SQL SELECT dotaz na získanie/transformáciu dát zo vstupných tabuliek |
| Meno cieľovej tabuľky | Meno tabuľky, kam sa uloží výstup SQL dotazu                         |

### 5.6.15.5 Vstupy a výstupy

| Meno        | Тур    | Dátová hrana       | Popis            | Povinné |
|-------------|--------|--------------------|------------------|---------|
| inputTables | vstup  | RelationalDataUnit | Vstupné tabuľky  | áno     |
| outputTable | výstup | RelationalDataUnit | Výstupná tabuľka | áno     |

5.6.16 RDF transformácia pomocou SPARQL construct

5.6.16.1 Identifikátor

t-sparqlConstruct

5.6.16.2 Typ

Transformácia dát.

# 5.6.16.3 Popis

Transformuje vstupné dáta pomocou SPARQL construct dotazu.

| 5.6.16.4 | Konfiguračné parametre |
|----------|------------------------|
|----------|------------------------|

| Meno                        | Popis                                       |
|-----------------------------|---------------------------------------------|
| Púšťanie dotazov po grafoch | Ak zaškrtnuté, dotazy sú púšťané po grafoch |
| SPARQL dotaz typu CONSTRUCT | SPARQL dotaz typu CONSTRUCT                 |

# 5.6.16.5 Vstupy a výstupy

| Meno   | Тур    | Dátová hrana | Popis                              | Povinné |
|--------|--------|--------------|------------------------------------|---------|
| input  | vstup  | RDFDataUnit  | RDF vstupné dáta                   | áno     |
| output | výstup | RDFDataUnit  | RDF výstupné (transformované) dáta | áno     |

# 5.6.17 RDF selekcia pomocou SPARQL select

5.6.17.1 Identifikátor

t-sparqlSelect

5.6.17.2 Typ

Transformácia dát.

5.6.17.3 Popis

Transformuje vstupné dáta pomocou SPARQL SELECT dotazu a výsledok uloží do CSV súboru. Nerobí validáciu dát.

| 5.0.17.4      |                                      |
|---------------|--------------------------------------|
| Meno          | Popis                                |
| Cieľová cesta | Cesta a názov cieľového CSV súboru   |
| SPARQL dotaz  | Textové pole určené pre SPARQL dotaz |

5.6.17.4 Konfiguračné parametre

| 5.6.17 | <b>'</b> .5 | Vstupy | a١ | výs | tupy |   |
|--------|-------------|--------|----|-----|------|---|
|        |             |        |    |     |      | _ |

| Meno  | Тур   | Dátová hrana | Popis            | Povinné |
|-------|-------|--------------|------------------|---------|
| input | vstup | RDFDataUnit  | RDF vstupné dáta | áno     |

| Meno   | Тур    | Dátová hrana  | Popis                                                | Povinné |
|--------|--------|---------------|------------------------------------------------------|---------|
| output | výstup | FilesDataUnit | CSV súbor obsahujúci výsledok z SPARQL SELECT dotazu | áno     |

# 5.6.18 RDF transformácia pomocou SPARQL update

5.6.18.1 Identifikátor

t-sparqlUpdate

5.6.18.2 Typ

Transformácia dát.

5.6.18.3 Popis

Transformuje vstupné dáta pomocou SPARQL UPDATE dotazu.

# 5.6.18.4 Konfiguračné parametre

| Meno                        | Popis                                       |
|-----------------------------|---------------------------------------------|
| Púšťanie dotazov po grafoch | Ak zaškrtnuté, dotazy sú púšťané po grafoch |
| SPARQL dotaz typu UPDATE    | SPARQL dotaz typu UPDATE                    |

# 5.6.18.5 Vstupy a výstupy

| Meno   | Тур    | Dátová hrana | Popis                              | Povinné |
|--------|--------|--------------|------------------------------------|---------|
| input  | vstup  | RDFDataUnit  | RDF vstupné dáta                   | áno     |
| output | výstup | RDFDataUnit  | RDF výstupné (transformované) dáta | áno     |

# 5.6.19 Načítanie tabuľkových dát zo súboru

5.6.19.1 Identifikátor

t-tabularToRelational

5.6.19.2 Тур

Transformácia dát.

5.6.19.3 Popis

Načíta súbor s tabuľovými dátami vo formáte CSV, XLS, XLSX alebo DBF a výsledok dá na výstup vo forme relačných dát.

| 5.6.19.4 Konfigurač | né parametre |
|---------------------|--------------|
|---------------------|--------------|

| Meno                          | Popis                                                                                            |
|-------------------------------|--------------------------------------------------------------------------------------------------|
| Názov tabuľky                 | Meno tabuľky, do ktorej budú uložené načítané dáta                                               |
| Typ súboru                    | Typ vstupného súboru (XLS/X, CSV, DBF)                                                           |
| Dáta sa začínajú na<br>riadku | Definuje, na ktorom riadku sa začínajú dáta                                                      |
| Znaková súprava               | Znaková súprava vstupného súboru                                                                 |
| Znak úvodzoviek               | Znak na ohraničenie jednotlivých polí používaný pri parsovaní CSV súboru, napr.<br>"             |
| Oddeľovač                     | Oddeľovač polí používaný pri parsovaní CSV súboru, napr.,                                        |
| Mapovacia tabuľka             | Meno a typ stĺpca v CSV súbore. Taktiež treba označiť, či je stĺpec použitý ako<br>primárny kľúč |

### 5.6.19.5 Vstupy a výstupy

|        | -      |                    |                                                            |         |
|--------|--------|--------------------|------------------------------------------------------------|---------|
| Meno   | Тур    | Dátová hrana       | Popis                                                      | Povinné |
| input  | vstup  | FilesDataUnit      | Zoznam súborov, z ktorých majú byť načítané tabuľkové dáta | áno     |
| output | výstup | RelationalDataUnit | Výstupná tabuľka/tabuľky                                   | áno     |

#### 5.6.20 Rozbalenie súborov

5.6.20.1 Identifikátor

t-unzipper

5.6.20.2 Typ

Transformácia dát.

5.6.20.3 Popis

Rozbalí súbory komprimované metódou ZIP.

# 5.6.20.4 Konfiguračné parametre

| Name                                | Description                                                                                                    |
|-------------------------------------|----------------------------------------------------------------------------------------------------|
| Prevencia<br>duplicitných<br>názvov | Ak je zaškrtnuté, je pred názov súboru z archívu pridaný náhodný reťazec, čím sa predíde duplicitným názvom v procese v prípade, že by existoval v procese nejaký iný súbor s rovnakým menom |

# 5.6.20.5 Vstupy a výstupy

| Name   | Name Type DataUnit |               | Description          | Mandatory |  |
|--------|--------------------|---------------|----------------------|-----------|--|
| input  | vstup              | FilesDataUnit | Súbory na rozbalenie | áno       |  |
| output | výstup             | FilesDataUnit | Rozbalené súbory     | áno       |  |

### 5.6.21 XSTL transformácia

5.6.21.1 Identifikátor

t-xslt

5.6.21.2 Typ

Transformácia dát.

# 5.6.21.3 Popis

Vykoná XSL Transformáciu vstupných súborov na files vstupe s využitím statického predpisu xslt.

Transformované súbory dá na výstup files.

 $V \ XSLT \ je \ podporované \ generovanie \ náhodných \ UUID \ pomocou \ \texttt{randomUUID}() \ funkcie \ v \ mennom \ priestore \ \texttt{uuid-functions}.$ 

Príklad použitia:

| Name                                   | Description                                                                                                    |
|----------------------------------------|----------------------------------------------------------------------------------------------------|
| Preskoč súbor, ak sa<br>vyskytne chyba | Pri zaškrtnutej voľbe sa v prípade chyby pri transformácii súboru daná<br>transformácia skončí a pokračuje sa ďalším súborom. Inak sa transformácia<br>zastaví                       |
| Prípona výstupného<br>súboru           | Pridá uvedenú príponu k menu vstupného súboru pre výstupný súbor                                                                                                    |
| Počet vlákien navyše                   | Počet vlákien použitých pri transformácii. Ak sa nastaví 0, spustí sa jedno vlákno<br>rovnako ako pri 1.<br>Toto nastavenie je užitočné pri transformáciách, ktoré trvajú dlhší čas. |

# 5.6.21.4 Konfiguračné parametre

| Name         | Description                                                                                                    |
|--------------|----------------------------------------------------------------------------------------------------|
|              | Viac vlákien však znamená nielen zvýšenie rýchlosti, ale aj zvýšenie spotreby<br>pamäte, takže treba zvážiť vhodné nastavenie |
| XSLT šablóna | XSLT šablóna použitá na tranformáciu                                                                                          |

5.6.21.5 Vstupy a výstupy

| Name   | Туре   | DataUnit      | Description                                                    | Mandatory |
|--------|--------|---------------|----------------------------------------------------------------|-----------|
| files  | vstup  | FilesDataUnit | FilesDataUnit Súbory určené na transformáciu                   |           |
| files  | výstup | FilesDataUnit | Jnit Transformované súbory                                     |           |
| config | vstup  | RdfDataUnit   | aUnit Dynamická RDF konfigurácia, pozri Pokročilá konfigurácia |           |

# 5.6.21.6 Pokročilá konfigurácia

Krok je možné nakonfigurovať aj dynamicky cez vstup config pomocou RDF dát.

### Vzor konfigurácie:

```
<http://localhost/resource/config>
    <http://www.w3.org/1999/02/22-rdf-syntax-ns#type>
<http://linked.opendata.cz/ontology/uv/dpu/xslt/Config>;
    <http://linked.opendata.cz/ontology/uv/dpu/xslt/fileInfo>
<http://localhost/resource/fileInfo/0>;
    <http://linked.opendata.cz/ontology/uv/dpu/xslt/outputFileExtension> ".ttl".
<http://localhost/resource/fileInfo/0>
    <http://www.w3.org/1999/02/22-rdf-syntax-ns#type>
<http://linked.opendata.cz/ontology/uv/dpu/xslt/FileInfo>;
    <http://linked.opendata.cz/ontology/uv/dpu/xslt/param>
<http://localhost/resource/param/0>;
    <http://unifiedviews.eu/DataUnit/MetadataDataUnit/symbolicName>
"smlouva.ttl".
<http://localhost/resource/param/0>
    <http://www.w3.org/1999/02/22-rdf-syntax-ns#type>
<http://linked.opendata.cz/ontology/uv/dpu/xslt/Param>;
    <http://linked.opendata.cz/ontology/uv/dpu/xslt/param/name> "paramName";
    <http://linked.opendata.cz/ontology/uv/dpu/xslt/param/value> "paramValue".
```

# 5.6.22 Zbalenie súborov

```
5.6.22.1 Identifikátor
```

t-zipper

5.6.22.2 Тур

Transformácia dát.

# 5.6.22.3 Popis

Skomprimuje súbory na vstupe input do zip súboru podľa nakonfigurovaného mena a tento dá na výstup output.

| 5.6.22.4 | Konfiguračné | parametre |
|----------|--------------|-----------|
|----------|--------------|-----------|

| Meno           | Popis                                                                                |
|----------------|--------------------------------------------------------------------------------------|
| Zip súbor      | Špecifikuje cestu s názvom výstupného zip súboru. Cesta s názvom musí byť relatívna, |
| cesta/názov (s | napr. /subor1.zip, /adresar1/subor2.zip. Absolútna cesta ako napr. C:/ nemôže byť    |
| príponou)      | použitá. V prípade systémov UNIX /adresar1/subor2.zip je braná ako relatívna cesta   |

### 5.6.22.5 Vstupy a výstupy

| Meno   | Тур    | Dátová hrana  | Popis                              | Povinné |
|--------|--------|---------------|------------------------------------|---------|
| input  | vstup  | FilesDataUnit | Zoznam súborov na zbalenie do zipu | áno     |
| output | výstup | FilesDataUnit | Zip súbor                          | áno     |

# 5.6.23 Stiahnutie súboru z katalógu

5.6.23.1 Identifikátor

- e-filesFromCKAN
- 5.6.23.2 Typ

Stiahnutie dát.

5.6.23.3 Popis

Stiahne súborov zo zdrojov CKAN.

| 5.6.23.4 | Konfiguračné       | parametre |
|----------|--------------------|-----------|
|          | i to i ingai a ono | parantono |

| Meno | Popis |
|------|-------|
| N/A  |       |

5.6.23.5 Vstupy a výstupy

| Meno   | Тур    | Dátová hrana  | Popis                           | Povinné |
|--------|--------|---------------|---------------------------------|---------|
| output | výstup | FilesDataUnit | Stiahnutý súbor zo zdrojov CKAN |         |

5.6.24 Stiahnutie tabuľkových dát z katalógu

5.6.24.1 Identifikátor

e-relationalFromCKAN

5.6.24.2 Typ

Stiahnutie dát.

5.6.24.3 Popis

Stiahne relačné dáta zo zdroja CKAN.

|  | 5.6.24.4 | Konfiguračné parametre |  |
|--|----------|------------------------|--|
|--|----------|------------------------|--|

| Meno | Popis |
|------|-------|
| N/A  |       |

# 5.6.24.5 Vstupy a výstupy

| Meno   | Тур    | Dátová hrana  | Popis                                  | Povinné |
|--------|--------|---------------|----------------------------------------|---------|
| output | výstup | FilesDataUnit | Stiahnuté relačné dáta zo zdrojov CKAN |         |

# 5.6.25 Uloženie súboru do katalógu

5.6.25.1 Identifikátor

l-filesToCKAN

5.6.25.2 Тур

Uloženie dát.

5.6.25.3 Popis

Nahrá súbory do zadanej inštancie CKAN.

# 5.6.25.4 Konfiguračné parametre

| Meno                                     | Popis                                                                                                    |
|------------------------------------------|----------------------------------------------------------------------------------------------------|
| Názov zdroja CKAN                        | Názov zdroja vytvoreného v CKAN má prednosť pred vstupom z e-<br>distributionMetadata, a aj v prípade, ak nie je zadaný, použije virtuálnu cestu alebo<br>symbolické meno ako názov zdroja |
| Použije názov<br>súboru ako CKAN<br>meno | Ak je checkbox aktívny, názov súboru je použitý ako meno zdroja v CKAN. Musí byť<br>aktívny v prípade viacerých súborov na vstupe, inak DPU zlyhá                                          |

| Meno                          | Popis                                                  |
|-------------------------------|--------------------------------------------------------|
| Prepísať existujúce<br>zdroje | Ak je checkbox aktívny, existujúce zdroje sú prepísané |

### 5.6.25.5 Vstupy a výstupy

| Meno              | Тур   | Dátová hrana | Popis                                         | Povinné |
|-------------------|-------|--------------|-----------------------------------------------|---------|
| distributionInput | vstup | RDFDataUnit  | Distribučné metadáta z e-distributionMetadata |         |

# 5.6.26 Uloženie RDF do katalógu

5.6.26.1 Identifikátor

l-rdfToVirtuosoAndCkan

### 5.6.26.2 Typ

Uloženie dát.

### 5.6.26.3 Popis

Nahrá RDF dáta na Virtuoso použitím L-RdfToVirtuoso a vytvorí CKAN zdroje použitím L-RdfToCkan.

### 5.6.26.4 Konfiguračné parametre

| Meno                  | Popis                                                                   |
|-----------------------|-------------------------------------------------------------------------|
| Vyčistiť cieľový graf | Ak je checkbox aktívny, pred nahratím nového RDF vyčistí všetky predtým |
| pred nahratím         | nahrané dáta (do príslušného grafu). Inak budú pôvodné a nové RDF dáta  |
| (checkbox)            | zjednotené ako prienik RDF trojíc (RDF trojice nemôžu byť duplicitné)   |

### 5.6.26.5 Vstupy a výstupy

| Meno              | Тур   | Dátová hrana | Popis                                                   | Povinné |
|-------------------|-------|--------------|---------------------------------------------------------|---------|
| rdfInput          | vstup | RDFDataUnit  | RDF data nahrané na Virtuoso a zadané inštancie CKAN    | áno     |
| distributionInput | vstup | RDFDataUnit  | Distribučné metadáta vytvorené z e-distributionMetadata |         |

### 5.6.27 Aktualizácia tabuľky v katalógu

5.6.27.1 Identifikátor

l-relationalDiffToCKAN

# 5.6.27.2 Тур

Uloženie dát.

# 5.6.27.3 Popis

Aktualizuje dáta v úložisku CKAN z relačných dát na vstupe.

# 5.6.27.4 Konfiguračné parametre

| Meno   | Popis                                                                                     |
|--------|-------------------------------------------------------------------------------------------|
| Názov  | Názov zdroja CKAN, ktorý má vyť vytvorený, má prednosť pred vstupom z e-                  |
| zdroja | distributionMetadata a ak nie je zadaný, použije sa virtuálna cesta alebo symbolické meno |
| CKAN   | ako meno zdroja                                                                           |

# 5.6.27.5 Vstupy a výstupy

| Meno              | Тур   | Dátová hrana       | Popis                                                       | Povinné |
|-------------------|-------|--------------------|-------------------------------------------------------------|---------|
| tablesInput       | vstup | RelationalDataUnit | Tabuľky, ktoré sa majú aktualizovať v úložisku CKAN         | áno     |
| distributionInput | vstup | RDFDataUnit        | Distribučné metadáta vytvorené z e-<br>distributionMetadata |         |

# 5.6.28 Uloženie tabuľky do katalógu

5.6.28.1 Identifikátor

l-relationalToCKAN

5.6.28.2 Typ

Uloženie dát.

5.6.28.3 Popis

Nahrá tabuľkové dáta do CKAN-u.

# 5.6.28.4 Konfiguračné parametre

| Meno                             | Popis                                                                                                    |
|----------------------------------|----------------------------------------------------------------------------------------------------|
| Názov zdroja<br>CKAN             | Názov zdroja CKAN, ktorý má vyť vytvorený, má prednosť pred vstupom z e-<br>distributionMetadata a ak nie je zadaný, použije sa virtuálna cesta alebo symbolické<br>meno ako meno zdroja |
| Prepísať<br>existujúce<br>zdroje | Ak zdroj už existuje, bude prepísaný                                                                                                    |

| 5.6.28.5          | ∕stupy | / a výstupy        |                                                             |         |
|-------------------|--------|--------------------|-------------------------------------------------------------|---------|
| Meno              | Тур    | Dátová hrana       | Popis                                                       | Povinné |
| tablesInput       | vstup  | RelationalDataUnit | Tabuľky, ktoré sa majú uložiť na úložisko CKAN              | áno     |
| distributionInput | vstup  | RDFDataUnit        | Distribučné metadáta vytvorené z e-<br>distributionMetadata |         |

# 5.6.29 Extrakcia metadát zo súboru

# 5.6.29.1 Identifikátor

t-filesMetadata

5.6.29.2 Тур

Transformácia dát.

5.6.29.3 Popis

Extrahuje/odvodzuje metadáta pre vstupné textové súbory s využitím rozhrania PoolParty komponentu.

Metadáta sú uložené a prenášané medzi krokmi v Resource objekte, ktorý sa používa na publikovanie metadát do CKAN katalógu v krokoch pre publikáciu dát do CKAN-u.

# 5.6.29.4 Konfiguračné parametre

| Meno    | Popis                 |  |
|---------|-----------------------|--|
| Projekt | ID PoolParty projektu |  |
| Jazyk   | Jazyk dokumentu       |  |

5.6.29.5 Vstupy a výstupy

| Meno        | Тур    | Dátová hrana  | Popis                                                    | Povinné |
|-------------|--------|---------------|----------------------------------------------------------|---------|
| filesInput  | vstup  | FilesDataUnit | Vstupné dokumenty, pre ktoré sa vykoná extrakcia metadát | áno     |
| filesOutput | výstup | FilesDataUnit | Spracované súbory s pripojenými metadátami               | áno     |

# 5.6.30 Extrakcia textu zo súboru (OCR)

# 5.6.30.1 Identifikátor

t-ocr

# 5.6.30.2 Typ

Transformácia dát.

# 5.6.30.3 Popis

Vykonáva optické rozoznávanie znakov (OCR) na vstupných dokumentoch a konvertuje ich tak na textové súbory jedného z podporovaných formátov použitím ABBYY FREngine.

Aktuálne podporované vstupné formáty:

- \* BMP
- \* DCX
- \* GIF
- \* JBIG2
- \* JPEG
- \* JPEG 2000
- \* PCX
- \* PDF
- \* PNG
- \* TIFF

# 5.6.30.4 Konfiguračné parametre

| Meno                      | Popis                                                                   |  |
|---------------------------|-------------------------------------------------------------------------|--|
| Výber OCR profilu         | Výber OCR profilu na základe typu vstupných dát a požadovaného výsledku |  |
| Formát výstupných súborov | Formát výsledných textových dokumentov (e.g. RTF, TXT, HTML, etc.)      |  |
| Sufix výstupných súborov  | Prípona pridaná k názvom výstupných súborov                             |  |
| Správanie pri chybe       | Stratégia ošetrenia chýb pri OCR procese                                |  |

# 5.6.30.5 Vstupy a výstupy

| Meno   | Тур    | Dátová hrana  | Popis                         | Povinné |
|--------|--------|---------------|-------------------------------|---------|
| input  | vstup  | FilesDataUnit | Vstupné súbory pre OCR proces | áno     |
| output | výstup | FilesDataUnit | Výsledné textové dokumenty    | áno     |

# 6 Popis komponentu Správa používateľov

Správa používateľov je komponent prepojený so všetkými komponentmi EDEM PA, ktorý slúži na manažment používateľov, ich rolí a organizácií. Do Správy používateľov sa používateľ dostane použitím voľby Správa používateľov'combo boxu Nástroje hlavného menu Interného katalógu.

Správa použivateľov umožnuje:

- používateľovi s rolou Administrátor:
  - vytvárať nových používateľov EDEM PA s rolou
- User (Poskytovateľ dát) alebo
- Administrátor (Správca)
- vytvárať nové organizácie
- o modifikovať vlastný používateľský profil a heslo a profily a heslá ostatných používateľov
- používateľovi s rolou User:
  - modifikovať vlastné prihlasovacie heslo

Používateľ sa odhlási kliknutím na link Odhlásiť umiestnený v pravom hornom rohu na každej obrazovke Správy používateľov.

Upozornenie: Týmto sa používateľ odhlási nielen zo Správy používateľov, ale z celej aplikácie eDOV PA.

# 6.1 Hneď po inštalácii<sup>2</sup>

V prípade, že správca systému nevykonal poinštalačnú procedúru, vykonajte nasledujúce kroky ihneď po úspešnom absolvovaní inštalácie aplikácie eDOV PA:

## 6.1.1 Privátna časť eDOV PA

https://<hostname>/midpoint/login

Username: administrátor

Password: 5ecr3t

V prvom rade zmeňte toto prvotné heslo: kliknite na Administrátor v pravom hornom rohu, zvoľte Znulovať heslá, zadajte želané nové heslo (do oboch vstupných polí), zaškrtnite políčko Meno (tým sa automaticky zaškrtnú všetky položky v zozname nižšie) a uložte zmenu.

Ďalej je potrebné zmeniť prvotné heslo aj pre užívateľa casadmin: v menu zvoľte Používatelia, Zoznam používateľov, kliknite na užívateľa casadmin, kliknite na ikonku ozubeného kolesa (vedľa nadpisu Detaily používateľa), zvoľte Zobraziť prázdne polia, vyplňte nové heslo (opäť do oboch polí, na spodku stránky) a uložte zmenu.

Poznámka: Používateľ casadmin má síce prístup do celej privátnej časti aplikácie eDOV PA (vďaka role Administrátor), ale je vhodné ho používať iba na administrátorské zásahy. Na bežné poskytovanie dát odporúčame vytvoriť bežných používateľov (rola User) pre všetky osoby, ktoré budú pracovať s podpornou aplikáciou – pozri nasledujúcu kapitolu.

### 6.1.2 Verejná časť eDOV PA

Nakoniec je potrebné zmeniť prvotné heslo aj pre administrátora vlastného verejného katalógu:

https://<hostname>/user/login

Username: admin

Password: admin

Po prihlásení treba kliknúť na ikonku ozubeného kolesa (editovanie nastavení), vyplniť nové heslo, prípadne skontrolovať správnosť e-mailovej adresy (má obsahovať kontakt na správcu eDOV PA) a zmeny uložiť.

Poznámka: Používateľ admin sa bežne používať nebude, keďže datasety a dátové zdroje sa do vlastného verejného katalógu budú kopírovať automaticky z Interného katalógu. Možno ho však využiť napríklad na uspôsobenie vhľadu a obsahu Verejného katalógu.

## 6.2 Vytvorenie nového používateľa a novej organizácie eDOV PA

Táto funkcionalita je prístupná len používateľovi s rolou Administrátor.

<sup>&</sup>lt;sup>2</sup> obsah tejto kapitoly je zároveň súčasťou Inštalačnej príručky ako po-inštalačná procedúra, ktorú je potrebné vykonať ako prvý krok pred samotným začatím používania aplikácie eDOV PA.

Prirucka\_pouzivatela\_podporna\_aplikacia.docx

Vytvorenie nového používateľa je možné kliknutím na položku Používatelia hlavného menu. Následne voľbou Nový používateľ je sprístupnený dialóg na definíciu atribútov nového používateľa:

- Používateľské meno (povinný atribút)
- Popis
- Krstné meno (povinný atribút)
- Priezvisko (povinný atribút)
- Titul
- Preferovaný jazyk
- E-mailová adresa (povinný atribút)
- Telefonický kontakt
- Organizácia (povinný atribút) nutné zadať práve jednu organizáciu pre jedného používateľa, názov organizácie nesmie obsahovať znaky s diakritikou, musí byť jednoslovný a nesmie obsahovať veľké písmená, ak je zadaný názov organizácie, ktorý ešte nebol použitý, organizácia s týmto názvom je vytvorená zároveň s novým používateľom (po jeho prvom prihlásení)
- Fotografia vo formáte .jpg
- Rola (povinný atribút) možné roly sú Administrátor a User
- Heslo aj s potvrdením (povinný atribút) heslo musí spĺňať minimálne kritériá platného hesla: dĺžka aspoň 5 znakov, z toho aspoň 3 znaky musia byť rôzne

Po zadaní (apoň povinných) atribútov a kliknutí na Uložiť je používateľ vytvorený a je možné sa ním prihlásiť do aplikácie eDOV PA. Po vytvorení je používateľ presmerovaný do zoznamu všetkých používateľov. Ak bol pri vytváraní použitý názov organizácie, ktorá ešte neexistuje, bude táto vytvorená spolu s novým používateľom.

## 6.3 Odstránenie používateľa a organizácie z eDOV PA

Táto funkcionalita je prístupná len používateľovi s rolou Administrátor.

Odstránenie existujúcej organizácie zo systému nie je možné. Nastal by problém s príslušnosťou datasetov a procesov, ktoré danej organizácii prislúchajú.

Odstrániť používateľa zo systému je možné po označení daného používateľa v zozname používateľov (chceck box vedľa používateľského mena) a následným kliknutím na ikonu ozubeného kolesa a zvolením Zmazať).

Zároveň je možné v zozname používateľov daného používateľa zakázať (nebude možné sa ním do systému prihlásiť). Táto možnosť je dostupná v zozname používateľov po označení daného používateľa (chceck box vedľa používateľského mena) a následným kliknutím na ikonu ozubeného kolesa a zvolením Zakázať).

## 6.4 Modifikácia atribútov (profilu) a hesla iného používateľa

Táto funkcionalita je prístupná len používateľovi s rolou Administrátor.

Modifikácia atribútov existujúceho iného ako aktuálne prihláseného používateľa je možná kliknutím na položku Používatelia hlavného menu. Následne voľbou Zoznam používateľov je sprístupnený dialóg na editáciu tých atribútov používateľa, ktoré boli definované pri jeho vytváraní.

Ak chceme navyše doplniť niektoré atribúty, ktoré spočiatku neboli zadané, je potrebné kliknúť na ikonu ozubeného kolesa a zvoliť Zobraziť prázdne polia. Tým sa sprístupnia všetky polia a je možné ich editovať. Týmto spôsobom je rovnako možné zmeniť aj prihlasovacie heslo používateľa. Ak sú zmeny hotové, je potrebné kliknúť na tlačidlo Uložiť. Zmenený profil používateľa je týmto uložený.

### 6.5 Modifikácia vlastného hesla používateľa

Táto funkcionalita je prístupná všetkým používateľom eDOV PA.

V pravom hornom rohu ľubovoľnej obrazovky komponentu Správa používateľov sa nachádza combo box s označením používateľského mena aktuálne prihláseného používateľa. Kliknutím naň a zvolením Nastavenie hesla sa otvorí dialóg s poliami na zadanie a potvrdenie nového hesla.

Pod poľami sa nachádza tabuľa zdrojov, v ktorých za zmena hesla má prejaviť. Tu je potrebné zaškrtnúť check box nad celou tabuľkou tak, aby boli označené všetky zdroje v tabuľke a následne kliknúť na tlačidlo Uložiť. Tým je heslo aktuálne prihláseného používateľa zmenené.